# Inverter vettoriale per ascensori con motori sincroni / asincroni

# ADL500

# Guida rapida all'installazione

Lingua: Italiano

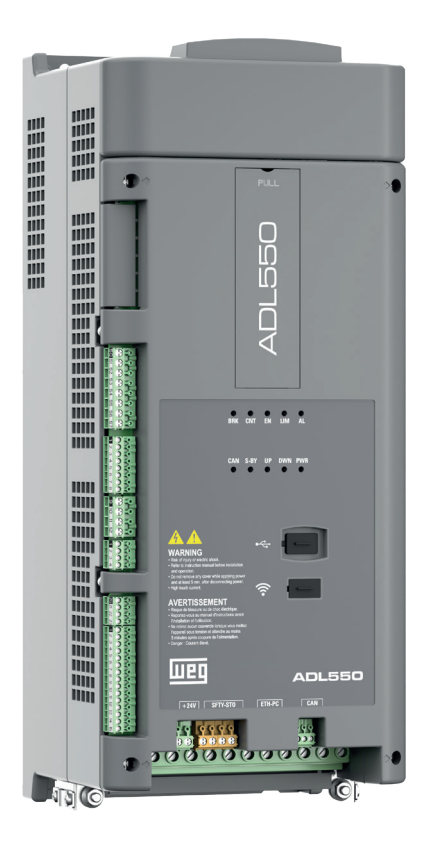

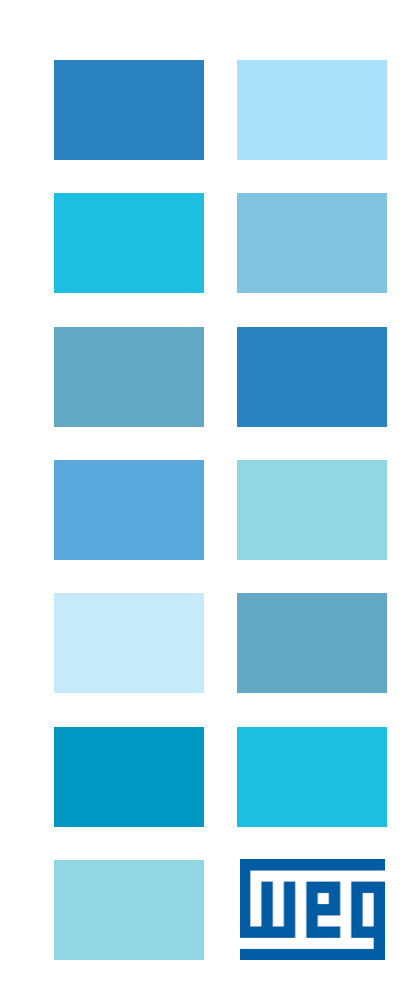

# Informazioni riguardo a questo manuale

ADL500 FAST (Guida rapida all'installazione) è il manuale in forma ridotta per l'installazione meccanica, il collegamento elettrico e la rapida messa in servizio.

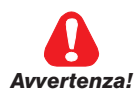

Nota !

Prima di eseguire l'installazione, il collegamento e la messa in servizio leggere con cura le relative Istruzioni di Sicurezza riportate nel manuale ADL500 HW+QS.

I manuali ADL500 SW (funzioni e descrizione dei parametri) e ADL500 HW+QS (Hardware, Specifiche e Guida all'installazione), sono disponibili sul sito WEG, sezione DOWNLOAD CENTER (https://www.weg.net/catalog/weg/IT/ en/p/MKT\_WDC\_GLOBAL\_PRODUCT\_INVERTER\_FOR\_ELEVATOR\_ADL500)

#### Versione firmware

Questo manuale è aggiornato a:

- versione firmware V 2.x.10

- applicazione LIFT, EFC V 2.x.0

Il numero di identificazione della versione firmware può essere letto nel datamatrix (vedere il capitolo 2 di questo manuale) oppure nel parametro PAR 174 **Versione firmware** (menu INFORM.DRIVE).

#### Informazioni generali

I termini "Inverter", "Regolatore" e "Drive" sono talvolta intercambiati nell'industria. In questo documento verrà utilizzato il termine "Drive".

Prima dell'utilizzo del prodotto, leggere attentamente il capitolo relativo alle istruzioni di sicurezza. Durante il suo periodo di funzionamento conservate il manuale in un luogo sicuro e a disposizione del personale tecnico. WEG Automation Europe S.r.l. si riserva la facoltà di apportare modifiche e varianti a prodotti, dati, dimensioni, in qualsiasi momento senza obbligo di preavviso.

I dati indicati servono unicamente alla descrizione del prodotto e non devono essere intesi come proprietà assicurate nel senso legale.

Vi ringraziamo per avere scelto questo prodotto WEG.

Saremo lieti di ricevere all'indirizzo e-mail: techdoc@weg.net qualsiasi informazione che possa aiutarci a migliorare questo manuale.

Tutti i diritti riservati.

# Sommario

| Informazioni riguardo a questo manuale                                                              | 2                         |
|----------------------------------------------------------------------------------------------------|---------------------------|
| 1 letruzioni di cicurozza                                                                           | 1                         |
| 1 - Isituzioni ul Sicurezza<br>1 1 Simboli utilizzati nel manuale                                   | <del>ب</del> <del>ب</del> |
| 1.2 Preduzioni di sicurezza                                                                         | +4                        |
| 1.3 Avvertenze generali                                                                             | 4                         |
| 1.4 Istruzioni per la conformità con il marchio UL (requisiti UL), norme elettriche U.S.A. e Canada | 5                         |
| 1.5 Disclaimer                                                                                      | 5                         |
|                                                                                                    |                           |
| 2 - Identificazione del prodotto                                                                    | 6                         |
| 2 Spacificha                                                                                        | 7                         |
| 3 - Specificite                                                                                     | <i>ا ا</i>                |
| 3.2 Normative                                                                                       | 7                         |
| 3.3 Modalità di controllo                                                                           | 7                         |
| 3.4 Precisione                                                                                      | 7                         |
| 3.4.1 Controllo di velocità                                                                         | 7                         |
| 3.4.2 Limiti di controllo di velocità                                                               | 7<br>c                    |
| 3.4.4 Prestazioni di corrente                                                                       |                           |
| 3.5 Dati elettrici in ingresso                                                                      | 8                         |
| 3.6 Dati elettrici in uscita                                                                        | 9                         |
| 3.6.1 Declassamento delle prestazioni in regime di sovraccarico                                     |                           |
| 3.6.3 KT: Fattore di riduzione per temperatura ambiente                                             | 9                         |
| 3.7 Livello di tensione dell'inverter per operazioni di sicurezza                                   |                           |
| 3.8 Consumi a vuoto (Classificazione energetica)                                                    |                           |
| 3.9 Ventilazione                                                                                    |                           |
| 3.10 Dimensioni e pesi                                                                              | 11                        |
| A lastellariana magazzian                                                                           | 40                        |
| 4 - Installazione meccanica                                                                         |                           |
| 4.1 Massima inclinazione e distanze di montaggio                                                    | 12                        |
|                                                                                                    |                           |
| 5 - Posizione, identificazione dei morsetti e led                                                   | 14                        |
| 5.1 Parte di potenza                                                                                |                           |
| 5.1.1 Morsetti di potenza e collegamento                                                            |                           |
| 5.1.2 Sezione dei cavi                                                                              | 15<br>1 <i>5</i>          |
| 5.2 Parte di regolazione                                                                            |                           |
| 5.2.1 Sezione dei cavi                                                                              |                           |
| 5.2.2 Collegamento I/O e Relè                                                                       | 16<br>17                  |
| 5.2.4 Collegamento alimentazione +24V                                                               |                           |
| 5.2.5 Collegamento Safety STO (SFTY-STO)                                                            |                           |
| 5.2.6 Led                                                                                           |                           |
| 5.3 Schema tipico di collegamento                                                                   | 19                        |
| 6 - Utilizzo del tastierino onzionale (KB-ADI 500)                                                  | 21                        |
| 6 1 Descrizione                                                                                     | 21                        |
| 6.1.1 Tastiera a membrana                                                                           | 21                        |
| 6.1.2 Significato dei Leds                                                                          | 21                        |
| 6.2 Navigazione con tastierino opzionale                                                            |                           |
| 6.2.2 Visualizzazione di un parametro                                                               |                           |
| 6.3 Salvataggi parametri                                                                            |                           |
| 6.4 Allarmi                                                                                         | 23                        |
| 6.4.1 Reset degli allarmi                                                                           |                           |
| 6.5 Salvataggio e recupero nuove impostazione parametri                                             | 23                        |
|                                                                                                    |                           |
| 7 - Avviamento guidato per motori asincroni                                                         |                           |
|                                                                                                    |                           |
| 8 - Avviamento guidato per motori brushless                                                         | 32                        |
| •                                                                                                   |                           |
| 9 - Ottimizzazione guidata                                                                          | 38                        |
|                                                                                                    | -                         |
| 10 - Risoluzione ai problemi                                                                        | 40                        |
| 10.1 Allarmi applicazione EEC                                                                       |                           |
| 10.2 Allarme Perd Retroaz in funzione del tipo di retroazione                                       |                           |
| 10.2.1 Reset allarme Perd Retroaz                                                                   |                           |
| 10.2.2 Allarme Errore encoder                                                                       |                           |
| 10.3 Messaggi                                                                                       | 51                        |

# 1 - Istruzioni di sicurezza

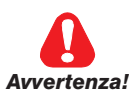

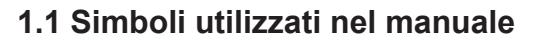

mento o la distruzione dell'apparecchiatura.

Indica una procedura oppure una condizione di funzionamento che, se non osservate, possono essere causa di morte o danni a persone.

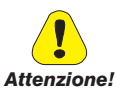

Attenzione:

Indica che la presenza di scariche elettrostatiche potrebbe danneggiare l'apparecchiatura. Quando si maneggiano le schede, indossare sempre un braccialetto con messa a terra.

Indica una procedura oppure una condizione di funzionamento che, se non osservate, possono causare il danneggia-

Indica una procedura oppure una condizione di funzionamento la cui osservanza può ottimizzare queste applicazioni.

Nota !

Richiama l'attenzione a particolari procedure e condizioni di funzionamento.

#### Personale qualificato

Ai fini del presente Manuale d'istruzioni, una "persona qualificata" è una persona competente in materia di installazione, montaggio, avviamento e funzionamento dell'apparecchio e dei pericoli inerenti. Questo operatore deve essere in possesso delle seguenti qualifiche:

- addestramento per prestazioni di pronto soccorso
- addestramento per cura e impiego delle attrezzature protettive secondo le procedure di sicurezza stabilite
- addestramento ed autorizzazione ad alimentare, disalimentare, verificare gli isolamenti, mettere a terra ed etichettare circuiti ed apparecchi secondo le procedure di sicurezza stabilite.

#### Utilizzare solo per le condizioni previste

Si può usare il sistema di azionamento elettrico (Drive elettrico + impianto) solo per le condizioni e gli ambienti di utilizzo previste nel manuale e solo unitamente a dispositivi e componenti raccomandati ed autorizzati da WEG.

## 1.2 Precauzioni di sicurezza

Le seguenti istruzioni sono fornite per la sicurezza dell'utilizzatore e per evitare danni al prodotto o ai componenti nelle macchine collegate. La sezione elenca istruzioni che si applicano generalmente quando si gestiscono Drive elettrici. Istruzioni specifiche, che si applicano ad azioni particolari, sono elencate all'inizio di ogni capitolo.

Leggere attentamente le informazioni che sono riportate per la sicurezza personale e intese inoltre a prolungare la vita utile del Drive, nonché dell'impianto ad esso collegato.

## 1.3 Avvertenze generali

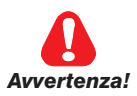

Questo apparecchio utilizza tensioni pericolose e controlla parti meccaniche rotanti potenzialmente pericolose. La non conformità con le Avvertenze o l'inosservanza delle istruzioni contenute in questo manuale può provocare morte, lesioni personali gravi o danni seri ai materiali.

I Drive causano movimenti meccanici. L'utente ha la responsabilità di assicurare che questi movimenti meccanici non si traducano in condizioni di insicurezza. I blocchi di sicurezza ed i limiti operativi previsti dal costruttore non possono essere bypassati o modificati.

Solo personale adeguatamente qualificato deve intervenire su questo apparecchio, e solo dopo aver compreso tutte le informazioni sulla sicurezza, le procedure di installazione, funzionamento e manutenzione contenute in questo manuale. Il funzionamento sicuro ed efficace di questo apparecchio dipende dalla corretta esecuzione della movimentazione, installazione, funzionamento e manutenzione.

In caso di guasti, il Drive, anche se disabilitato, può causare dei movimenti accidentali se non è stato sconnesso dalla linea di alimentazione di rete.

#### Pericolo di scossa elettrica

I condensatori del DC link rimangono carichi ad una tensione pericolosa anche dopo che è stata rimossa la tensione di alimentazione.

Non aprire il dispositivo oppure i coperchi mentre il drive è alimentato. Il tempo di attesa minimo prima di poter agire sui morsetti oppure all'interno del dispositivo è indicato nel capitolo "3.7 Livello di tensione dell'inverter per operazioni di sicurezza" a pagina 10.

Pericolo di Incendio e Scossa Elettrica:

Quando si utilizzano dispositivi di misura (es. oscilloscopi) che funzionano su apparecchiature in tensione, la carcassa dell'oscilloscopio deve essere messa a terra e deve essere utilizzata una sonda differenziale. Per ottenere letture accurate, scegliere con cura sonde e terminali e prestare attenzione alla regolazione dell'oscilloscopio. Fare riferimento al manuale d'istruzione del costruttore per un corretto impiego e per la regolazione della strumentazione.

Pericolo di Incendio e di Esplosione:

L'installazione dei Drive in aree a rischio, dove siano presenti sostanze infiammabili o vapori combustibili o polveri, può causare incendi o esplosioni. I Drive devono essere installati lontano da queste aree a rischio anche se vengono utilizzati con motori adatti per l'impiego in queste condizioni.

# 1.4 Istruzioni per la conformità con il marchio UL (requisiti UL), norme elettriche U.S.A. e Canada

#### Valori di cortocircuito

Gli inverter ADL500 devono essere collegati a una rete in grado di fornire una potenza di corto circuito simmetrica inferiore o uguale a "xxxx Arms.

I valori della corrente di cortocircuito "xxxx" Arms, in conformità con i requisiti UL (ASME17.5/CSA B44.1) per ciascuna potenza motore (Pn mot nel manuale) sono indicati nella tabella seguente.

| Valore corrente di cortocircuito |            |  |
|----------------------------------|------------|--|
| Pn mot (kW                       | SCCR ( A ) |  |
| 1,137,3                          | 5000       |  |
| 39149                            | 10000      |  |

Il drive deve essere protetto da fusibili a semiconduttore, come specificato nel manuale di istruzioni.

#### Protezione circuito di derivazione

Per proteggere il drive da sovracorrenti, utilizzare i fusibili indicati al par. 5.1.

#### Condizioni ambientali

Nota!

Il drive deve essere considerato un "Open type equipment". Temperatura massima dell'ambiente pari a 40°C. Grado di inquinamento 2. Ulteriori dettagli sulle temperature di funzionamento sono definite al paragrafo 4.1.

#### Cablaggio dei terminali di ingresso e uscita

Utilizzare cavi "UL" a 75°C e terminali a crimpare (se necessario). In caso si scelga di crimpare i terminali, si usi un utensile consigliato dal produttore dei terminali.

Fissare i terminali con la coppia di serraggio specificata nel "5.1.2 Sezione dei cavi" a pagina 15.

#### Controllo di sovratensione

Per le sole installazioni sul territorio Canadese (requisiti CSA), sulla linea di alimentazione, a monte del drive, si raccomanda l'utilizzo di un soppressore guida DIN, modello SPP40SP3480PNG by COOPER BUSSMANN (od equivalente).

#### Tempo minimo necessario per tensione sicura di DC bus

Prima di rimuovere la copertura del drive per accedere alle parti interne, attendere il tempo indicato di seguito, dopo la disconnessione dalla rete :

| Taglia drive | Tempo di sicurezza ( sec ) |
|--------------|----------------------------|
| 1 - 2        | 300                        |

#### Sovravelocità; limite corrente/sovraccarico; sovraccarico motore

Il drive integra le protezioni di sovravelocità, limite di corrente/sovraccarico, protezione da sovraccarico del motore. Il manuale di istruzioni specifica il grado di protezione e le istruzioni dettagliate per l'installazione.

#### 1.5 Disclaimer

Le eventuali funzioni di collegamento in remoto devono essere utilizzate solo in presenza di sufficienti condizioni di sicurezza, in conformità alle disposizioni normative vigenti e solo da personale adeguatamente formato. La valutazione dei suddetti requisiti è in capo all'utilizzatore.

# 2 - Identificazione del prodotto

I dati tecnici fondamentali dell'inverter sono documentati nella sigla, sulla targhetta identificativa e nel codice DataMatrix. Inoltre la versione firmware, versione dell'applicativo e altre informazioni quale versione e numero di serie della scheda di potenza e numero di serie della scheda di regolazione possono essere lette nei parametri dedicati del menu IN-FORM.DRIVE.

La scelta dell'inverter viene fatta in base alla corrente nominale del motore.

La corrente nominale d'uscita del Drive deve essere maggiore oppure uguale alla corrente di targa del motore impiegato. La velocità del motore asincrono dipende dal numero di paia poli e dalla frequenza (dati di targa e di catalogo). Nel caso di funzionamento di un motore a velocità superiore alla sua nominale, consultare il costruttore del motore per i problemi meccanici che ne derivano (cuscinetti, sbilanciamento etc.). Analogamente, per motivi termici, in caso di funzionamento continuativo a frequenza inferiore a circa 20 Hz (ventilazione insufficiente, a meno che il motore non disponga di ventilazione assistita).

Designazione modello (sigla)

| ADL550 | 1 040 - X                                          | BL-F-4- | -EMS                                                                                                    |                                                                                  |  |
|--------|----------------------------------------------------|---------|----------------------------------------------------------------------------------------------------|----------------------------------------------------------------------------------|--|
|        | Modulo Alimentazione Emergenza:<br>EMS = integrato |         |                                                                                                    |                                                                                  |  |
|        | Tensione nominale:<br>4 = 230-400-480Vca, trifase  |         |                                                                                                    |                                                                                  |  |
|        |                                                    |         | Filtro EMI:<br>F = integrato                                                                                   |                                                                                  |  |
|        |                                                    |         | Applicazione lift:<br>L = inclusa                                                                              |                                                                                  |  |
|        |                                                    |         | <b>Unità di frenatura:</b><br>X = non inclusa<br>B = inclusa                                                   |                                                                                  |  |
|        |                                                    |         | Tastierino:<br>X = senza tastierino integrato                                                                  |                                                                                  |  |
|        |                                                    |         | Potenza inverter in kW:<br>040 = 4kW<br>055 = 5,5kW<br>075 = 7,5kW<br>110 = 11kW<br>150 = 15kW<br>185 = 18,5kW | 220 = 22kW<br>300 = 30kW<br>370 = 37kW<br>450 = 45kW<br>550 = 55kW<br>750 = 75kW |  |
|        |                                                    |         | Dimensioni meccaniche del Drive:<br>1 = taglia 1<br>2 = taglia 2                                               | 3 = taglia 3<br>4 = taglia 4<br>5 = taglia 5                                     |  |
|        |                                                    |         | Serie inverter:<br>ADL550<br>ADL530<br>ADL510                                                                  |                                                                                  |  |

| Targhetta d                                                                                                    | di identificazione                                                                                                    | Ubicazione sul Drive |
|----------------------------------------------------------------------------------------------------|----------------------------------------------------------------------------------------------------|----------------------|
| Numero di serie<br>Modello inverter<br>Ingresso (tensione di alimentazione, frequenza,<br>Corrente di ingresso a coppia costante)<br>Uscita (tensione, frequenza, potenza, corrente,<br>sovraccarico)<br>Approvazioni                                                                                                    | WEG AUTOMATION EUROPE S.R.L.<br>Via G.Carducci,24 I-21040-Gerenzano (Va)           be : ADL550-2150-XBL-F-4-EMS         S/N: 41GE038956           : 230VAc-480VAc 50/60Hz 3Ph         40A@400VAc 37A@480VAc           40A@400VAc 37A@480VAc         20Hp@460VAc           :: 0-480VAc 30Ag480V         Ovid.183%-10s/200%-25           Made in Italy         Factory ID:G           Dis Latter         IND.CONT.EQ.31KF         [H]         C € |                      |
| Codice DataMatrix         Codice a barre bidimensionale a matrice, contiene le seguenti informazioni:         • codice         • tipo         • numero di serie         • versioni firmware HMI e firmware applicazione DSP         • applicazione EFC         • revisione hardware         il codice può essere letto da smartphone tramite applicazioni dedicate oppure con lettori industriali specifici.         Esempio:         SON EFEE AD EFE 21E0 21E0 21E0 21E1 E 4 EME 410E0220E5 Em 222 210 Appl EFE 2 2 0 0 EEV HW 41 |                                                                                                    |                      |

# 3 - Specifiche

# 3.1 Condizioni ambientali

| Ambiente di installazione              | _Grado di inquinamento 2 o inferiori (libero da raggi di sole diretti, vibrazioni, polveri, gas<br>corrosivi o infiammabili, nebbia, oli vaporosi e goccioli d'acqua; evitare ambienti ad alto<br>tasso di salsedine) |  |
|----------------------------------------|----------------------------------------------------------------------------------------------------|--|
| Altitudine di installazione            | Max 2000 m sopra il livello del mare. Con riduzione della corrente d'uscita dell'1,2 % per                                                                                                    |  |
|                                        | ogni 100 m a partire da 1000 m.                                                                                                    |  |
| Condizioni meccaniche di installazione | Stress di vibrazioni: EN 61800-2 Class 3M1                                                                                                    |  |
| Temperatura di funzionamento           | ADL550: -10+50°C (32°122°F) senza derating                                                                                                    |  |
|                                        | ADL530, ADL510: -10+40°C (+32104°F) senza derating                                                                                                    |  |
|                                        | ADL530, ADL510: +40 +50°C (+104 122°F) con declassamento dell' 1% per ogni                                                                                                    |  |
|                                        | °C a partire da 40°C e fino a 50°C.                                                                                                    |  |
| Umidità aria (funzionamento)           | da 5 % a 85 % e da 1 g/m³ a 25 g/m³ senza umidità (o condensa)                                                                                                    |  |
| Pressione aria (funzionamento)         | da 70 a 106 kPa                                                                                                    |  |
| Immagazzinamento                       | CEI EN 61800-2 Class 1K4, CEI EN 61800-2 Class 1K3                                                                                                    |  |
| Periodo massimo di inattività          | 12 mesi                                                                                                    |  |

## 3.2 Normative

| Condizioni climatiche       | EN 60721-3-3                                                                                       |  |
|-----------------------------|----------------------------------------------------------------------------------------------------|--|
| Sicurezza elettrica         | EN 61800-5-1, ASME17.5/CSA B44.1                                                                   |  |
| Compatibilità EMC           | _EN 12015* (con filtro integrato), EN 12016, IEC/EN 61800-3                                        |  |
|                             | * Deve essere garantita dall'installatore nell'apparecchiatura finale.                             |  |
| Grado di protezione         | IP20                                                                                               |  |
| Certificazioni              |                                                                                                    |  |
| Direttive CE                | LVD 2014/35/UE, EMC 2014/30/UE, Lift 2014/33/UE, RoHS 2011/65/UE, EN 50581:2012, Reach (1907/2006) |  |
| Altre norme sugli ascensori | EN 81-20, EN 81-50, ASME 17.1/CSA B44.1                                                            |  |

# 3.3 Modalità di controllo

| Modalità di controllo del motore | Controllo V-f scalare in anello aperto per motori IM (OL-VF)                                                               |
|----------------------------------|----------------------------------------------------------------------------------------------------|
|                                  | Controllo ad orientamento di campo in anello chiuso per motori IM (FOC-IM)                                                 |
|                                  | Controllo ad orientamento di campo in anello chiuso per motori sincroni a magnete permanente (FOC-PMSM) $\ensuremath{POC}$ |

# 3.4 Precisione

## 3.4.1 Controllo di velocità

| Precisione regolazione di velocità | Vettoriale flusso CL (FOC) con retroazione: 0,01 % Velocità nominale motore        |
|------------------------------------|------------------------------------------------------------------------------------|
|                                    | Controllo V-f scalare in anello aperto (OL-VF): $\pm$ 60 % Scorrimento nom. motore |

#### 3.4.2 Limiti di controllo di velocità

| Range di velocità (*) | ± 32000 rpm                                                                         |
|-----------------------|-------------------------------------------------------------------------------------|
| Formato velocità (*)  | 32 bit                                                                              |
| Range di frequenza    | ± 2000 Hz                                                                           |
| Frequenza max         | Vettoriale flusso CL con retroazione e brushless: 300Hz, FVOL : 150 Hz, VF : 600 Hz |
| Frequenza min         | 0 Hz                                                                                |

(\*) riferito a Fondo scala velocità, PAR 680.

| 3.4.3 Controllo di coppia            |                                                                                                   |
|--------------------------------------|---------------------------------------------------------------------------------------------------|
| Risoluzione della coppia (*)         | > 0,1 %                                                                                           |
| Precisione regolazione di coppia (*) | Vettoriale flusso CL con retroazione : $\pm$ 3%, Vettoriale flusso UL con retroazione : $\pm$ 6%, |
| Controllo diretto di coppia          | si                                                                                                |
| Limitazione di corrente              | Limiti $\pm$ , Limiti mot/gen, Limiti variabili                                                   |
| (*) riferito alla coppia nominale    |                                                                                                   |
| 3.4.4 Prestazioni di corrente        |                                                                                                   |
| Sovraccarico                         | ADL550: 183% *10 sec e 200% * 2 sec (frequenza d'uscita da 0 Hz)                                  |

| Sovraccarico              | <b>ADL550</b> : 183% ^ 10 sec e 200% ^ 2 sec (frequenza d'uscita da 0 Hz)                                                                                                    |
|---------------------------|----------------------------------------------------------------------------------------------------|
|                           | ADL530 e ADL510: 183% *10 sec (frequenza d'uscita da 0 Hz)                                                                                                    |
|                           | Caratteristiche del ciclo di sovraccarico: corrente 0Hz: 1 p.u. della corrente di uscita nominale per 2 p.u. della corrente di uscita nominale per 2 s, Durata complessiva del ciclo: 18s (corrispondente ora), CDF (Fattore di durata ciclico - Ciclo S4 IEC 60034-1): 40%. |
| -requenza di commutazione | _10 kHz (4-5-8-10 kHz)                                                                                                    |

La frequenza di commutazione è gestita dall'algoritmo di controllo in relazione alla temperatura del drive.

1 s, OL max: a 200 cicli

# 3.5 Dati elettrici in ingresso

| Tensione di ingresso ULN                      | ADL550: Rete trifase 230 - 380 - 400 - 460 - 480 Vca -15%+10% |
|-----------------------------------------------|---------------------------------------------------------------|
|                                               | ADL530: Rete trifase 230 - 380 - 400 - 460 - 480 Vca -15%+10% |
|                                               | ADL510: Rete trifase 380 - 400 Vca -15%+10%                   |
| Sbilanciamento massimo tensione di ingresso _ | 3 %                                                           |
| Collegamento a Reti TT e TN                   | si, versione standard                                         |
| Collegamento a Reti IT o Rigenerativo         | solo su richiesta (*), contattare il Servizio Clienti WEG.    |
| Induttanza                                    | taglie 12: opzionale (DC o AC)                                |

Per i valori di THD in accordo a EN12015 e la selezione delle induttanze esterne fare riferimento al capitolo "5.2 Induttanze di ingresso" nel manuale ADL500 HW+0S.

| Taglia      | Frequenza di<br>ingresso | Soglia di<br>Sovratensione<br>(Overvoltage) | Soglia di<br>Sottotensione<br>(Undervoltage) | Corrente efficace in ingresso IN<br>(@ In out) |               |               | Capacità<br>DC-Link |  |
|-------------|--------------------------|---------------------------------------------|----------------------------------------------|------------------------------------------------|---------------|---------------|---------------------|--|
|             | (Hz)                     | (Vcc)                                       | (Vcc)                                        | @ 230 Vca (A)                                  | @ 400 Vca (A) | @ 480 Vca (A) | (µF)                |  |
| ADL54 , 3ph |                          |                                             |                                              |                                                |               |               |                     |  |
| 1040        |                          |                                             | @ 490 Vee - 470 Vee                          | 12                                             | 11            | 10            | 470                 |  |
| 1055        |                          |                                             | @ 480 Vca = 470 Vcc<br>@ 460 Vca = 450 Vcc   | 17                                             | 16            | 15            | 680                 |  |
| 1075        | 50/60 Hz, ± 2% 820 Vcc   |                                             | @ 400 Vca = 391 Vcc                          | 23                                             | 22            | 20            | 680                 |  |
| 2110        |                          |                                             | @ 380 Vca = 371 Vcc<br>@ 220 Vca = 225 Vca   | 31                                             | 29            | 26            | 1020                |  |
| 2150        |                          |                                             | @ 230 VCa = 225 VCC                          | 42                                             | 40            | 37            | 1500                |  |

(\*) ADL500 è idoneo al funzionamento su rete IT solo <u>in assenza di guasto</u> (tra le parti attive e PE) o <u>in presenza di guasto temporaneo</u>.

È quindi obbligatorio l'impiego di un controllore d'isolamento atto a rilevare e permettere la rimozione in tempi brevi di una eventuale condizione di guasto.

#### Controllore di isolamento

Quando il drive ADL500 viene utilizzato in un sistema isolato da terra (IT), è necessario l'impiego di un dispositivo di monitor della resistenza d'isolamento in accordo con la IEC 61557-8.

Il sistema di monitor deve essere in grado di riconoscere una perdita di isolamento, sia sui lati di alimentazione AC e DC, che sul lato motore.

L'insorgenza di un guasto verso terra deve essere prontamente individuata e rimossa nel più breve tempo possibile, al fine di evitare danni sia all'inverter che al sistema nel suo insieme (in caso di perdita di isolamento il drive deve essere immediatamente disabilitato e disconnesso dalle sorgenti di alimentazione).

Il controllore d'isolamento va scelto caso per caso in funzione della rete di alimentazione, del sistema di connessione e del tipo di drive.

Controllo di isolamento consigliato es.: vedere gamma ISOMETER® del costruttore BENDER ©.

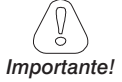

Nota!

Il controllore di isolamento deve essere inserito sulla rete di alimentazione (se ADL500 alimentato in AC), oppure inserito sul lato DC (se ADL500 alimentato in DC).

La soglia di allarme del controllore d'isolamento deve essere impostata al valore di resistenza più alto possibile.

# 3.6 Dati elettrici in uscita

Tensione massima di uscita U2 Frequenza massima di uscita f2 (ULN = Tensione di ingresso AC)

I fattori di riduzione della seguente tabella si applicano alla corrente nominale continuativa di uscita a cura dell' utilizzatore, non vengono automaticamente attuati dall'azionamento: Idrive = In x KALT x KT x KV.

0,98 x Uln

300 Hz

| Taglia | IN Corrente di uscita nominale<br>(fsw = default) |                         | glia IN Corrente di uscita nominale PN mot<br>(fsw = default) (Potenza motore raccomandata,<br>fsw = default) |                          | Fattori di riduzione                 |                          |                   |                     | Unita`di<br>frenatura a IGBT  |     |                    |
|--------|---------------------------------------------------|-------------------------|----------------------------------------------------------------------------------------------------|--------------------------|--------------------------------------|--------------------------|-------------------|---------------------|-------------------------------|-----|--------------------|
|        | @Uln =<br>230Vca<br>(A)                           | @Uln =<br>400Vca<br>(A) | @Uln =<br>460Vca<br>(A)                                                                                       | @Uln =<br>230Vca<br>(kW) | @U <sub>LN</sub> =<br>400Vca<br>(kW) | @Uln =<br>460Vca<br>(Hp) | <b>K</b> v<br>(1) | Кт<br>ADL550<br>(2) | Кт<br>ADL510<br>ADL530<br>(3) | (4) |                    |
|        |                                                   |                         |                                                                                                    |                          | ADL5004,                             | 3ph                      | 1                 |                     |                               |     |                    |
| 1040   | 9                                                 | 9                       | 8,1                                                                                                    | 2                        | 4                                    | 5                        | 0,95              | 1                   | 0,90                          | 1,2 |                    |
| 1055   | 13,5                                              | 13,5                    | 12,2                                                                                                    | 3                        | 5,5                                  | 7,5                      | 0,95              | 1                   | 0,90                          | 1,2 | Interna standard   |
| 1075   | 18,5                                              | 18,5                    | 16,7                                                                                                    | 4                        | 7,5                                  | 10                       | 0,95              | 1                   | 0,90                          | 1,2 | esterna); coppia   |
| 2110   | 24,5                                              | 24,5                    | 22                                                                                                    | 5,5                      | 11                                   | 15                       | 0,95              | 1                   | 0,90                          | 1,2 | di frenatura 150 % |
| 2150   | 32                                                | 32                      | 28,8                                                                                                    | 7,5                      | 15                                   | 20                       | 0,95              | 1                   | 0,90                          | 1,2 | IVIAX              |

(1) Kv : Fattore di declassamento per tensione di rete a 460V e alimentazione da AFE200.

(2) KT (ADL550): Nessun declassamento.

(3) KT (ADL510/ADL530): Fattore di declassamento per temperatura ambiente di 50°C (1 % ogni °C superiore a 40°C).

(4) KALT: Fattore di declassamento per installazione ad altitudini superiori a 1000 metri s.l.m.. Valore da applicare = 1,2 % ad ogni 100 m di incremento oltre i 1000 m. Es: Altitudine 2000 m, Kalt = 1,2 % \* 10 = 12% di declassamento; In declassata = (100 - 12) % = 88 % IN

#### 3.6.1 Declassamento delle prestazioni in regime di sovraccarico

La corrente di uscita in regime di sovraccarico NON è subordinata al valore della frequenza di uscita, secondo quanto indicato nella seguente figura.

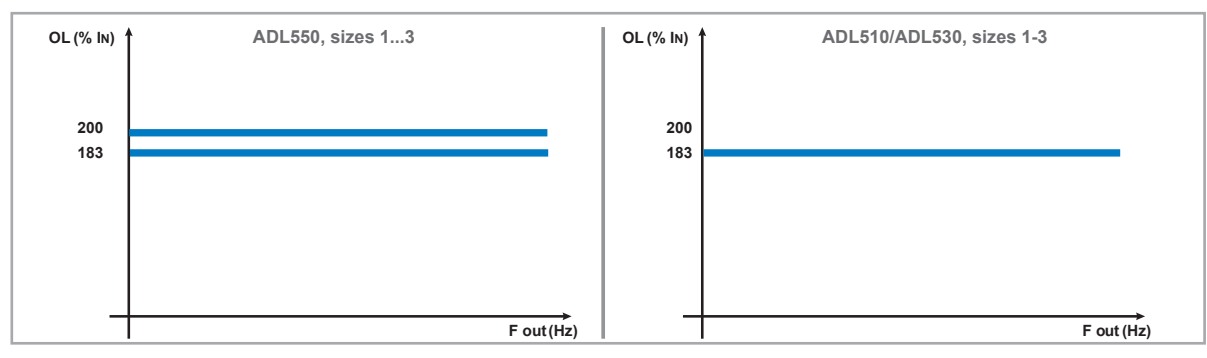

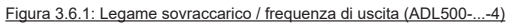

#### 3.6.2 Declassamento della frequenza di switching

La frequenza di switching viene modificata in relazione alla temperatura interna del Drive, secondo quanto indicato nella seguente figura.

Figura 3.6.2: Legame frequenza di switching / temperatura dissipatore

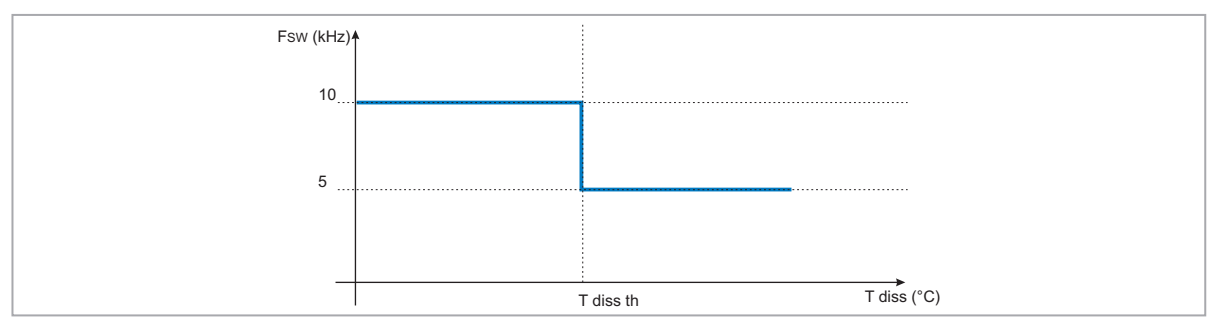

#### 3.6.3 KT: Fattore di riduzione per temperatura ambiente

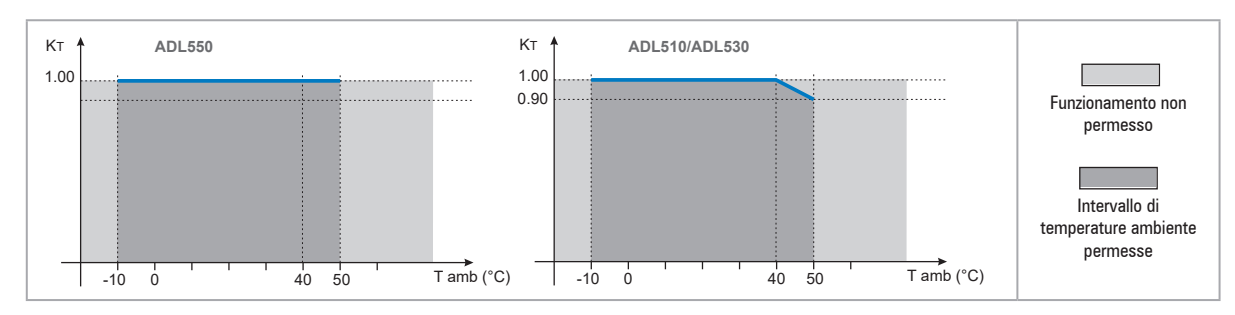

Figura 3.6.3: Coefficiente di riduzione per Tamb

# 3.7 Livello di tensione dell'inverter per operazioni di sicurezza

Il tempo minimo che deve trascorrere da quando l'inverter ADL500 viene disabilitato dalla rete, prima che un operatore possa agire sulle parti interne dell'inverter evitando scosse elettriche, è di 5 minuti.

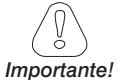

Il valore prende in considerazione lo spegnimento di un inverter alimentato a 460VcA +10%, senza nessuna opzione (tempo indicato per condizione di inverter disabilitato).

## 3.8 Consumi a vuoto (Classificazione energetica)

| Taglia     | N° di Pre-cariche<br>consentite | Tempo di<br>Accensione<br>[sec] | Consumo in Idle*<br>"Ventilatore Spento"<br>[W] | Consumo ventole<br>[W] | Consumo in Idle*<br>"Ventilatore Acceso"<br>[W] |  |  |  |  |
|------------|---------------------------------|---------------------------------|-------------------------------------------------|------------------------|-------------------------------------------------|--|--|--|--|
| ADL54, 3ph |                                 |                                 |                                                 |                        |                                                 |  |  |  |  |
| 1040       | 1 ogni 20 sec.                  | 5 circa                         | 20                                              | 8                      | 28                                              |  |  |  |  |
| 1055       | 1 ogni 20 sec.                  | 5 circa                         | 20                                              | 10                     | 30                                              |  |  |  |  |
| 1075       | 1 ogni 20 sec.                  | 5 circa                         | 20                                              | 10                     | 30                                              |  |  |  |  |
| 2110       | 1 ogni 20 sec.                  | 5 circa                         | 20                                              | 10                     | 30                                              |  |  |  |  |
| 2150       | 1 ogni 20 sec.                  | 5 circa                         | 20                                              | 16                     | 36                                              |  |  |  |  |

\* Idle = drive alimentato con la trifase e pronto a partire.

# 3.9 Ventilazione

| Taglia | Pv<br>(dissipazione del calore) (*) | Portata v          | Apertura minima consigliata<br>per la ventilazione |       |
|--------|-------------------------------------|--------------------|----------------------------------------------------|-------|
|        | @Uln=230460Vca (W)                  | Dissipatore (m³/h) | Interno (m <sup>3</sup> /h)                        | (cm²) |
|        |                                     | ADL54, 3ph         |                                                    |       |
| 1040   | 150                                 | 2 x 35             | -                                                  | 72    |
| 1055   | 250                                 | 2 x 58             | -                                                  | 144   |
| 1075   | 350                                 | 2 x 58             | -                                                  | 144   |
| 2110   | 400                                 | 2 x 58             | -                                                  | 144   |
| 2150   | 600                                 | 2 x 58             | -                                                  | 328   |

(\*) : valori riferiti alla frequenza di switching in condizioni di default

# 3.10 Dimensioni e pesi

Figura 3.10.1: Dimensioni taglia 1

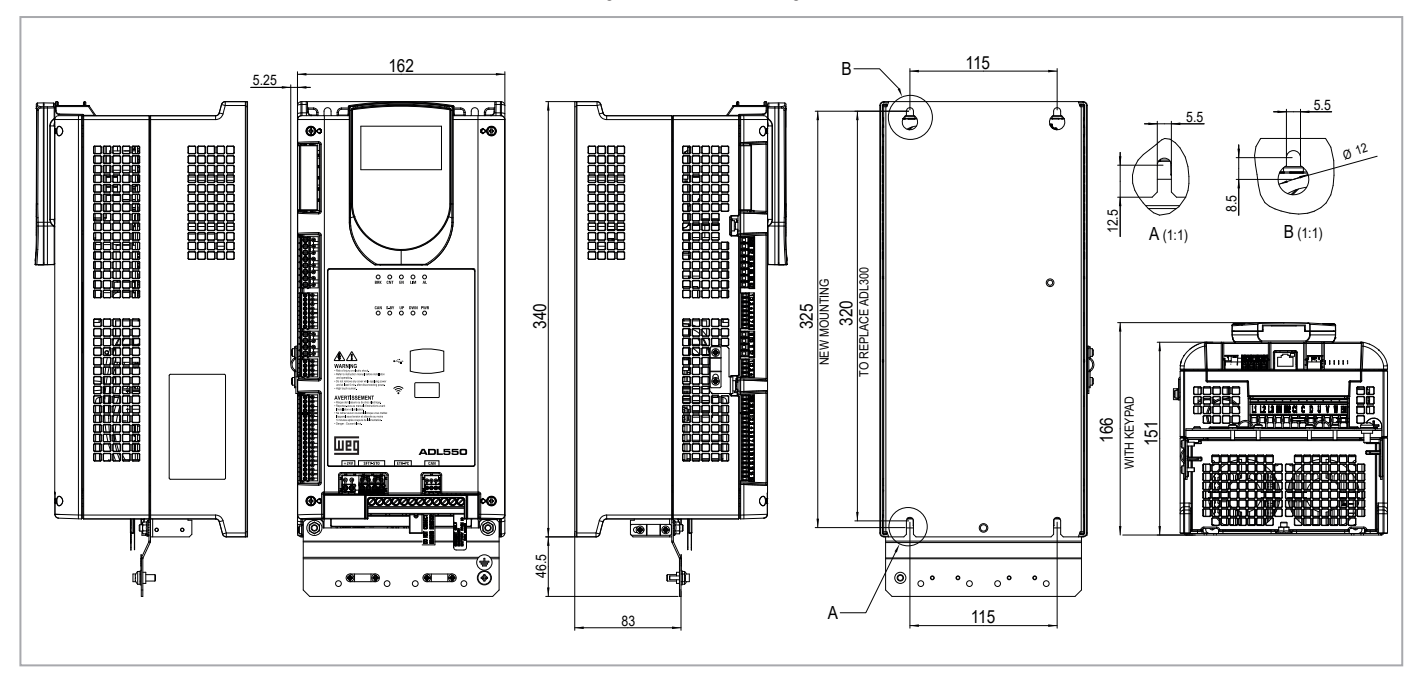

| Taglia                           | Dimensioni - Larghezza | x Altezza x Profondità | Peso |       |  |
|----------------------------------|------------------------|------------------------|------|-------|--|
| layile                           | (mm)                   | (pollici)              | (kg) | (lbs) |  |
| ADL510-1<br>ADL530-1<br>ADL550-1 | 162 x 340 x 151        | 6,38 x 13,38 x 5,9     | 5,5  | 12,1  |  |

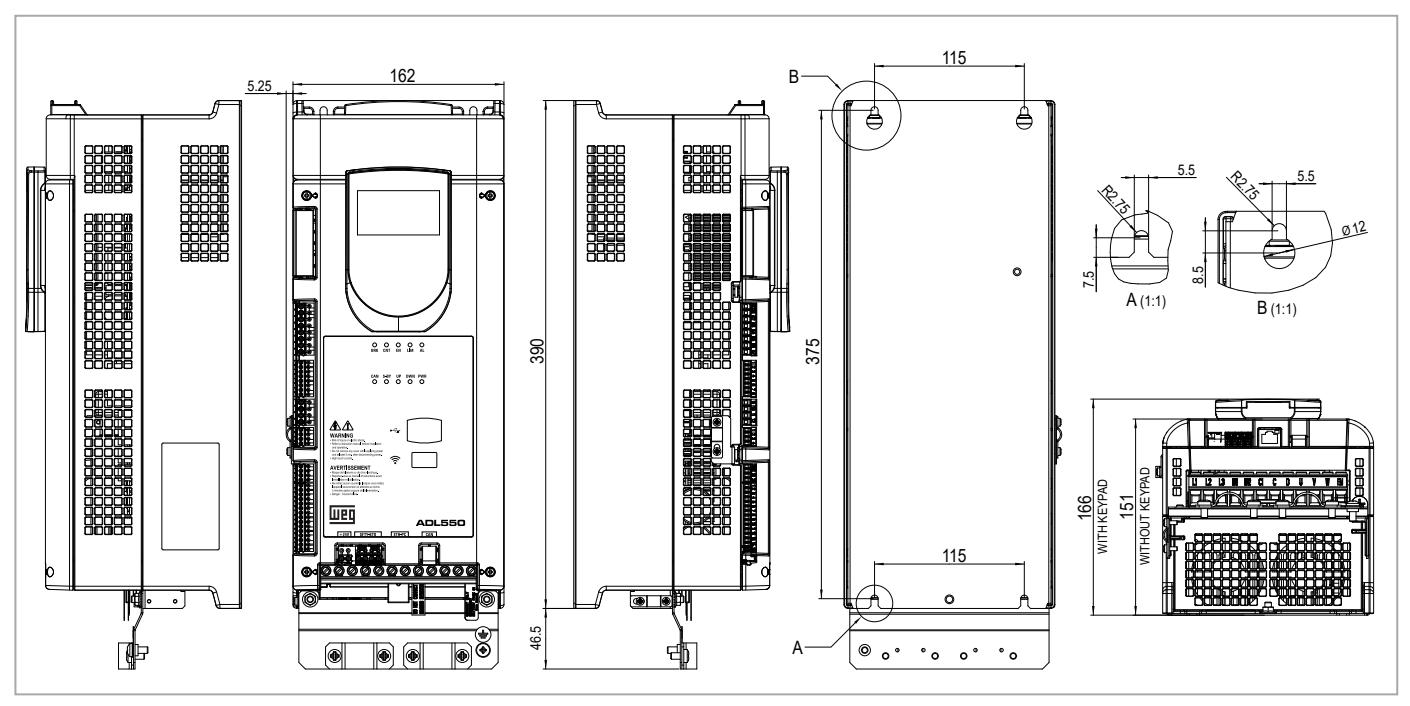

Figura 3.10.2: Dimensioni taglia 2

| Taglie                           | Dimensioni - Larghezza | a x Altezza x Profondità | Peso |       |  |
|----------------------------------|------------------------|--------------------------|------|-------|--|
|                                  | (mm)                   | (pollici)                | (kg) | (lbs) |  |
| ADL510-2<br>ADL530-2<br>ADL550-2 | 162 x 390 x 151        | 6,38 x 15,35 x 5,94      | 7,0  | 15,4  |  |

# 4 - Installazione meccanica

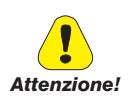

Il Drive deve essere fissato su una parete costruita con materiali resistenti al calore. Durante il funzionamento, la temperatura del contenitore del Drive può raggiungere i 70°C (158°F).

Non installare il Drive in ambienti dove la temperatura eccede quella ammessa dalle specifiche: la temperatura ambiente ha un grande effetto sulla vita e sull'affidabilità del Drive.

Assicurarsi di rimuovere il (i) pacchetto (i) di deessiccante durante il disimballaggio del prodotto (se non vengono rimossi questi pacchetti potrebbero posizionarsi nelle ventole o ostruire le aperture di raffreddamento causando un sovrariscaldamento del Drive).

Proteggere l'apparecchio da sollecitazioni ambientali non consentite (temperatura, umidità, colpi, ecc.)

## 4.1 Massima inclinazione e distanze di montaggio

Gli inverter devono essere sistemati in modo da garantire attorno ad essi la libera circolazione dell'aria, vedere il paragrafo 4.9 Ventilazione.

 Inclinazione massima ammissibile
 30° (riferita alla posizione verticale)

 Distanza minima superiore ed inferiore
 150 mm

 Spazio libero frontale minimo
 25 mm

Distanza minima tra i Drive\_\_\_\_\_25 mm Distanza minima laterale con l'armadio\_\_\_\_\_25 mm

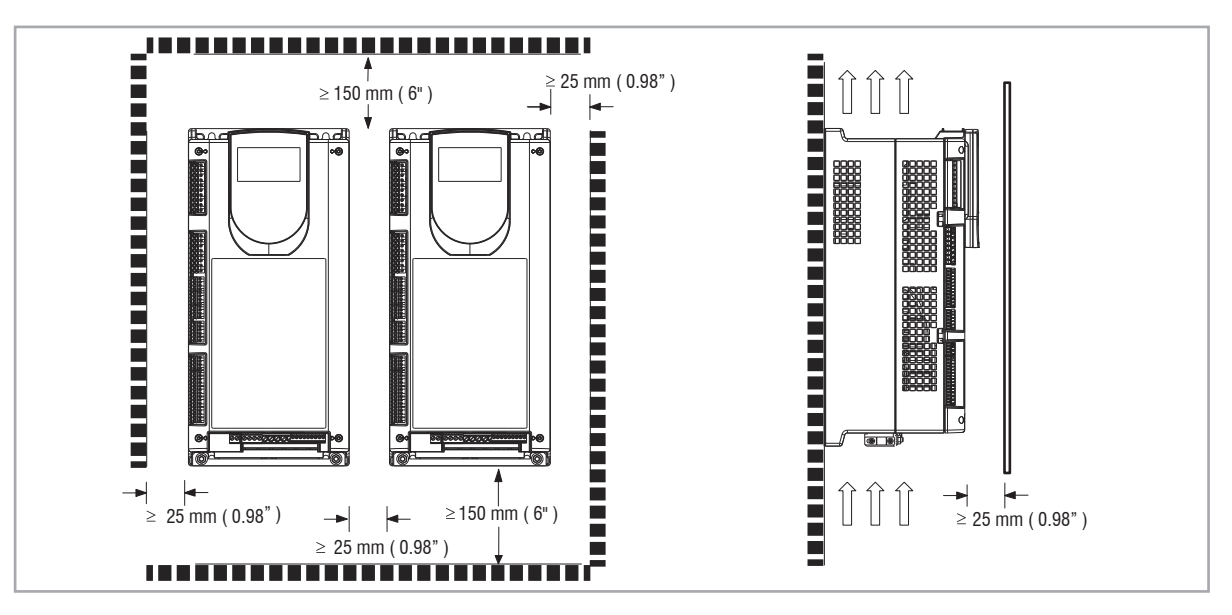

# 4.2 Quote di fissaggio

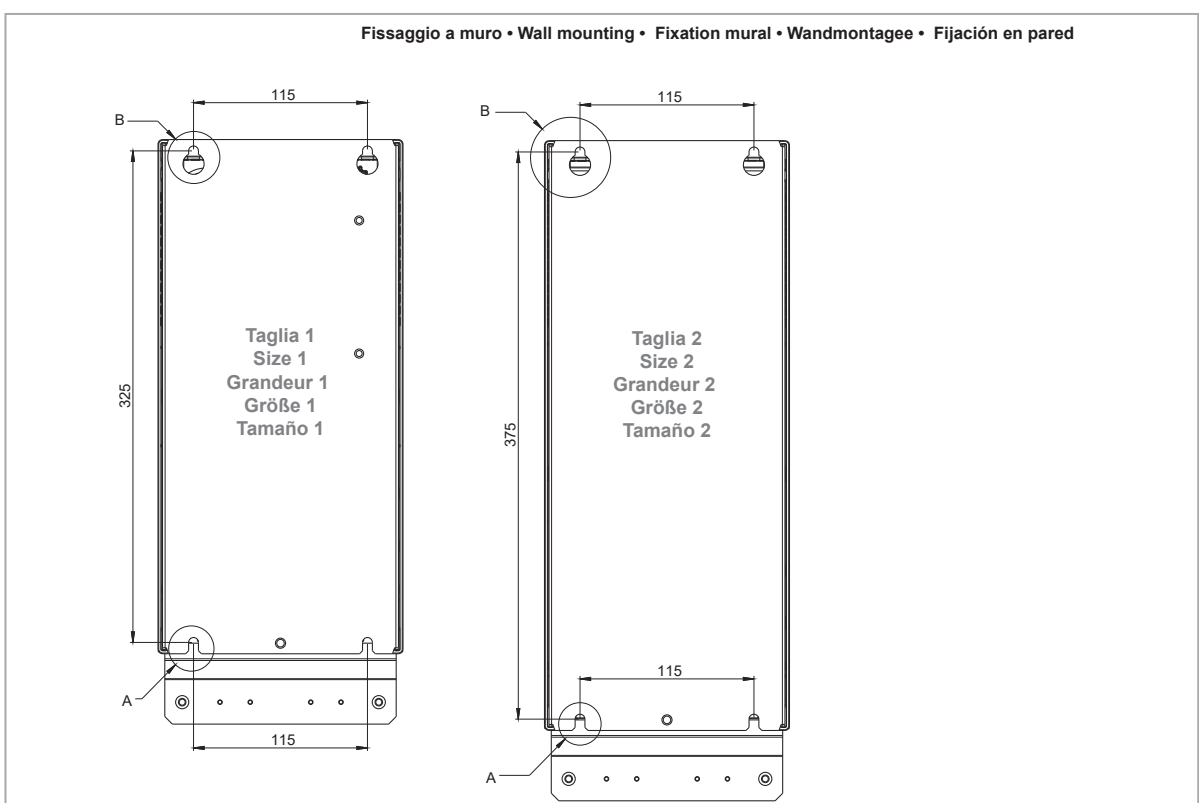

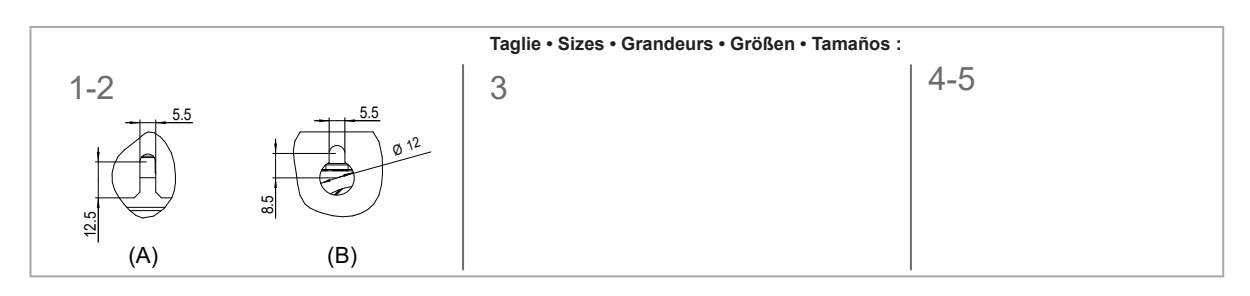

|                  | Viti consigliate per il fissaggio                       |
|------------------|---------------------------------------------------------|
| Taglia 1 (ADL51) | n. 4 viti M5 x 12 mm + Rondella grover + Rondella piana |
| Taglia 2 (ADL52) | n. 4 viti M5 x 12 mm + Rondella grover + Rondella piana |

# 5 - Posizione, identificazione dei morsetti e led

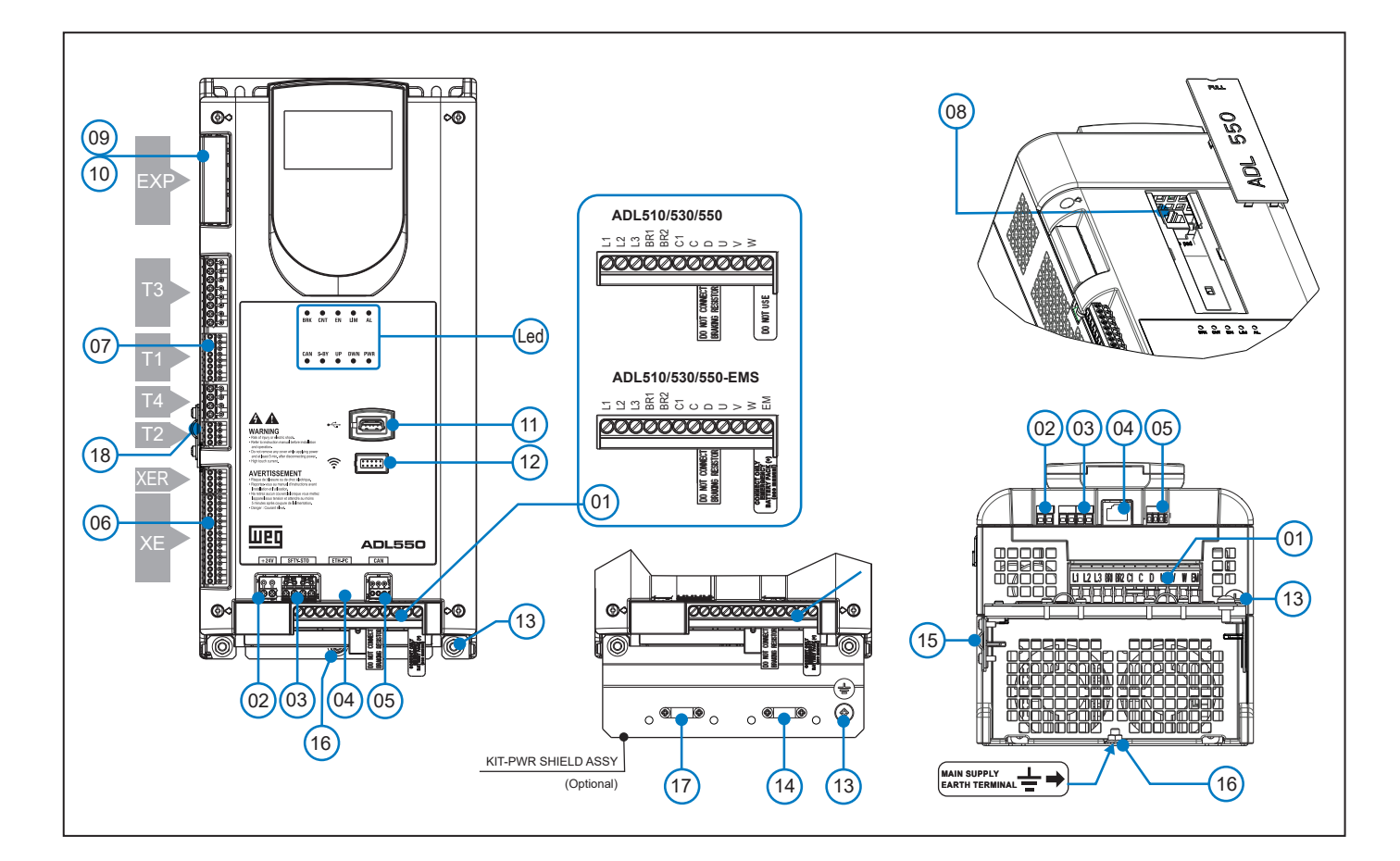

| Rif. |          | Descrizione                                                  | Sezione del manuale                                                                              | ADL510 | ADL530 | ADL550 |
|------|----------|--------------------------------------------------------------|--------------------------------------------------------------------------------------------------|--------|--------|--------|
| (01) |          | Morsetti di potenza                                          | "5.1 Parte di potenza" a pagina 15                                                               | Si     | Si     | Si     |
| (02) | +24V     | Ingresso + 24 Vcc esterno                                    | "5.2.4 Collegamento alimentazione +24V" a pagina 17                                              |        | -      | Si     |
| (03) | SFTY-STO | Morsetti Safety STO                                          | "5.2.5 Collegamento Safety STO (SFTY-STO)" a pagina 18                                           | -      | -      | Si     |
| (04) | ETH-PC   | Morsetto RJ45, Porta Ethernet (100 Mbit/s)                   | "7.4 ETH-PC Interfaccia Ethernet (connettore RJ45)" nel manuale ADL500 $\rm HW+\rm QS$           | Si     | Si     | Si     |
| (05) | CAN      | Morsetti CANopen Lift 417                                    | "7.5 Interfaccia CAN" nel manuale ADL500 HW+QS                                                   | -      | Si     | Si     |
| (06) | XE/XER   | Morsetti Encoder                                             | "5.2.3 Collegamento retroazione" a pagina 17                                                     | Si     | Si     | Si     |
|      | T1       | Morsetto ingressi digitali                                   |                                                                                                  |        |        |        |
| (07) | T2       | Morsetto ingresso analogico                                  |                                                                                                  | e:     | 0      | e:     |
|      | Т3       | Morsetto uscite relè                                         | .2.2 Collegamento I/O e Rele" a pagina 16                                                        |        | 51     | 51     |
|      | T4       | Morsetto abilitazione / riferimenti ingressi digitali e +24V |                                                                                                  |        |        |        |
| (08) |          | Morsetto RJ45, tastierino opzionale KB-ADL500                | $^{*7.6}$ Interfaccia tastierino opzionale (Connettore RJ45)^ nel manuale ADL500 $\rm HW+\rm QS$ | Si     | Si     | Si     |
| (09) | EVD      | Morsetti scheda opzionale EXP-IO1-ADL500                     | "A.1.2 - Scheda opzionale EXP-I01-ADL500" nel manuale ADL500 $\rm HW+QS$                         | -      | -      | Si     |
| (10) | LAF      | Morsetti scheda opzionale EXP-DCP-ADL500                     | "A.1.3 - Scheda opzionale EXP-DCP-ADL500" nel manuale ADL500 HW+QS                               | -      | -      | Si     |
| (11) | •        | Porta USB 2.0                                                | "7.7 Porta USB per salvataggio dati" nel manuale ADL500 $\rm HW+QS$                              | -      | Si     | Si     |
| (12) | ((1-     | Porta Wi-Fi                                                  | "7.8 Porta Modulo Wi-Fi" nel manuale ADL500 HW+QS                                                | -      | Si     | Si     |
| (13) | ÷        | Morsetto di terra motore                                     | "5.1 Parte di potenza" a pagina 15                                                               | Si     | Si     | Si     |
| (14) |          | Omega collegamento schermatura cavo motore                   | "5.1.3 Collegamento schermatura (consigliato)" a pagina 15                                       | Si     | Si     | Si     |
| (15) |          | Omega collegamento schermatura cavo retroazione              | "5.2.3 Collegamento retroazione" a pagina 17                                                     | Si     | Si     | Si     |
| (16) | ÷        | Morsetto di terra alimentazione trifase                      | "5.1 Parte di potenza" a pagina 15                                                               | Si     | Si     | Si     |
| (17) |          | Omega fissaggio cavo alimentazione                           |                                                                                                  | Si     | Si     | Si     |
| (18) |          | Omega collegamento schermatura morsetto T2                   | "5.2.2 Collegamento I/O e Relè" a pagina 16                                                      | Si     | Si     | Si     |
| Led  |          | Led funzionamento e diagnostica                              | "5.2.6 Led" a pagina 18                                                                          | Si     | Si     | Si     |

# 5.1 Parte di potenza

Nota!

Per la posizione dei morsetti vedere la sezione "5 - Posizione, identificazione dei morsetti e led" a pagina 14.

| Morsetto | Descrizione                                                          | IN/OUT | ADL510/530/550 | ADL510/530/550-EMS |
|----------|----------------------------------------------------------------------|--------|----------------|--------------------|
| L1       | Rete di alimentazione trifase, fase L1                               | OUT    | Si             | Si                 |
| L2       | Rete di alimentazione trifase, fase L2                               | OUT    | Si             | Si                 |
| L3       | Rete di alimentazione trifase, fase L3                               | OUT    | Si             | Si                 |
| BR1      | Ingresso resistenza di frenatura                                     | IN     | Si             | Si                 |
| BR2      | Uscita resistenza di frenatura                                       | OUT    | Si             | Si                 |
| C1       | Induttanza DC (se non utilizzata inserire ponticello con morsetto C) | OUT    | Si             | Si                 |
| C        | Induttanza DC                                                        | IN     | Si             | Si                 |
| D        | DC Link (-)                                                          | OUT    | Si             | Si                 |
| U        | Collegamento motore, fase U                                          | OUT    | Si             | Si                 |
| V        | Collegamento motore, fase V                                          |        | Si             | Si                 |
| W        | Collegamento motore, fase W                                          | OUT    | Si             | Si                 |
| EM       | Alimentazione da batteria esterna (+)                                | IN     | _ (1)          | Si (2)             |

#### 5.1.1 Morsetti di potenza e collegamento

(1) Non utilizzare.

(2) Solo per il collegamento della batteria di emergenza (+)

#### 5.1.2 Sezione dei cavi

| Taglie | Morsetti: L1 - L2 - L3 - BR1 - BR2 - C1 - C - D - U - V - W - EM |                                 |                          |                          |                              |  |  |  |
|--------|------------------------------------------------------------------|---------------------------------|--------------------------|--------------------------|------------------------------|--|--|--|
|        | Massima se<br>(conduttor                                         | zione dei cavi<br>e flessibile) | Spelatura<br>consigliata | Capocorda<br>consigliato | Coppia di<br>serraggio (min) |  |  |  |
|        | (mm²)                                                            | AWG                             | (mm)                     | (mm)                     | (Nm)                         |  |  |  |
| 1040   | 4                                                                | 10                              | 8                        | Nessuno / puntale        | 0,5 0,6                      |  |  |  |
| 1055   | 4                                                                | 10                              | 8                        | Nessuno / puntale        | 0,5 0,6                      |  |  |  |
| 1075   | 4                                                                | 10                              | 8                        | Nessuno / puntale        | 0,5 0,6                      |  |  |  |
| 2110   | 16                                                               | 6                               | 10                       | Nessuno / puntale        | 1,2 1,5                      |  |  |  |
| 2150   | 16                                                               | 6                               | 10                       | Nessuno / puntale        | 1,2 1,5                      |  |  |  |

| Taglie    | Morsetto: 븦 sulla carpenteria (vedere rif. (16) nella pagina precedente) |          |                               |                          |                              |  |  |
|-----------|--------------------------------------------------------------------------|----------|-------------------------------|--------------------------|------------------------------|--|--|
|           | Sezione                                                                  | del cavo | Diametro vite di<br>fissaggio | Capocorda<br>consigliato | Coppia di serraggio<br>(min) |  |  |
|           | (mm²)                                                                    | AWG      | (mm)                          | (mm)                     | (Nm)                         |  |  |
| 1040 2150 | Uguale alla sezione massima impiegata per la<br>morsettiera di potenza   |          | M5                            | Occhiello-Forcella       | 6                            |  |  |

Nota!

La sezione minima per entrambe le connessioni di massa previste deve essere conforme alle prescrizioni della norma EN 61800-5-1. Connettere sempre a massa entrambi i punti previsti sulla carpenteria.

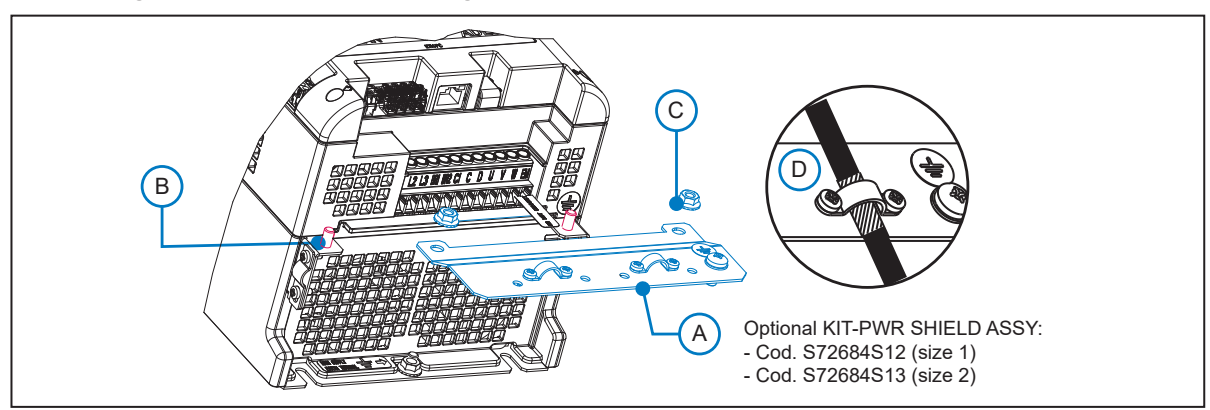

5.1.3 Collegamento schermatura (consigliato)

Per conformità alla EN 12016: posizionare il supporto metallico opzionale KIT-PWR SHIELD ASSY (A) sui bulloni (B) e avvitare a fondo i due dadi (C). Fissare lo schermo dei cavi di potenza agli omega (D).

ADL500 • Guida rapida all'installazione

# 5.2 Parte di regolazione

Nota!

Le morsettiere sono tutte di tipo estraibile. Per le caratteristiche elettriche degli ingressi / uscite analogiche, digitali e relè vedere Appendice sezione A.2. 

#### 5.2.1 Sezione dei cavi

| <b>88</b>        | Massima sez                           | ione dei cavi  | Spelatura consigliata | Coppia di serraggio (min) |  |
|------------------|---------------------------------------|----------------|-----------------------|---------------------------|--|
| Worsetti         | (mm²)                                 | (AWG)          | (mm)                  | (Nm)                      |  |
| T3, T4, SFTY-ST0 | 0,2 2,5 (1 cavo)<br>0,2 0,75 (2 cavi) | 26 12<br>26 19 | 5                     | 0,4                       |  |
| T1, T2, XER, XE  | 0,2 1,5 (1 cavo)<br>0,2 0,5 (2 cavi)  | 26 16<br>26 19 | 5                     | 0,25                      |  |

#### 5.2.2 Collegamento I/O e Relè

Nota!

Per la posizione del connettore vedere la sezione "5 - Posizione, identificazione dei morsetti e led" a pagina 14.

| Morsetto | T3 – Uscite | Relè |
|----------|-------------|------|
|          |             |      |

| Pin | Segnale                                                                            | Descrizione                          | Comando<br>Decomentos Aconsiste | ADL510 | ADL530 | ADL550 |
|-----|------------------------------------------------------------------------------------|--------------------------------------|---------------------------------|--------|--------|--------|
|     |                                                                                    |                                      | Parametro Associato             |        |        |        |
| 50  | R0_40                                                                              | Uscita Relè 4 (contatto N.A., 24Vcc) | 1416, Sorg uscita dig 4         | Si     | Si     | Si     |
| 51  | RO_4C                                                                              | Comune Relè 4                        | DoopOpen                        | Si     | Si     | Si     |
| 52  | R0_30                                                                              | Uscita Relè 3 (contatto N.A., 24Vcc) | 1414, Sorg uscita dig 3         | Si     | Si     | Si     |
| 53  | RO_3C                                                                              | Comune Relè 3                        | Run Contactor                   | Si     | Si     | Si     |
| 54  | R0_20                                                                              | Uscita Relè 2 (contatto N.A., 24Vcc) | 1412, Sorg uscita dig 2         | Si     | Si     | Si     |
| 55  | 55 R0_2C Comune Relè 2 Brake Contactor                                             |                                      | Si                              | Si     | Si     |        |
| 56  | R0_10         Uscita Relè 1 (contatto N.A., 24Vcc)         1410, Sorg uscita dig 1 |                                      | Si                              | Si     | Si     |        |
| 57  | RO_1C                                                                              | Comune Relè 1                        | Azionamento OK                  | Si     | Si     | Si     |

#### Morsetto T1 - Ingressi digitali

| Pin | Segnale | Descrizione         | Comando<br>Parametro Associato | ADL510 | ADL530 | ADL550 |
|-----|---------|---------------------|--------------------------------|--------|--------|--------|
| 1   | DI_8    | Ingresso digitale 8 | Contactor feedback             | Si     | Si     | Si     |
| 2   | DI_7    | Ingresso digitale 7 | Feedback brake                 | Si     | Si     | Si     |
| 3   | DI_6    | Ingresso digitale 6 | Multivelocità 2                | Si     | Si     | Si     |
| 4   | DI_5    | Ingresso digitale 5 | Multivelocità 1                | Si     | Si     | Si     |
| 5   | DI_4    | Ingresso digitale 4 | Multivelocità 0                | Si     | Si     | Si     |
| 6   | DI_3    | Ingresso digitale 3 | Emergency                      | Si     | Si     | Si     |
| 7   | DI_2    | Ingresso digitale 2 | Start reverse                  | Si     | Si     | Si     |
| 8   | DI_1    | Ingresso digitale 1 | Start forward                  | Si     | Si     | Si     |

#### Morsetto T4 - Abilitazione / riferimenti ingressi digitali e +24V

| Pin | Segnale  | Descrizione                                             | Comando             | ADL510 | ADL530 | ADL550 |
|-----|----------|---------------------------------------------------------|---------------------|--------|--------|--------|
|     |          |                                                         | Parametro Associato |        |        |        |
| 9   | EN_HW    | Abilitazione ingressi digitali                          |                     | Si     | Si     | Si     |
| 10  | DI_CM    | Riferimento comune ingressi digitali                    |                     | Si     | Si     | Si     |
| 11  | 0V24_0UT | Riferimento tensione di alimentazione                   |                     | Si     | Si     | Si     |
| 12  | +24V_0UT | +24 Vcc Tensione di alimentazione da scheda regolazione |                     | Si     | Si     | Si     |

#### Morsetto T2 - Ingressi analogiche

| Pin | Segnale                                | Descrizione Comando Parametro Associato |    |    | ADL530 | ADL550 |
|-----|----------------------------------------|-----------------------------------------|----|----|--------|--------|
| 1   | AI_2N Riferimento ingresso analogica 2 |                                         | -  | Si | Si     |        |
| 2   | AI_2P                                  | Ingresso analogica 2                    |    | -  | Si     | Si     |
| 3   | 3 AI_1P Ingresso analogica 1           |                                         | Si | Si | Si     |        |
| 4   | AI_1N                                  | Riferimento ingresso analogica 1        |    | Si | Si     | Si     |

Collegamento schermatura morsetto T2 (consigliata)

(1) Fissare la calza del cavo schermato all'omega in corrispondenza del morsetto T2 (nel caso di ingombro laterale limitato è possibile utilizzare il KIT GND PLATE (2), cod. S72684G13).

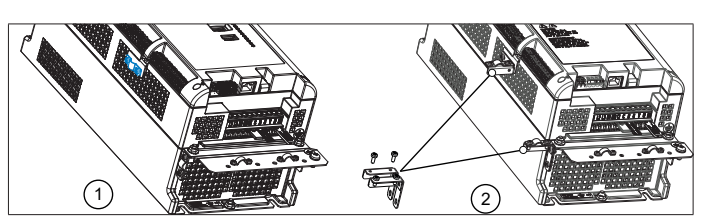

#### 5.2.3 Collegamento retroazione

Nota!

Per la posizione del connettore vedere la sezione "5 - Posizione, identificazione dei morsetti e led" a pagina 14.

#### Morsetto XER

| Pin | Segnale | Descrizione              | Direzione | ADL510 | ADL530 | ADL550 |
|-----|---------|--------------------------|-----------|--------|--------|--------|
| 20  | BR–     | Ripetizione canale B (-) | OUT       | Si     | Si     | Si     |
| 21  | BR+     | Ripetizione canale B (+) | OUT       | Si     | Si     | Si     |
| 22  | AR–     | Ripetizione canale A (-) | OUT       | Si     | Si     | Si     |
| 23  | AR+     | Ripetizione canale A (+) | OUT       | Si     | Si     | Si     |

#### Morsetto XE

| Pin | Segna  | le  | Descrizione              | Incrementale | Incrementale | Incrementale             | Incrementale              | Direzione | ADL510 | ADL530 | ADL550 |
|-----|--------|-----|--------------------------|--------------|--------------|--------------------------|---------------------------|-----------|--------|--------|--------|
|     | #1     | #2  |                          | Digitale     | Sinusoidale  | Sinusoidale +<br>Sin/Cos | Sinusoidale +<br>Assoluto |           |        |        |        |
| 1   | FH2    |     | Ingresso Fast (Freeze) 2 | х            | х            | х                        | х                         | IN        | -      | -      | Si     |
| 2   | FH1    |     | Ingresso Fast (Freeze) 1 | х            | х            | х                        | х                         | IN        | -      | -      | Si     |
| 3   | COM_FH |     | Comune ingressi Fast     | х            | х            | х                        | х                         | IN        | -      | -      | Si     |
| 4   | COS-   | DT– | Canale Cos - / Data -    |              |              | х                        | х                         | IN / BID  | -      | Si     | Si     |
| 5   | COS+   | DT+ | Canale Cos + / Data +    |              |              | х                        | х                         | IN / BID  | -      | Si     | Si     |
| 6   | SIN-   | CK– | Canale Sen - / Clock -   |              |              | х                        | х                         | IN / OUT  | -      | Si     | Si     |
| 7   | SIN+   | CK+ | Canale Sen + / Clock +   |              |              | х                        | х                         | IN / OUT  | -      | Si     | Si     |
| 8   | Z–     |     | Canale Z —               | х            | х            | х                        | х                         | IN        | Si     | Si     | Si     |
| 9   | Z+     |     | Canale Z +               | х            | х            | х                        | х                         | IN        | Si     | Si     | Si     |
| 10  | B-     |     | Canale B –               | х            | х            | х                        | х                         | IN        | Si     | Si     | Si     |
| 11  | B+     |     | Canale B +               | х            | х            | х                        | х                         | IN        | Si     | Si     | Si     |
| 12  | A-     |     | Canale A –               | х            | х            | х                        | х                         | IN        | Si     | Si     | Si     |
| 13  | A+     |     | Canale A +               | х            | х            | х                        | х                         | IN        | Si     | Si     | Si     |
| 14  | OVE    |     | Riferimento Encoder      | х            | х            | х                        | х                         | OUT       | Si     | Si     | Si     |
| 15  | +VE    |     | Alimentazione Encoder    | х            | х            | х                        | х                         | OUT       | Si     | Si     | Si     |

#### Figura 5.2.1: Collegamento schermatura (consigliata)

Collegamento schermatura morsetto XE (consigliata)

(1) Fissare la calza del cavo schermato all'omega in corrispondenza del morsetto XE (nel caso di ingombro laterale limitato è possibile utilizzare il KIT GND PLATE (2), cod. S72684G13).

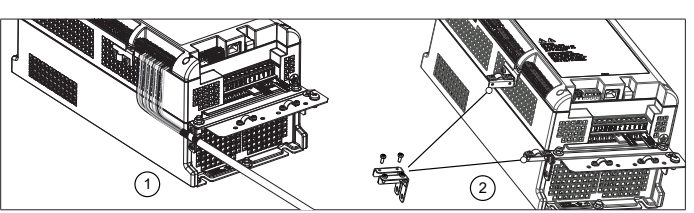

Gli encoder forniscono la retroazione di velocità e posizione del motore.

Gli algoritmi di controllo presenti nel drive ADL500 sono in grado di controllare motori asincroni e sincroni a magneti permanenti (brushless). Nel caso di motori asincroni l'algoritmo di controllo può utilizzare o meno la misura di velocità ricavata dalla lettura dell'encoder. Nel caso di motore brushless l'algoritmo di controllo necessita di un encoder che permetta di valutare anche la posizione assoluta del motore.

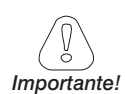

ADL500 supporta diversi tipi di encoder.

Deve essere selezionato via software il tipo di encoder collegato: PAR 2132 Modalità encoder (menu ENCODER).

#### 5.2.4 Collegamento alimentazione +24V

Nota!

Per la posizione dei morsetti vedere la sezione "5 - Posizione, identificazione dei morsetti e led" a pagina 14.

| Morsetto                                                    | Descrizione                             |    |
|-------------------------------------------------------------|-----------------------------------------|----|
| 1                                                           | Riferimento alimentazione esterna 0 Voc | IN |
| 2 Alimentazione esterna della scheda di regolazione +24 Vpc |                                         | IN |

#### 5.2.5 Collegamento Safety STO (SFTY-STO)

Per la posizione dei morsetti vedere la sezione "5 - Posizione, identificazione dei morsetti e led" a pagina 14.

| Morsetto | Morsetto Descrizione |     |
|----------|----------------------|-----|
| EN+      | Enable Safety (+)    | IN  |
| EN-      | Enable Safety (-)    | IN  |
| 0K1      | Safety OK, Output 1  | OUT |
| 0K2      | Safety OK, Output 2  | OUT |

I morsetti EN+, EN-, OK1 e OK2 devono essere collegati come indicato negli schemi tipici al capitolo "5.3 Schema tipico di collegamento" a pagina 19.

La gestione della Safety è integrata nel firmware.

Per abilitare il drive deve essere attiva l'abilitazione Safety.

Se la Safety viene disattivata con il drive abilitato, il drive viene disabilitato.

Per riabilitarlo, una volta tornata l'abilitazione safety, bisogna togliere e ridare sia l'Abilitazione che lo Start.

#### 5.2.6 Led

Nota!

Nota!

Per la posizione dei Led vedere la sezione "5 - Posizione, identificazione dei morsetti e led" a pagina 14.

| Led  | Colore | Significato                         | ADL510 | ADL530 | ADL550 |
|------|--------|-------------------------------------|--------|--------|--------|
| BRK  | Giallo | Frenatura                           | Si     | Si     | Si     |
| CNT  | Giallo | Stato comando chiusura contattatore | Si     | Si     | Si     |
| EN   | Verde  | Abilitazione                        | Si     | Si     | Si     |
| LIM  | Rosso  | Limite di corrente                  | Si     | Si     | Si     |
| AL   | Rosso  | Allarme generico                    | Si     | Si     | Si     |
| CAN  | Verde  | CAN 1                               | -      | Si     | Si     |
| S-BY | Giallo | Stand-by                            | -      | -      | Si     |
| UP   | Verde  | Direzione sù                        | -      | -      | Si     |
| DOWN | Verde  | Direzione giù                       | -      | -      | Si     |
| PWR  | Verde  | Alimentazione ON                    | -      | -      | Si     |

# 5.3 Schema tipico di collegamento

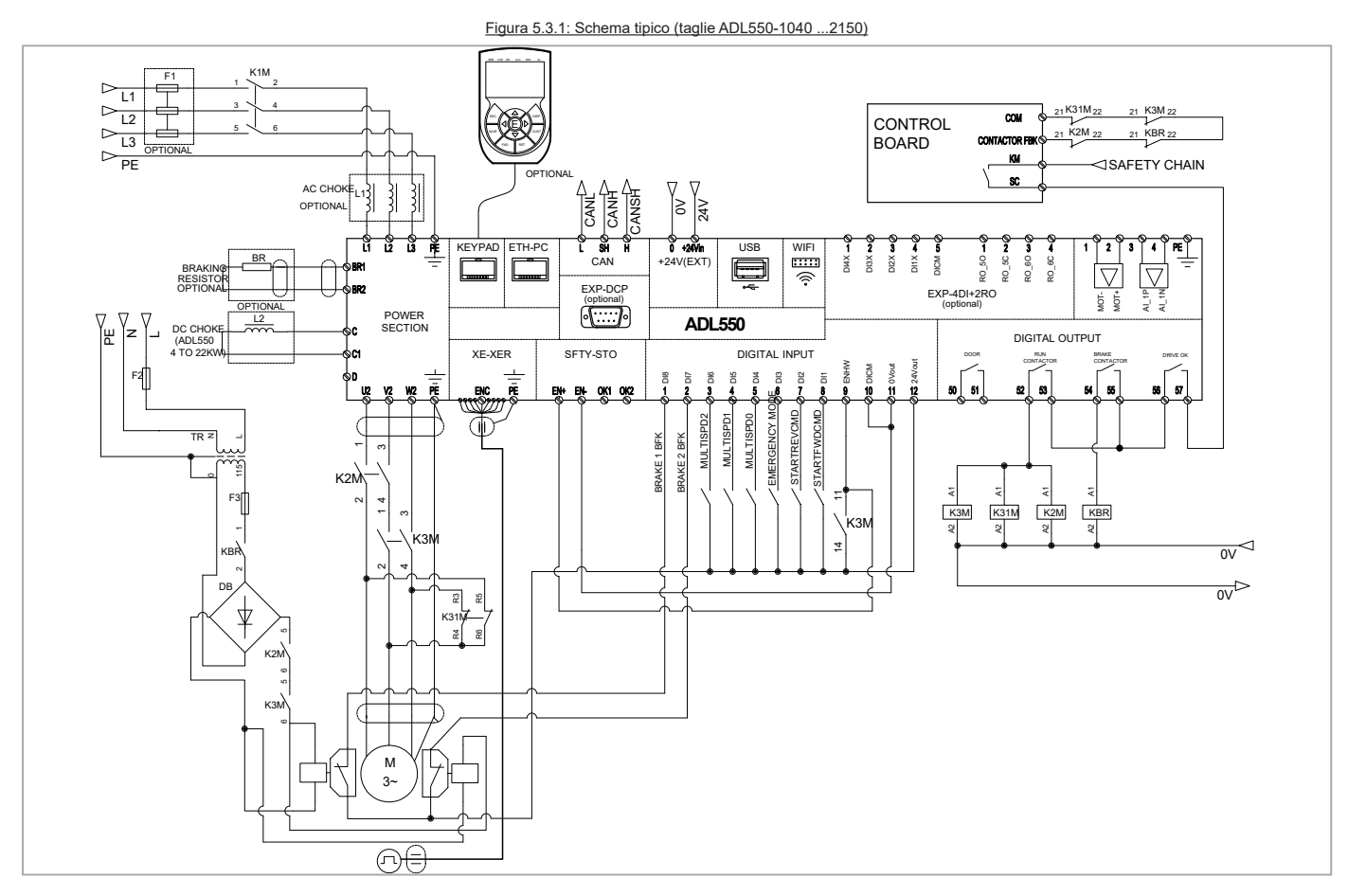

Figura 5.3.2: Schema tipico (taglie ADL530-1040 ...2150)

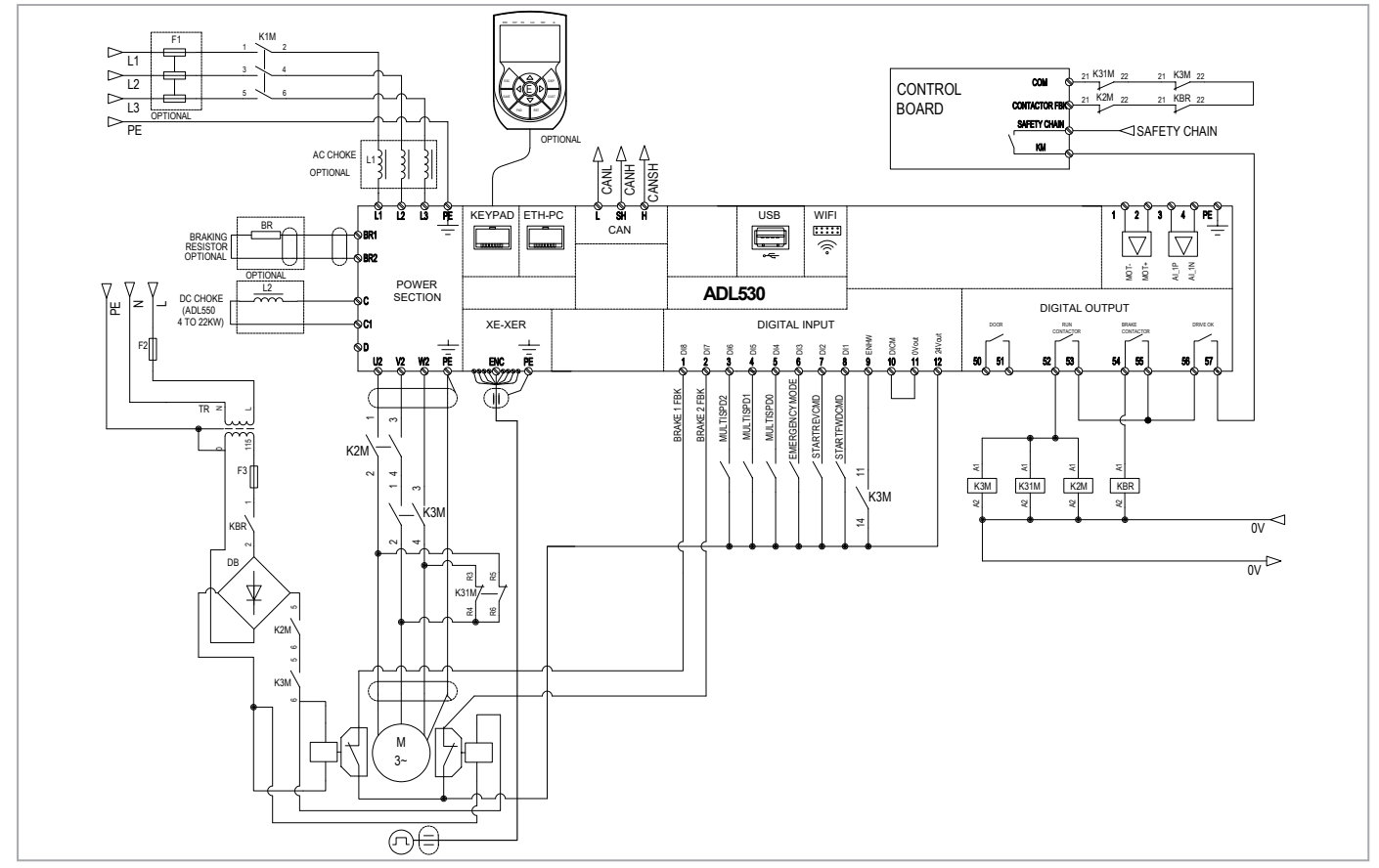

Figura 5.3.3: Schema tipico (taglie ADL510-1040 ...2150)

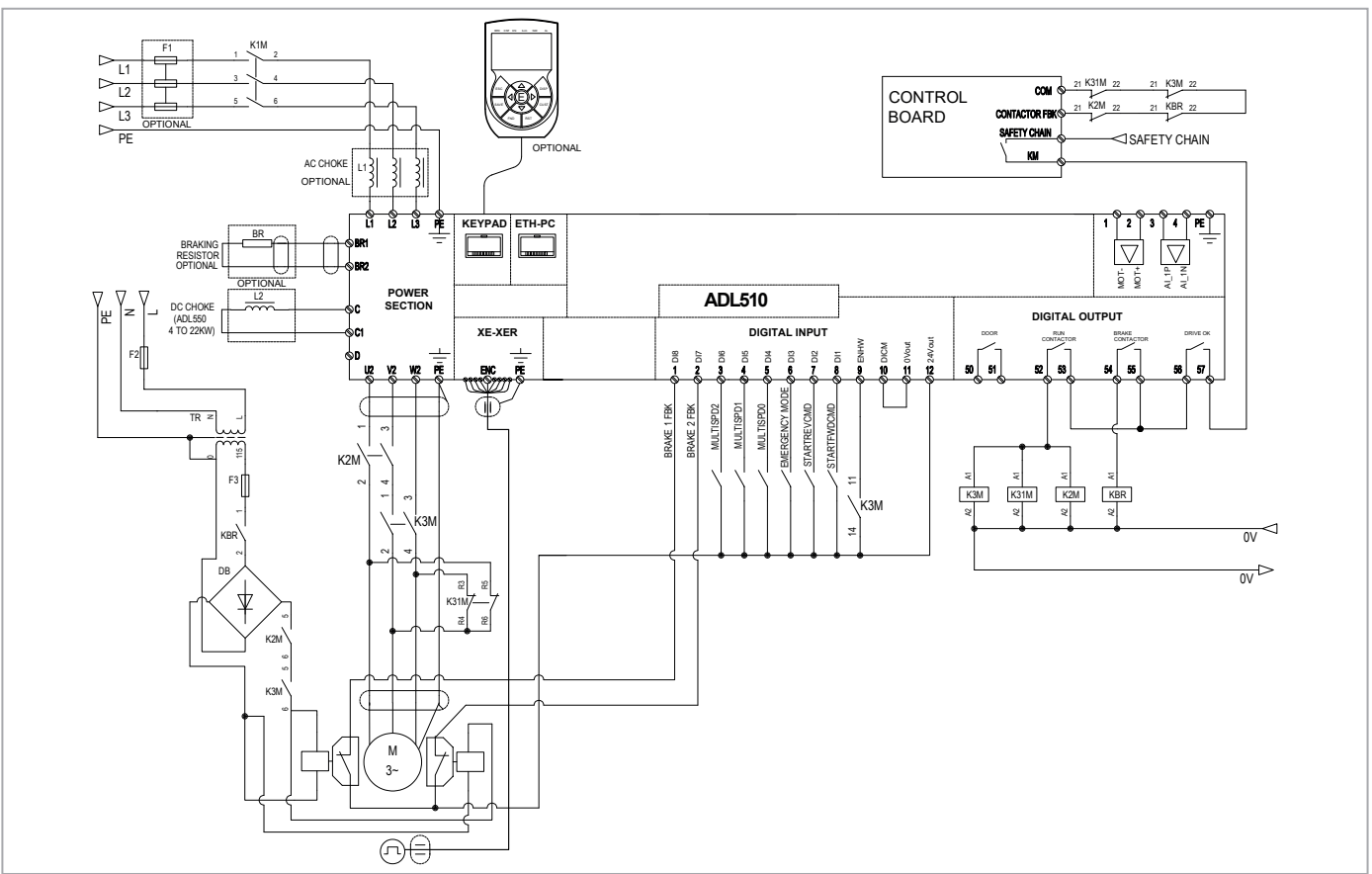

# 6 - Utilizzo del tastierino opzionale (KB-ADL500)

In questo capitolo viene descritto il tastierino di programmazione opzionale KB-ADL500 (cod. S5P11T) e le modalità di utilizzo (visualizzazione e programmazione dei parametri).

Nota !

Per il collegamento fare riferimento alla sezione "7.6 Interfaccia tastierino opzionale (Connettore RJ45), nel manuale ADL500 HW+0S.

## 6.1 Descrizione

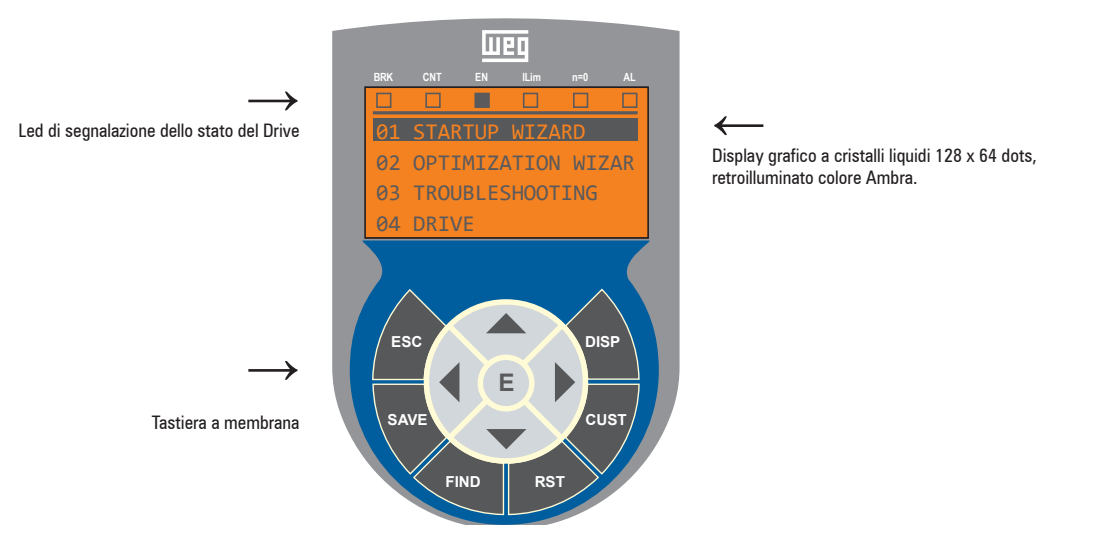

#### 6.1.1 Tastiera a membrana

Di seguito sono riportate le descrizioni dei tasti della tastiera a membrana e le loro funzioni

| Simbolo | Riferimento | Descrizione                                                                                                    |
|---------|-------------|----------------------------------------------------------------------------------------------------|
| ESC     | Escape      | Torna al menù o sottomenù superiore. Esce da un parametro, da una lista di parametri, dalla lista degli ultimi 10 parametri e<br>dalla funzione FIND<br>Consente di uscire da un messaggio che ne richiede l'uso. |
| SAVE    | Salva       | Effettua direttamente il salvataggio dei parametri nella memoria non volatile senza dover accedere al parametro PAR 550 Salva parametri                                                                           |
| FIND    | Trova       | Attiva la funzione con la quale è possibile accedere ad un parametro attraverso il suo numero. Da questa funzione si esce premendo il tasto ◀.                                                                    |
| RST     | Reset       | Cancella gli allarmi, solo se le cause sono rientrate.                                                                                                    |
| CUST    | Custom      | Visualizza gli ultimi 10 parametri modificati. Da questa funzione si esce premendo il tasto <                                                                                                    |
| DISP    | Display     | Visualizza una lista di parametri di funzionamento del Drive.                                                                                                    |
| E       | Enter       | Entra nel sottomenù o nel parametro selezionato, oppure seleziona un'operazione, È utilizzato durante la modifica dei parametri<br>per confermare il nuovo valore impostato.                                      |
|         | Up          | Sposta verso l'alto la selezione in un menù o una lista di parametri.<br>Durante la modifica di un parametro, incrementa il valore della cifra sotto il cursore.                                                  |
| ▼       | Down        | Sposta verso il basso la selezione in un menù o una lista di parametri.<br>Durante la modifica di un parametro, decrementa il valore della cifra sotto il cursore.                                                |
| •       | Left        | Torna al menù superiore. Durante la modifica di un parametro, sposta il cursore verso sinistra.                                                                                                    |
|         | Right       | Entra nel sottomenù o nel parametro selezionato. Durante la modifica di un parametro, sposta il cursore verso destra.                                                                                             |

#### 6.1.2 Significato dei Leds

| LEDs | Significato dei Led                                                                                                    |
|------|----------------------------------------------------------------------------------------------------|
| BRK  | Il Led è acceso quando il Drive ha attivato il comando per l'apertura del freno                                                                |
| CNT  | Il Led è acceso quando il Drive ha attivato il comando di chiusura dei contattori                                                              |
| EN   | Il Led è acceso durante la modulazione IGBT (Drive funzionante)                                                                                |
| ILIM | Quando questo led si accende il Drive ha raggiunto una condizione di limite di corrente. Durante il funzionamento normale questo led è spento. |
| N=0  | Il led è acceso quando la velocità del motore vale 0.                                                                                          |
| AL   | Il led è acceso quando il Drive segnala l'intervento di un allarme                                                                             |

# 6.2 Navigazione con tastierino opzionale

6.2.1 Scansione dei menu di primo e di secondo livello

Primo Livello

| 01     AVVIAM.GUIDATO       02     ASSIST.OTTIMIZZ.       03     SOLUZIONE PROBLEMI       04     DRIVE | Image: Description of the second second s |
|----------------------------------------------------------------------------------------------------|----------------------------------------------------------------------------------------------------|
|                                                                                                    | 01     AVVIAM.GUIDATO       02     ASSIST.OTTIMIZZ.       03     SOLUZIONE PROBLEMI       04     DRIVE                                                                                                    |
| Primo Livello                                                                                          | Secondo Livello                                                                                                    |

| 01 AVVIAM.GUIDATO     | 04.01 MONITOR DRIVE  |
|-----------------------|----------------------|
| 02 ASSIST.OTTIMIZZ.   | 04.02 INFORM.DRIVE   |
| 03 SOLUZIONE PROBLEMI | 04.03 CONFIG.DRIVE   |
| 04 DRIVE              | 04.04 CONFIG.ALLARMI |

#### 6.2.2 Visualizzazione di un parametro

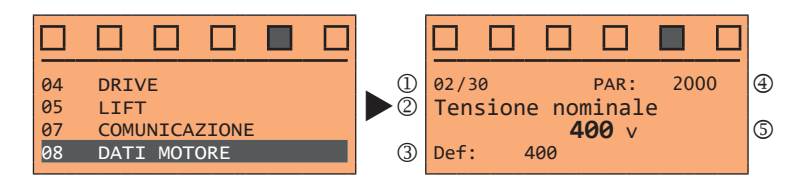

- (1) Posizione del parametro nella struttura del menu DATI MOTORE (02/30)
- (2) Descrizione del parametro (Tensione nominale)
- (3) Dipende dal tipo del parametro:
- Parametro numerico: visualizza il valore numerico del parametro, nel formato richiesto e l'unità di misura.
- Selezione binaria: il parametro può assumere solo 2 stati indicati con Acceso Spento oppure 0 1.
- Parametro tipo LINK: visualizza la descrizione del parametro impostato dalla lista di selezione.
- Parametro tipo ENUM: visualizza la descrizione della selezione
- Comando: visualizza la modalità di esecuzione del comando

#### (4) Numero del parametro

(5) In questa posizione può essere visualizzato:

- Parametro numerico: visualizza i valori di default, minimo e massimo del parametro. Questi valori vengono visualizzati in sequenza premendo il tasto ►.
- Parametro tipo LINK: visualizza il numero (PAR) del parametro impostato.
- Parametro tipo ENUM: visualizza il valore numerico corrispondente alla selezione attuale.
- Comando: in caso di errore nel comando, segnala di premere ESC per terminare il comando.
- Segnalazioni e condizioni di errore:

| Param sola lettura   | si cerca di modificare un parametro di sola lettura                         |
|----------------------|-----------------------------------------------------------------------------|
| Drive abilitato      | si cerca di modificare un parametro non modificabile con il Drive abilitato |
| Val ins troppo alto  | valore inserito troppo alto                                                 |
| Val ins troppo basso | valore inserito troppo basso                                                |
| Fuori dai limiti     | si cerca di inserire un valore fuori dai limiti min e max                   |
|                      |                                                                             |

# 6.3 Salvataggi parametri

Per salvare i parametri nella memoria non volatile del Drive sono possibili due procedure:

- 1) Premere il tasto SAVE sul tastierino.
- Menu CONFIG DRIVE, parametro Salva parametri, PAR: 550. Consente di salvare le variazioni alle impostazioni dei parametri perché vengano mantenute anche allo spegnimento.

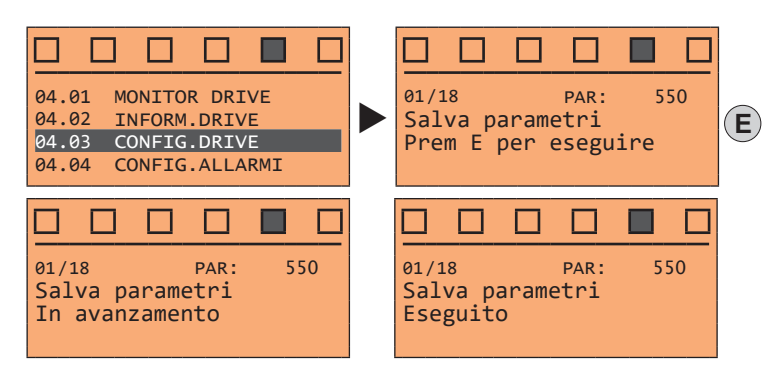

Per uscire premere il tasto ◀.

## 6.4 Allarmi

La pagina allarmi viene visualizzata automaticamente quando insorge un'allarme.

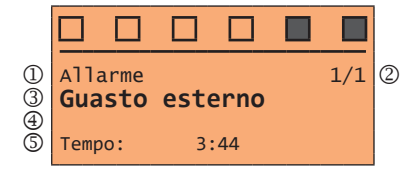

(1) Allarme: identifca la pagina degli allarmi.

RTN : segnala che l'allarme è rientrato; se l'allarme è ancora attivo non compare niente.

- (2) x/y : x indica la posizione di questo allarme nella lista degli allarmi e y il numero di allarmi (l'allarme con x minore è il più recente)
- (3) Descrizione dell'allarme
- (4) Sottocodice dell'allarme, fornisce una indicazione supplementare alla descrizione
- (5) Istante dell'insorgenza dell'allarme in tempo macchina.
- Con i tasti ▲ e ▼ si scorre la lista degli allarmi.

Per ulteriori informazioni vedere il capitolo "10.1 Allarmi" a pagina 44.

#### 6.4.1 Reset degli allarmi

Nota !

• Se è visualizzata la pagina degli allarmi:

Premendo il tasto **RST** si esegue il reset degli allarmi ed si eliminano dall'elenco tutti gli allarmi che sono rientrati. Se dopo questa operazioni l'elenco degli allarmi è vuoto, si chiude anche la pagina allarmi. Se l'elenco non è vuoto, per uscire dalla pagina allarmi bisogna premere il tasto **ESC**.

#### • Se non è visualizzata la pagina degli allarmi:

Premendo il tasto **RST** si esegue il reset degli allarmi. Se dopo l'invio del reset ci sono ancora allarmi attivi, si apre la pagina degli allarmi.

## 6.5 Salvataggio e recupero nuove impostazione parametri

(Solo per ADL550 e ADL530). I parametri del Drive si possono salvare su una memoria USB. Questa funzione può essere utile per avere disponibile diverse serie di parametri, per eseguire un backup di sicurezza o per trasferire i parametri da un Drive ad un altro.

#### 6.5.1 Salvataggio e recupero nuove impostazione parametri su tastierino opzionale KB-ADL500

#### Salvataggio dei parametri sul tastierino

Menu 4.3 CONFIGURAZIONE DRIVE, parametro **Salva par su tast.**, PAR : 590. Serve per trasferire i parametri dal Drive alla memoria selezionata del tastierino.

#### Recupero dei parametri dal tastierino

Menu 4.3 CONFIGURAZIONE DRIVE, parametro **Carica par da tast.**, PAR : 592. Serve per trasferire i parametri dalla memoria selezionata del tastierino al Drive.

#### Trasferimento parametri tra Drive

Trasferire i parametri del Drive sorgente alla memoria del tastierino come indicato sopra nella sezione "Salvataggio dei parametri sul tastierino" quindi collegare il tastierino al Drive dove si vuole salvare la nuova impostazione e procedere come indicato nella sezione "Recupero dei parametri dal tastierino"

#### 6.5.2 Salvataggio e recupero nuove impostazione parametri su USB

(Solo per ADL550 e ADL530). Per salvare i parametri dal Drive alla memoria USB: Menu CONFIG DRIVE, parametro **Salva su USB**, PAR 596:

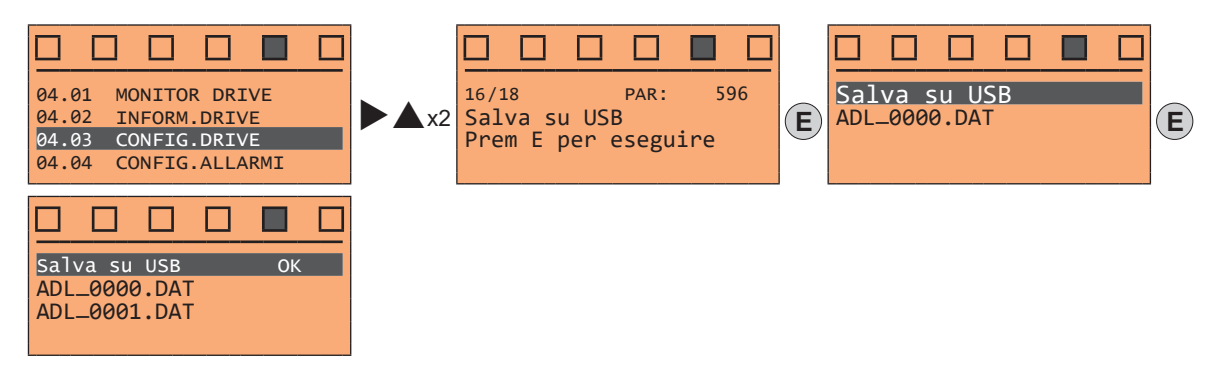

(Solo per ADL550 e ADL530). Per trasferire (recuperare) i parametri dalla memoria USB al Drive: Menu CONFIG DRI-VE, parametro **Carica da USB**, PAR 598 :

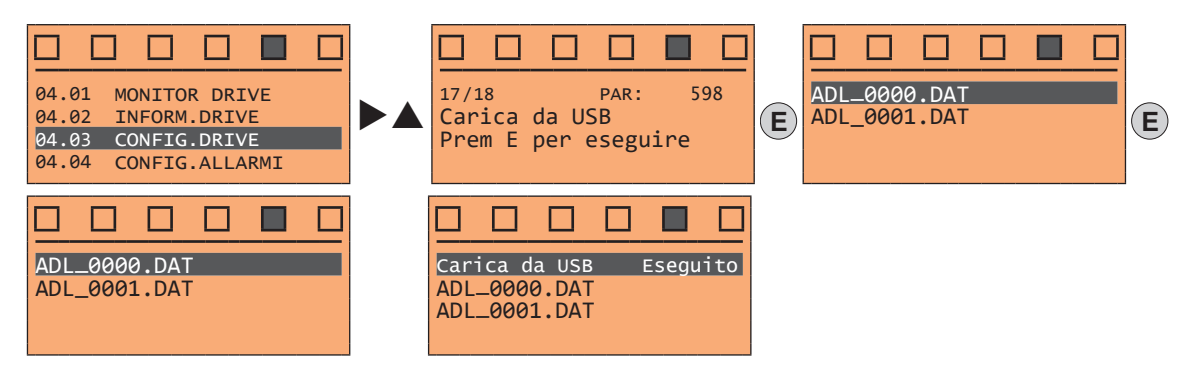

# 7 - Avviamento guidato per motori asincroni

L'AVVIAM.GUIDATO è una procedura che serve ad eseguire rapidamente la messa in funzione del Drive, aiutando ad impostare i parametri principali.

È composto da una serie di domande, corrispondenti alla varie sequenze relative all'inserimento ed al calcolo dei parametri necessari al corretto funzionamento del Drive e dell'applicazione lift. L'ordine di tali sequenze è la seguente:

- Impostazione comunicazione
- Impostazione parametri encoder (Tipo di controllo = ASY SSC or ASY FOC)
- Impostazione dati motore
- Impostazione dati meccanici dell'impianto
- Impostazione valore massimo riferimento di velocità e massima velocità impianto Ve
- Autoapprendimento a motore fermo
- Salvataggio parametri

Il formato della pagina per la selezione delle funzioni è il seguente:

| 01 AVVIAM.GUIDATO<br>02 ASSIST.OTTIMIZZ.<br>03 SOLUZIONE PROBLEMI | AVVIAM.GUIDATO<br>Sel.modo controllo | 0?      |
|-------------------------------------------------------------------|--------------------------------------|---------|
| 04 DRIVE                                                          | E=Si Giù=P                           | rossimo |

Premendo il tasto **E** si entra nella funzione che si vuole programmare. Premendo il tasto ▼ (Giù) si passa alla funzione successiva saltando quella attuale. Premendo il tasto ▲ (Su) si torna alla funzione precedente.

Per terminare la sequenza di funzioni e tornare al menu, premere il tasto ESC.

Al termine della sequenza, dopo il Salvataggio parametri, se la messa in servizio va a buon fine ritorna il menu principale.

- Vedere passo 2
- Vedere passo 3 Vedere passo 4
- Vedere passo 4 Vedere passo 5 Vedere passo 6

Vedere passo 7

#### Passo 1 – Impostazione comunicazione

Impostazione del tipo di comunicazione da utilizzare.

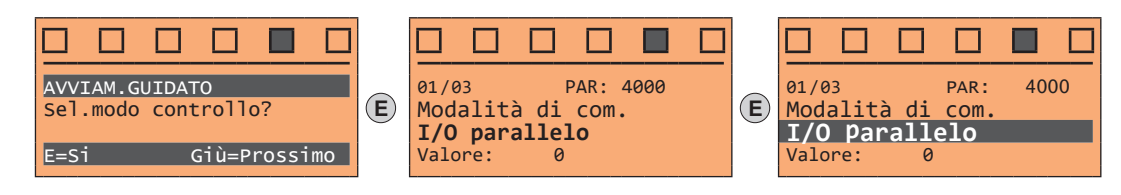

Selezioni disponibili: (0) I/O parallelo, (1) CANopen

Al termine della procedura passare al passo 3.

#### Passo 2 – Impostazione parametri encoder

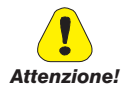

L'impostazione errata della tensione encoder può danneggiare irreparabilmente il dispositivo, verificare il valore di targa dell'encoder.

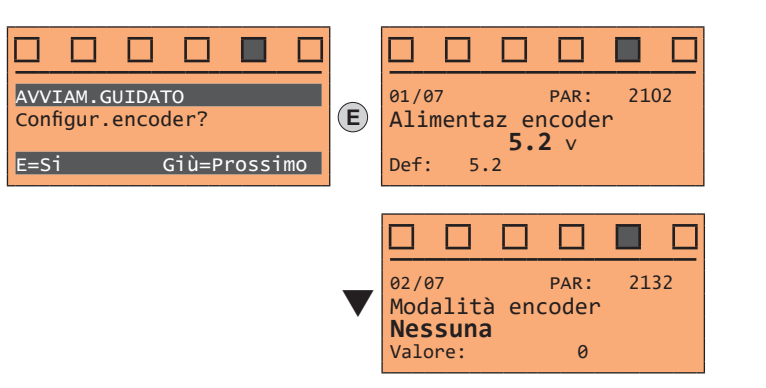

Impostare i seguenti parametri relativi all'encoder montato sul motore:

Selezioni disponibili: (0) Nessuna (default), (1) Digital, (2) Sinus, (3) Sinus SINCOS, (4) Sinus ENDAT, (5) Sinus BiSS, (6) ENDAT, (7) BiSS, (8) Sinus SSI

Range: 5,2 ... 20V

#### Passo 3 – Impostazione dati motore

Nota !

Def: Il dato di fabbrica (default) dipende dalla taglia del Drive collegato, questi valori si riferiscono alla taglia ADL5.-1055 

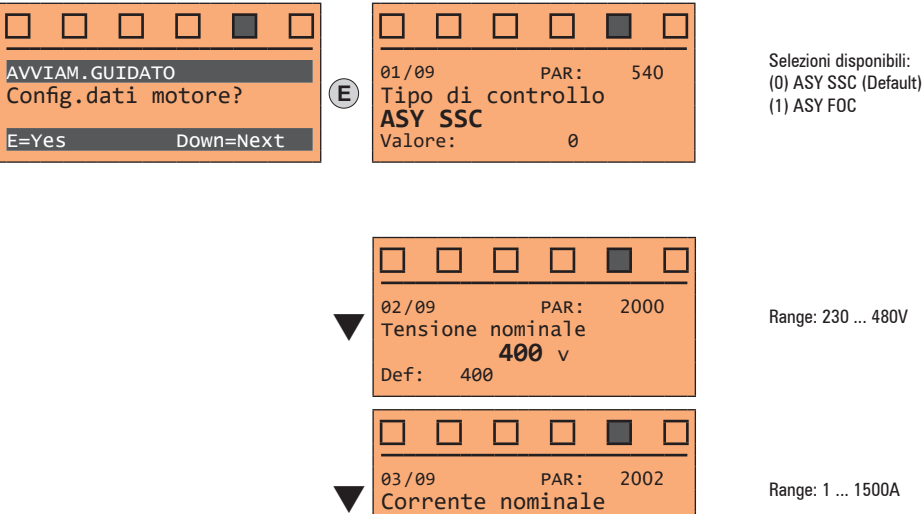

Def:

Range: 1 ... 1500A

11.8

**11.8** A

| ■ ■ ■ ■ ■ ■ ■     ■     ■     ■     ■     ■     ■     ■     ■     ■     ■     ■     ■     ■     ■     ■     ■     ■     ■     ■     ■     ■     ■     ■     ■     ■     ■     ■     ■     ■     ■     ■     ■     ■     ■     ■     ■     ■     ■     ■     ■     ■     ■     ■     ■     ■     ■     ■     ■     ■     ■     ■     ■     ■     ■     ■     ■     ■     ■     ■     ■     ■     ■     ■     ■     ■     ■     ■     ■     ■     ■     ■     ■     ■     ■     ■     ■     ■     ■     ■     ■     ■     ■     ■     ■     ■     ■     ■     ■     ■     ■     ■     ■     ■     ■     ■     ■     ■     ■     ■     ■     ■     ■     ■     ■     ■     ■     ■     ■     ■     ■     ■     ■     ■     ■     ■     ■     ■     ■     ■     ■     ■     ■     ■     ■     ■     ■     ■     ■     ■     ■     ■     ■     ■     ■     ■     ■     ■     ■     ■     ■     ■     ■     ■     ■     ■     ■     ■     ■     ■     ■     ■     ■     ■     ■     ■     ■     ■     ■     ■     ■     ■     ■     ■     ■     ■     ■     ■     ■     ■     ■     ■     ■     ■     ■     ■     ■     ■     ■     ■     ■     ■     ■     ■     ■     ■     ■     ■     ■     ■     ■     ■     ■     ■     ■     ■     ■     ■     ■     ■     ■     ■     ■     ■     ■     ■     ■     ■     ■     ■     ■     ■     ■     ■     ■     ■     ■     ■     ■     ■     ■     ■     ■     ■     ■     ■     ■     ■     ■     ■     ■     ■     ■     ■     ■     ■     ■     ■     ■     ■     ■     ■     ■     ■     ■     ■     ■     ■     ■     ■     ■     ■     ■     ■     ■     ■     ■     ■     ■     ■     ■     ■     ■     ■     ■     ■     ■     ■     ■     ■     ■     ■     ■     ■     ■     ■     ■     ■     ■     ■     ■     ■     ■     ■     ■     ■     ■     ■     ■     ■     ■     ■     ■     ■     ■     ■     ■     ■     ■     ■     ■     ■     ■     ■     ■     ■     ■     ■     ■     ■     ■     ■     ■     ■     ■     ■     ■     ■     ■     ■     ■     ■     ■     ■     ■     ■     ■     ■     ■     ■     ■     ■     ■     ■     ■     ■     ■     ■ | Range: 10 32000rpm |
|----------------------------------------------------------------------------------------------------|--------------------|
| <ul> <li>Ø5/09 PAR: 2006</li> <li>Frequenza nominale</li> <li><b>50.00</b> Hz</li> <li>Def: 50</li> </ul>                                                                                                    | Range: 10 1000Hz   |
| ■ □ □ □ □ □     ■     ■     ■     ■     ■     ■     ■     ■     ■     ■     ■     ■     ■     ■     ■     ■     ■     ■     ■     ■     ■     ■     ■     ■     ■     ■     ■     ■     ■     ■     ■     ■     ■     ■     ■     ■     ■     ■     ■     ■     ■     ■     ■     ■     ■     ■     ■     ■     ■     ■     ■     ■     ■     ■     ■     ■     ■     ■     ■     ■     ■     ■     ■     ■     ■     ■     ■     ■     ■     ■     ■     ■     ■     ■     ■     ■     ■     ■     ■     ■     ■     ■     ■     ■     ■     ■     ■     ■     ■     ■     ■     ■     ■     ■     ■     ■     ■     ■     ■     ■     ■     ■     ■     ■     ■     ■     ■     ■     ■     ■     ■     ■     ■     ■     ■     ■     ■     ■     ■     ■     ■     ■     ■     ■     ■     ■     ■     ■     ■     ■     ■     ■     ■     ■     ■     ■     ■     ■     ■     ■     ■     ■     ■     ■     ■     ■     ■     ■     ■     ■     ■     ■     ■     ■     ■     ■     ■     ■     ■     ■     ■     ■     ■     ■     ■     ■     ■     ■     ■     ■     ■     ■     ■     ■     ■     ■     ■     ■     ■     ■     ■     ■     ■     ■     ■     ■     ■     ■     ■     ■     ■     ■     ■     ■     ■     ■     ■     ■     ■     ■     ■     ■     ■     ■     ■     ■     ■     ■     ■     ■     ■     ■     ■     ■     ■     ■     ■     ■     ■     ■     ■     ■     ■     ■     ■     ■     ■     ■     ■     ■     ■     ■     ■     ■     ■     ■     ■     ■     ■     ■     ■     ■     ■     ■     ■     ■     ■     ■     ■     ■     ■     ■     ■     ■     ■     ■     ■     ■     ■     ■     ■     ■     ■     ■     ■     ■     ■     ■     ■     ■     ■     ■     ■     ■     ■     ■     ■     ■     ■     ■     ■     ■     ■     ■     ■     ■     ■     ■     ■     ■     ■     ■     ■     ■     ■     ■     ■     ■     ■     ■     ■     ■     ■     ■     ■     ■     ■     ■     ■     ■     ■     ■     ■     ■     ■     ■     ■     ■     ■     ■     ■     ■     ■     ■     ■     ■     ■     ■     ■     ■     ■     ■     ■     ■     ■     ■     ■   | Range: 1 60        |
| O7/09 PAR: 2010     Potenza nominale <b>5.50</b> KW     Def: 5.5                                                                                                    | Range: 0.1 1500kW  |
| ■ ■ ■ ■ ■ ■ ■ ■ ■ ■ ■ ■ ■ ■ ■ ■ ■ ■ ■                                                                                                    | Range: 0.6 0.95    |

Impostare i dati di targa in funzione del tipo di motore collegato, seguendo le procedure illustrate nelle pagine precedenti.

| Tensione nominale [V] :   | tensione nominale del motore rilevata sulla targhetta.                                                                                                    |  |  |  |  |  |  |  |
|---------------------------|----------------------------------------------------------------------------------------------------|--|--|--|--|--|--|--|
| Corrente nominale [A] :   | corrente nominale del motore; approssimativamente il valore non dovrebbe essere inferiore a 0,3 volte la corrente nominale del Drive, corrente d'uscita classe 1 @ 400V sulla targa del Drive.                                                                                                    |  |  |  |  |  |  |  |
| Velocità nominale [rpm] : | velocità nominale del motore; il valore deve rispecchiare la velocità del motore a pieno carico con frequenza nominale. Se lo scorrimento è disponibile sulla targa motore, impostare il parametro <b>Velocità nominale</b> come segue: <b>Velocità nominale</b> = Velocità sincrona – Scorrimento (ad esempio per un motore 4 poli <b>Velocità nominale</b> = 1500 – 70 = 1430). |  |  |  |  |  |  |  |
| Frequenza nominale [Hz]:  | frequenza nominale del motore, rilevata dalla targhetta (solo motori asincroni).                                                                                                    |  |  |  |  |  |  |  |
| Coppie polari:            | Numero di coppie polari del motore. Partendo dai dati di targa, il numero di coppie polari del motore è calcolato applicando la formula:<br>P = 60 [s] x f [Hz] / nN [rpm]                                                                                                    |  |  |  |  |  |  |  |
|                           | Dove: P = coppie polari motore, f = frequenza nominale del motore (es. 50); nN = velocità nominale del motore (es. 1450)                                                                                                    |  |  |  |  |  |  |  |
| Potenza nominale [kW] :   | Potenza nominale del motore; per una targa motore con valore di potenza HP, impostare la potenza nominale kW = 0,736 x valore Hp di potenza del motore.                                                                                                    |  |  |  |  |  |  |  |
| Cos phi nominale :        | Fattore di potenza del motore; lasciare il valore di default di Cos φ se i dati non sono disponibili dalla targa                                                                                                    |  |  |  |  |  |  |  |
|                           |                                                                                                    |  |  |  |  |  |  |  |

Nota !

Alla fine dell'inserimento dei dati viene eseguito automaticamente il comando **Acquisiz parametri** (menù DATI MOTORE, PAR: 2020). I dati del motore inseriti durante la procedura di AVVIAM.GUIDATO vengono memorizzati in una memoria ram per consentire al Drive di eseguire i calcoli necessari al funzionamento. In caso di spegnimento dell'apparecchio tali dati verranno persi. Per effettuare il salvataggio dei dati motore seguire la procedura indicata nel passo 9.

Al termine della procedura passare al passo successivo.

#### Passo 4 – Impostazione dati meccanici dell'impianto

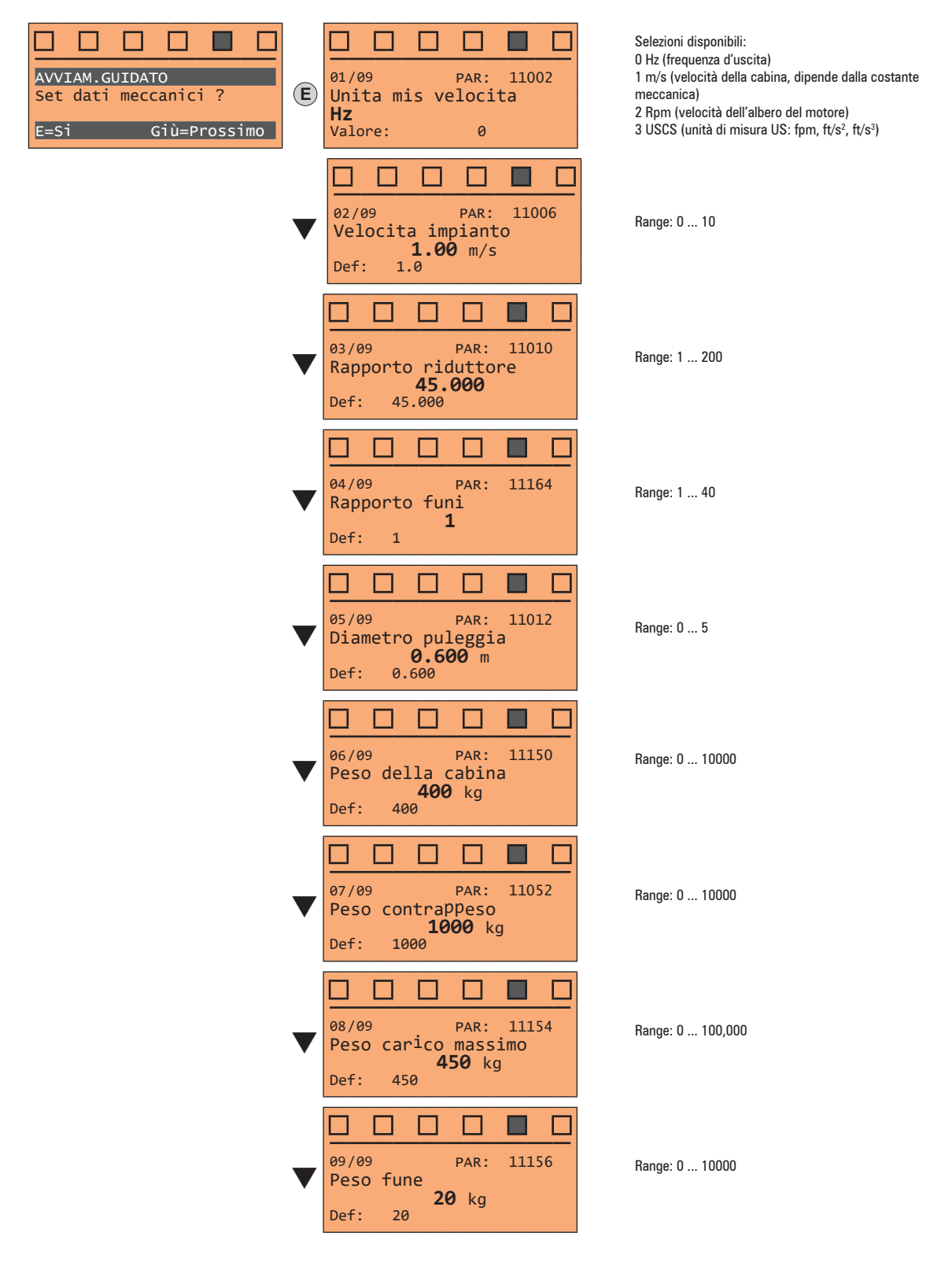

Al termine della procedura passare al passo successivo.

#### Passo 5 – Impostazione valore massimo riferimento di velocità e massima velocità impianto

• Selezionare l'unità di misura per i riferimenti di velocità

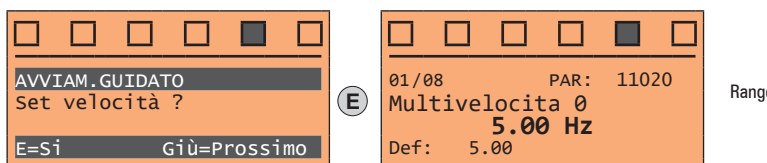

Range: -10000 ... 10000

• Impostare i valori della Multivelocità

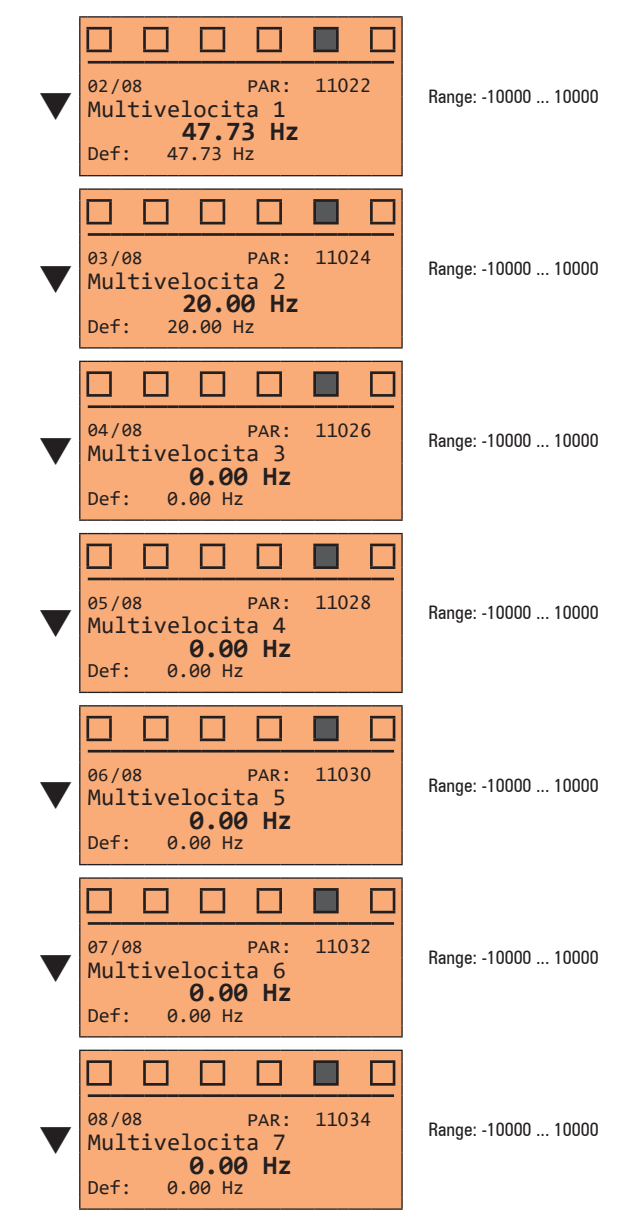

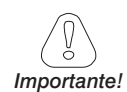

"Tabella configurazione multivelocità"

Attraverso la combinazione dei comandi "MtlSpd S0" (ingresso digitale 4), "MtlSpd S1" (ingresso digitale 5) e "MtlSpd S2" (ingresso digitale 6), è possibile selezionare la multivelocità desiderata in base alla tabella seguente:

| MtISpd S2 | MtlSpd S1 | MtlSpd S0 | Velocità selezionata       |
|-----------|-----------|-----------|----------------------------|
| 0         | 0         | 0         | Multivelocità 0, PAR 11020 |
| 0         | 0         | 1         | Multivelocità 1, PAR 11022 |
| 0         | 1         | 0         | Multivelocità 2, PAR 11024 |
| 0         | 1         | 1         | Multivelocità 3, PAR 11026 |
| 1         | 0         | 0         | Multivelocità 4, PAR 11028 |
| 1         | 0         | 1         | Multivelocità 5, PAR 11030 |
| 1         | 1         | 0         | Multivelocità 6, PAR 11032 |
| 1         | 1         | 1         | Multivelocità 7, PAR 11034 |

Al termine della procedura passare al passo successivo.

#### Passo 6 – Autoapprendimento a motore fermo

Il Drive esegue la procedura di autotaratura del motore (reale misurazione del parametri del motore). La procedura è rapida e consigliata nella maggior parte dei casi.

Nota !

Nel caso l'operazione generi un messaggio d'errore, controllare i collegamenti dei circuti di potenza e controllo (vedere il passo 1 - Collegamenti), controllare l'impostazione dei dati motore (vedere passo 3 - Impostazione dati motore) e infine ripetere la procedura di Autoapprendimento guidato. 

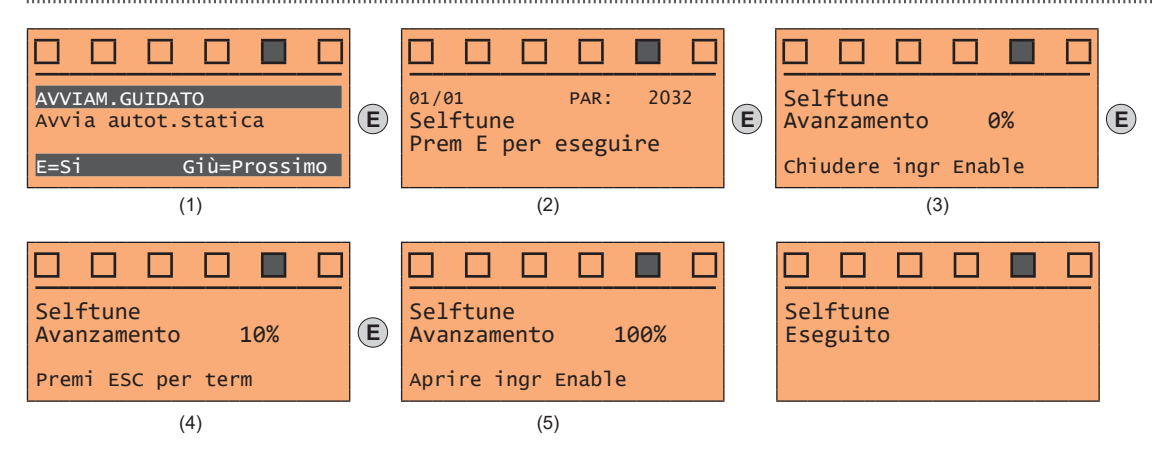

(1) Premere il tasto E per passare alla procedura di autoapprendimento.

- (2) Premere il tasto E per iniziare l'autoapprendimento.
- (3) Abilitare il Drive collegando il morsetto 9 (Abilitazione) al morsetto 12 (+24V). L'operazione può essere interrotta premendo il tasto ESC.
- (4) Una volta che il Drive è abilitato inizia la procedura di autoapprendimento che può durare, in relazione al tipo di motore utilizzato, anche qualche minuto.
- (5) Al termine della procedura appare la schermata indicata. Aperto il contatto di Abilitazione passare al passo successivo..

Nota !

Per concludere la procedura di autoapprendimento viene richiesta l'apertura del contatto di Abilitazione (morsetti 9 - 12); in questo modo viene eseguito automaticamente il comando Acq parametri autot (menù DATI MOTORE, PAR: 2078).

I parametri calcolati vengono memorizzati in una memoria ram per consentire al Drive di eseguire i calcoli necessari al funzionamento. In caso di spegnimento dell'apparecchio tali dati verranno persi. Per effettuare il salvataggio dei dati motore seguire la procedura indicata al passo 7. 

#### Passo 7 – Salvataggio parametri

Per salvare le nuove impostazioni dei parametri, in modo che vengano mantenute anche allo spegnimento, eseguire questa procedura:

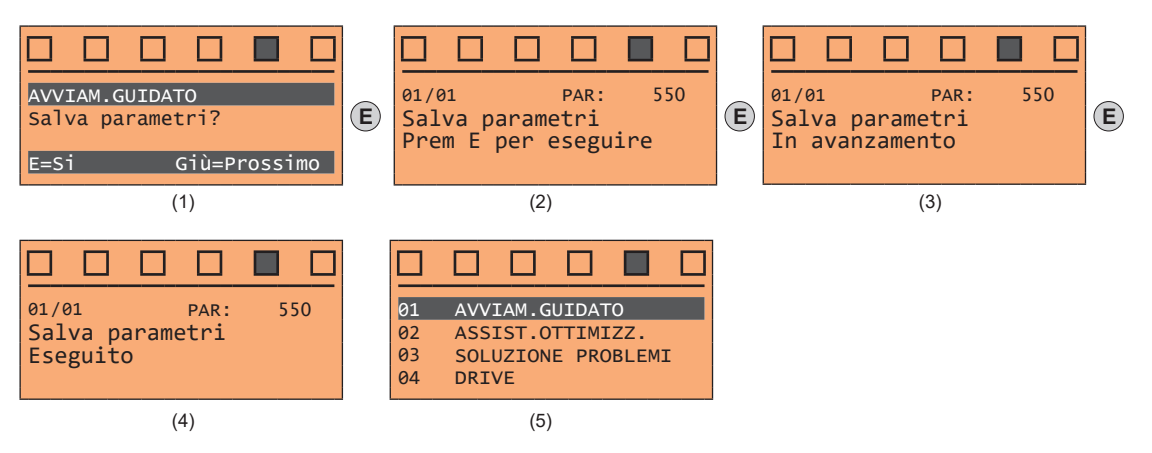

- (1) Premere il tasto E per iniziare la procedura di salvataggio parametri
- (2) Confermare con il tasto E
- (3) Conclusione della procedura
- (4) Terminato correttamente il salvataggio dei parametri il Drive propone questa schermata a conclusione della procedura di avviamento guidato.

# 8 - Avviamento guidato per motori brushless

L'AVVIAM.GUIDATO è una procedura che serve ad eseguire rapidamente la messa in funzione del Drive, aiutando ad impostare i parametri principali.

È composto da una serie di domande, corrispondenti alla varie sequenze relative all'inserimento ed al calcolo dei parametri necessari al corretto funzionamento del Drive e dell'applicazione lift. L'ordine di tali seguenze è la seguente:

- Impostazione comunicazione •
- Impostazione parametri encoder (Tipo di controllo = SYN FOC)
- Impostazione dati motore .
- Impostazione dati meccanici dell'impianto •
- Impostazione valore massimo riferimento di velocità e massima velocità impianto
- Autoapprendimento a motore fermo (Autotaratura motore e fasatura encoder) •
- Salvataggio parametri

Il formato della pagina per la selezione delle funzioni è il seguente:

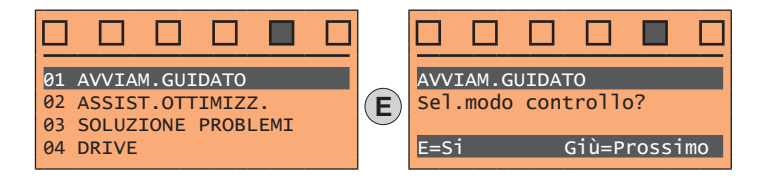

Premendo il tasto E si entra nella funzione che si vuole programmare. Premendo il tasto ▼ (Giù) si passa alla funzione successiva saltando quella attuale. Premendo il tasto **A** (Su) si torna alla funzione precedente.

Per terminare la sequenza di funzioni e tornare al menu, premere il tasto ESC. Al termine della sequenza, dopo il Salvataggio parametri, se la messa in servizio va a buon fine ritorna il menu principale.

#### Passo 1 – Impostazione comunicazione

Impostazione del tipo di comunicazione da utilizzare.

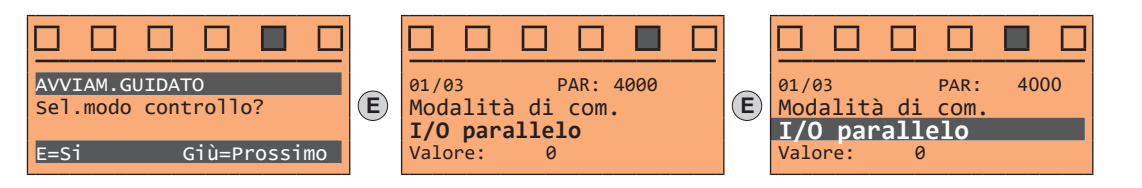

Selezioni disponibili: (0) I/O parallelo, (1) CANopen Al termine della procedura passare al passo successivo.

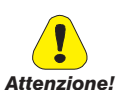

Passo 2 – Impostazione parametri encoder

L'impostazione errata della tensione encoder può danneggiare irreparabilmente il dispositivo, verificare il valore di targa dell'encoder.

Impostare i seguenti parametri relativi all'encoder montato sul motore:

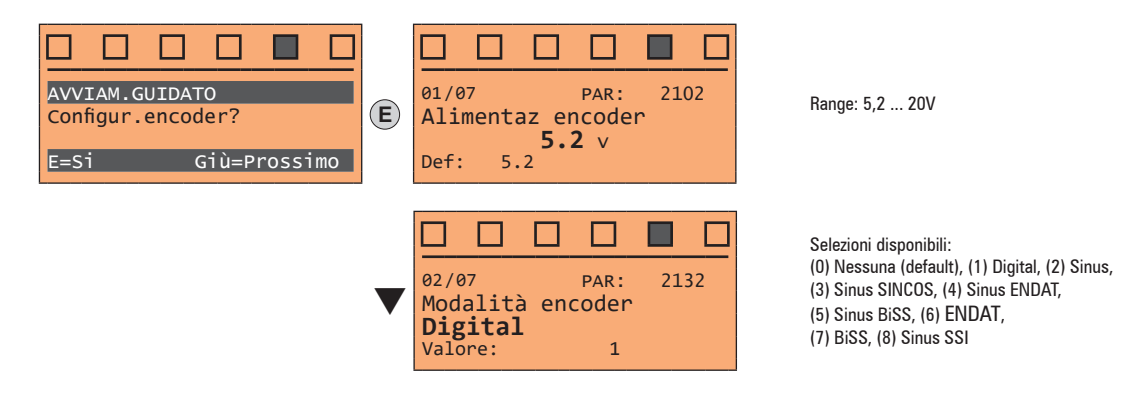

- Vedere passo 1 Vedere passo 2 Vedere passo 3
- Vedere passo 4
- Vedere passo 5

Vedere passo 6

Vedere passo 7

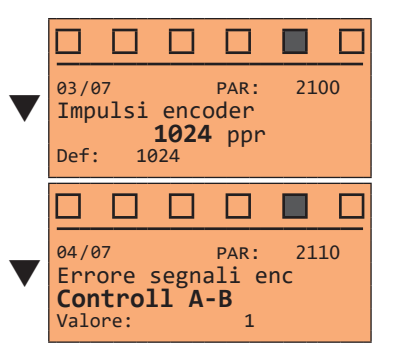

Range: 4 ... 16384

Selezioni disponibili: (1) Controll A-B (2) Controll A-B-Z

Al termine della procedura passare al passo successivo.

#### Passo 3 – Impostazione dati motore

Nota !

Nota !

Def: Il dato di fabbrica (default) dipende dalla taglia del Drive collegato, questi valori si riferiscono alla taglia ADL5.-1055

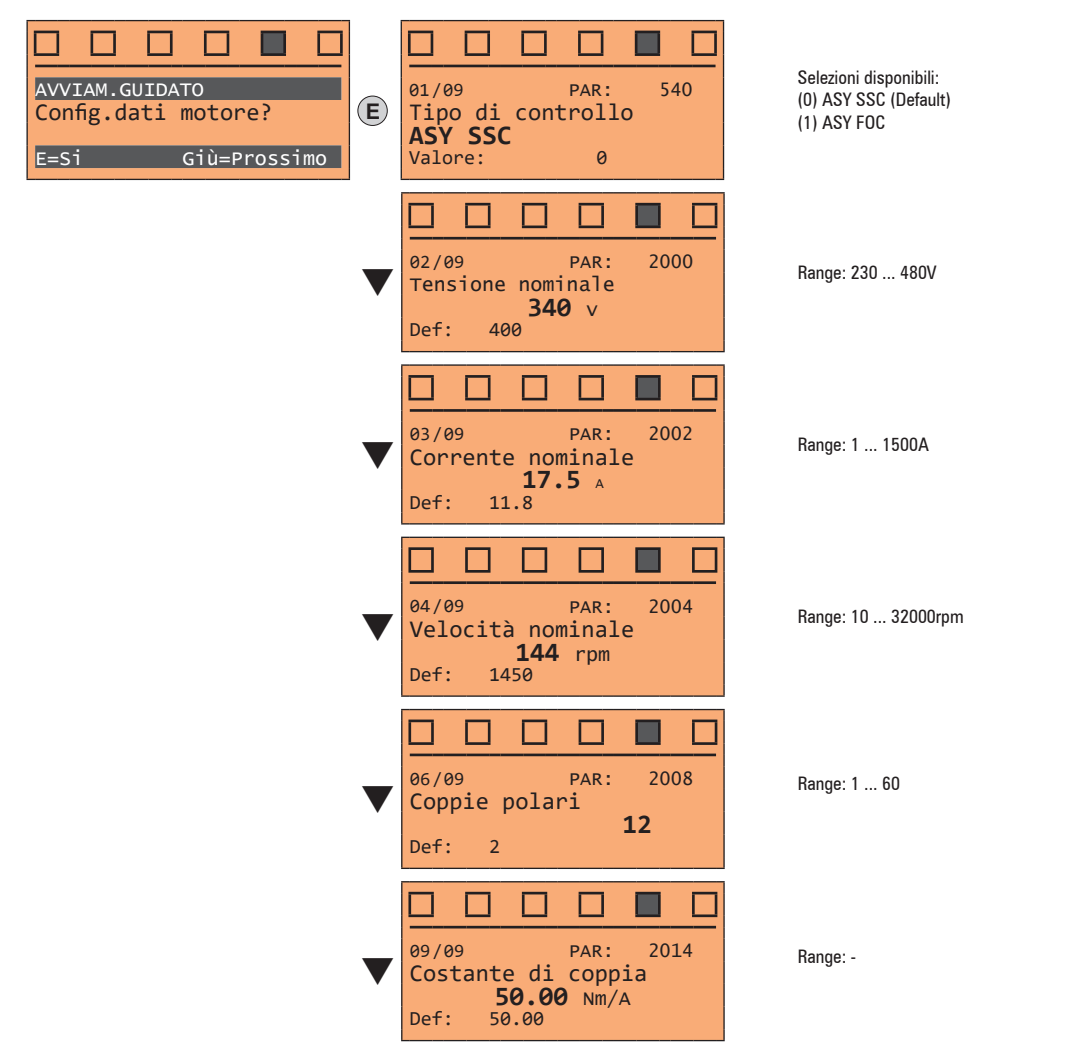

Impostare i dati di targa in funzione del tipo di motore collegato, seguendo le procedure illustrate nelle pagine precedenti.

 Tensione nominale [V]:
 tensione nominale del motore rilevata sulla targhetta.

 Corrente nominale [A]:
 corrente nominale del motore; approssimativamente il valore non dovrebbe essere inferiore a 0,3 volte la corrente nominale del Drive, corrente d'uscita classe 1 @ 400V sulla targa del Drive.

 Velocità nominale [rpm]:
 velocità nominale del motore; vedere dato di targa.

 Coppie polari:
 Numero di coppie polari del motore; vedere dato di targa.

 Torque constant [Nm/a]:
 (KT) Rapporto tra la coppia sviluppata dal motore e la corrente necessaria per fornirla.

 Alla fine dell'inserimento dei dati viene eseguito automaticamente il comando Acquisiz parametri (menù DATI MOTORE, PAR: 2020). I dati del motore inseriti

Alla fine dell'inserimento dei dati viene eseguito automaticamente il comando **Acquisiz parametri** (menù DATI MOTORE, PAR: 2020). I dati del motore inseriti durante la procedura di AVVIAM.GUIDATO vengono memorizzati in una memoria ram per consentire al Drive di eseguire i calcoli necessari al funzionamento. In caso di spegnimento dell'apparecchio tali dati verranno persi. Per effettuare il salvataggio dei dati motore seguire la procedura indicata nel passo 8.

Al termine della procedura passare al passo successivo.

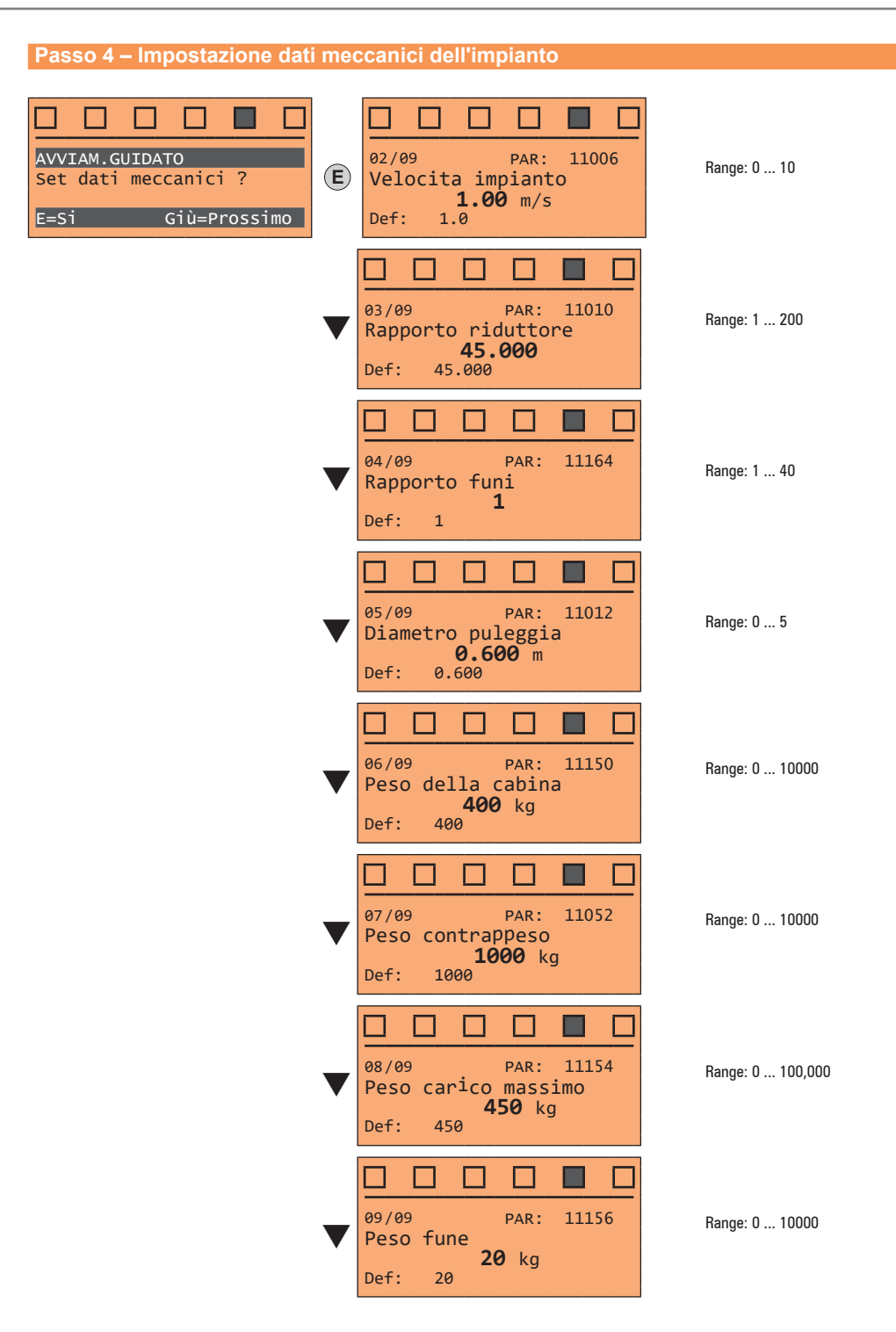

Al termine della procedura passare al passo successivo.

#### Passo 5 – Impostazione valore massimo riferimento di velocità e massima velocità impianto

#### Selezionare l'unità di misura per i riferimenti di velocità

.

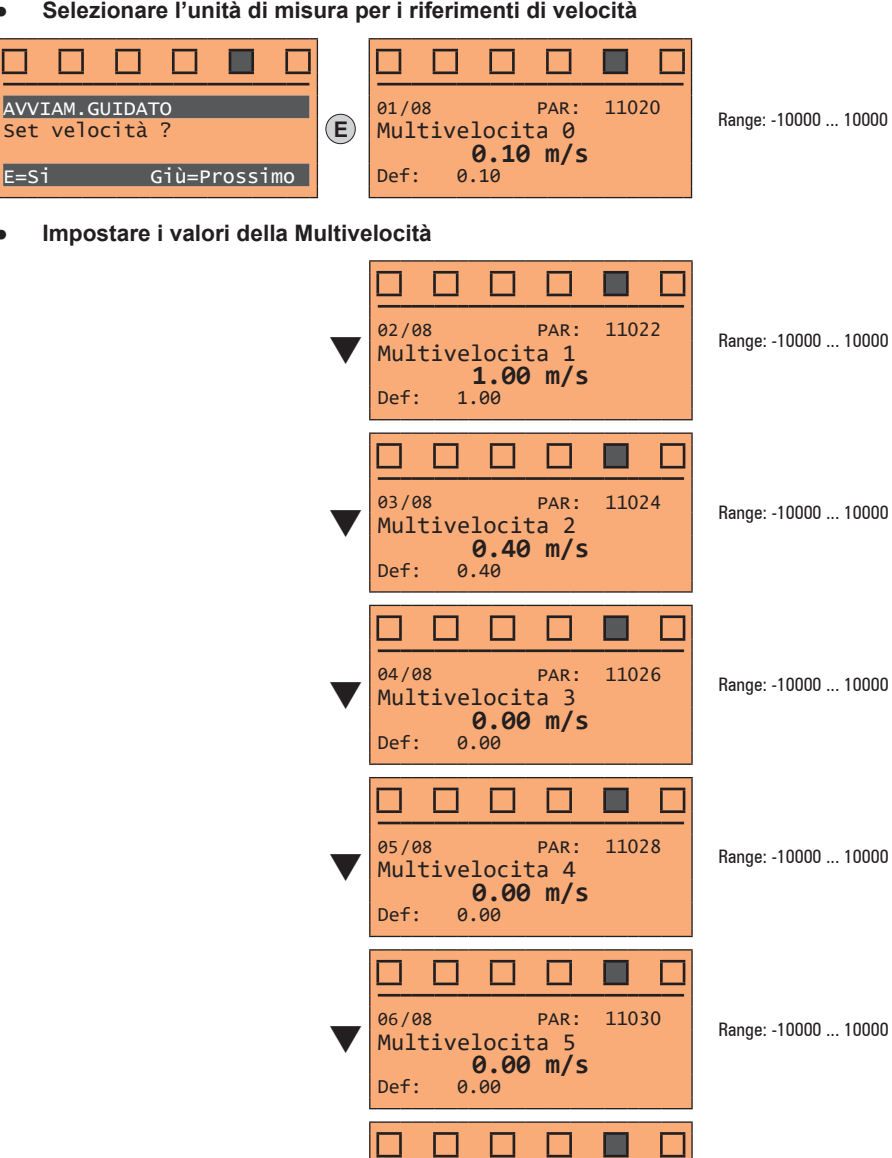

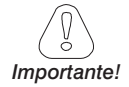

"Tabella configurazione multivelocità"

11032

11034

Range: -10000 ... 10000

Range: -10000 ... 10000

PAR:

PAR:

0.00 m/s 0.00

0.00 m/s

Attraverso la combinazione dei comandi "MtlSpd S0" (ingresso digitale 4), "MtlSpd S1" (ingresso digitale 5) e "MtlSpd S2" (ingresso digitale 6), è possibile selezionare la multivelocità desiderata in base alla tabella seguente:

| MtlSpd S2 | MtlSpd S1 | MtlSpd S0 | Velocità attiva            |
|-----------|-----------|-----------|----------------------------|
| 0         | 0         | 0         | Multivelocità 0, PAR 11020 |
| 0         | 0         | 1         | Multivelocità 1, PAR 11022 |
| 0         | 1         | 0         | Multivelocità 2, PAR 11024 |
| 0         | 1         | 1         | Multivelocità 3, PAR 11026 |
| 1         | 0         | 0         | Multivelocità 4, PAR 11028 |
| 1         | 0         | 1         | Multivelocità 5, PAR 11030 |
| 1         | 1         | 0         | Multivelocità 6, PAR 11032 |
| 1         | 1         | 1         | Multivelocità 7, PAR 11034 |

07/08

Def:

08/08

Def:

Multivelocita 6

Multivelocita 7

0.00

Al termine della procedura passare al passo successivo.

#### Passo 6 – Autoapprendimento a motore fermo (Autotaratura motore e fasatura encoder)

Il Drive esegue la procedura di autotaratura del motore (reale misurazione del parametri del motore) e la fasatura automatica dell'encoder assoluto (il freno deve essere bloccato).

L'autotaratura può durare qualche minuto.

Nota !

Nel caso l'operazione generi un messaggio d'errore, controllare i collegamenti dei circuti di potenza e controllo, controllare l'impostazione dei dati motore (vedere **passo 3** - Impostazione dati motore) e infine ripetere la procedura di Autoapprendimento guidato.

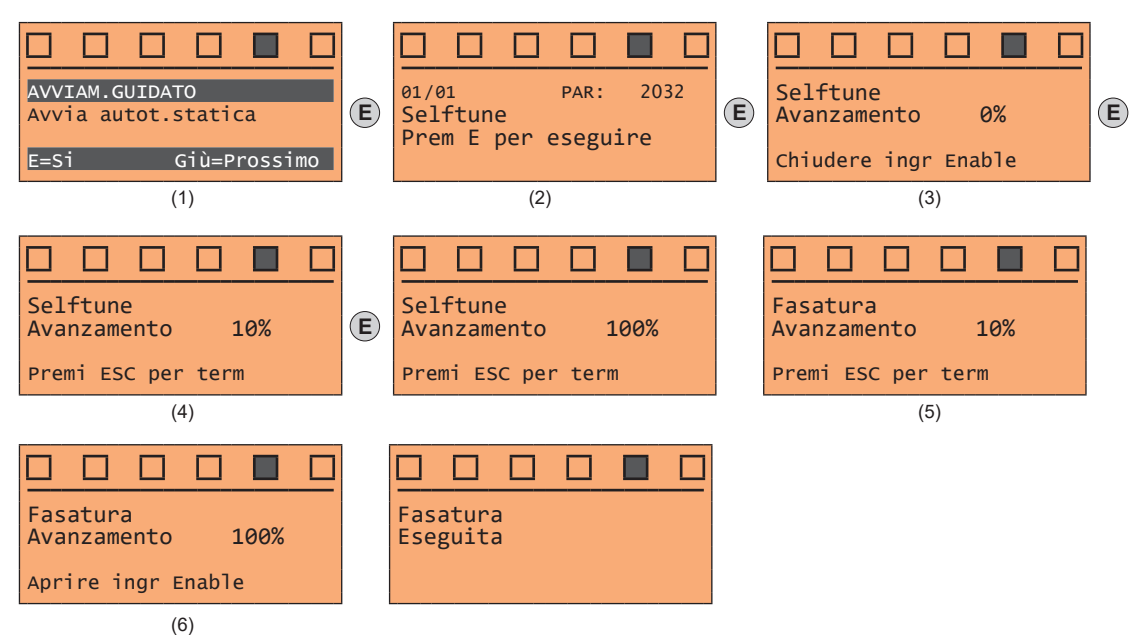

- (1) Premere il tasto E per passare alla procedura di autoapprendimento.
- (2) Premere il tasto E per iniziare l'autoapprendimento.
- (3) Abilitare il Drive collegando il morsetto 9 (Abilitazione) al morsetto 12 (+24V). L'operazione può essere interrotta premendo il tasto ESC.
- (4) Una volta che il Drive è abilitato inizia la procedura di autoapprendimento (autotaratura del motore) che può durare, in relazione al tipo di motore utilizzato, anche qualche minuto.
- (5) Il drive ora esegue automaticamente la <u>fasatura dell'encoder assoluto</u> che può durare, in relazione al tipo di motore utilizzato, anche qualche minuto.
- (6) Al termine della procedura appare la schermata indicata.
   Aperto il contatto di Abilitazione passare al passo successivo.

| Nota ! | Per concludere la procedura di autoapprendimento viene richiesta l'apertura del contatto di Abilitazione (morsetti 9 – 12); in questo modo viene eseguito<br>automaticamente il comando Acq parametri autot (menù DATI MOTORE, PAR: 2078).                                                                                                    |
|--------|----------------------------------------------------------------------------------------------------|
|        | I parametri calcolati vengono memorizzati in una memoria ram per consentire al Drive di eseguire i calcoli necessari al funzionamento. In caso di spegnimento dell'apparecchio tali dati verranno persi. Per effettuare il salvataggio dei dati motore seguire la procedura indicata al passo 7.                                                                                                  |
|        |                                                                                                    |
|        |                                                                                                    |
| Nota ! | Qualora, conclusa la procedura di taratura e usciti dalla modalità di avviamento guidato, si riscontrasse un funzionamento non corretto del motore (esempio<br>motore che vibra o tende ad andare a colpi) occorre provare a rifare la taratura ed eventualmente passare dalla modalità di fasatura statica Modo 1 alla<br>modalità Modo 2 cambiando il parametro 2748 <b>Modo fas. statica</b> . |
|        |                                                                                                    |

#### Passo 7 – Salvataggio parametri

Per salvare le nuove impostazioni dei parametri, in modo che vengano mantenute anche allo spegnimento, eseguire questa procedura:

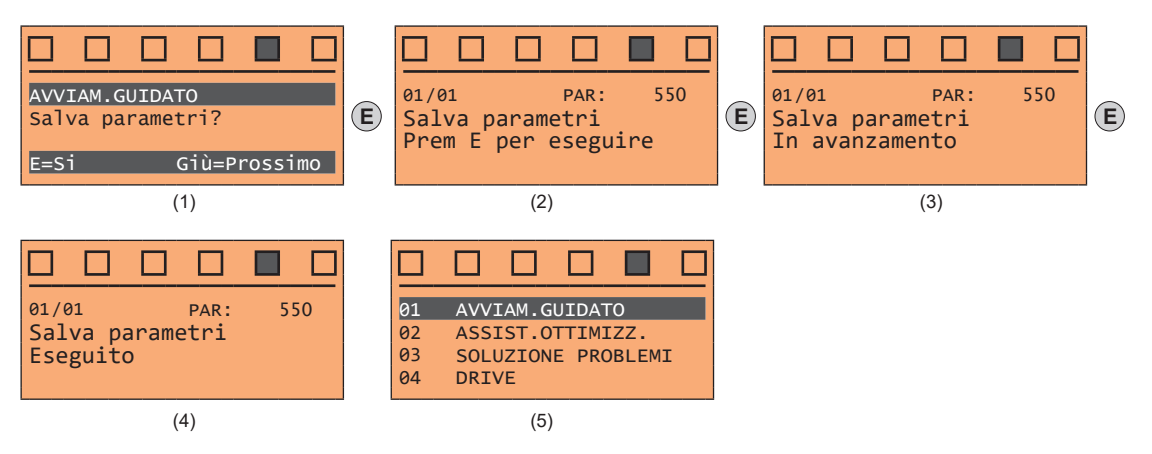

- (1) Premere il tasto E per iniziare la procedura di salvataggio parametri
- (2) Confermare con il tasto E
- (3) Conclusione della procedura
- (4) Terminato correttamente il salvataggio dei parametri il Drive propone questa schermata a conclusione della procedura di avviamento guidato.

# 9 - Ottimizzazione guidata

L'ASSIST.OTTIMIZZ. è una procedura che serve per ottimizzare, in modo immediato, la risposta del controllo al fine di massimizzare il comfort di cabina.

In aggiunta alla procedura automatica (funzione Corse di apprendim.), sono disponibili tre o cinque livelli di ottimizzazione per ognuno dei parametri Rollback, Comfort low speed, Comfort high speed. Si consiglia di non incrementare il livello di ottimizzazione se non necessario al fine di evitare possibili vibrazioni

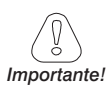

# Prima di abilitare la funzione:

- deve essere stata eseguita la procedura di AVVIAM.GUIDATO,
- verificare il movimento della cabina in modalità ispezione escludendo errori macroscopici di inserimento dati.

#### 

La funzione può essere eseguita da tastierino e tramite il configuratore WEG\_DriveLabs (menu Wizard / Optimization Wizard).

Al fine di facilitare le operazioni, il configuratore/tastierino suggerirà all'utente le azioni da eseguire (es. salire di un piano, scendere di un piano, etc) intercettando eventuali azioni errate e comunicandole (es. chiamata a un piano corto, chiamate sempre in una stessa direzione, etc.) in modo da proporre l'azione risolutiva.

Terminate le sequenze previste dalla funzione, verranno automaticamente ricalcolati i guadagni base del regolatore di velocità. Pertanto l'utente potrà effettuare un viaggio di test per valutare il miglioramento di prestazioni ottenuto e, se insoddisfatto, potrà ripetere la procedura di Corse di apprendim. o migliorare gli aspetti in deficit tramite le apposite sezioni dell'optimization wizard (**Rollback, Comfort low speed**, **Comfort high speed**).

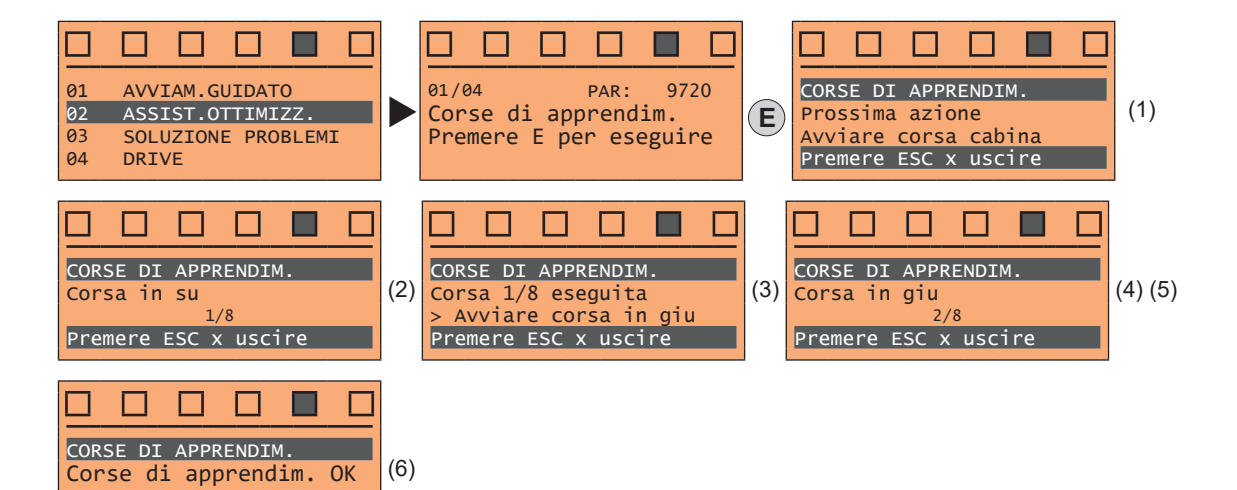

(1) Viene richiesto di eseguire la prima corsa (in salita oppure in discesa).

(2) Esegue la corsa in salita.

Prem. E per salvare

(3) Viene richiesto di eseguire una corsa in discesa.

- (4) Esegue la corsa in discesa.
- (5) Vengono ripetute più volte le operazioni (1) (2) (3) (4).
- (6) Procedura conclusa con esito positivo.

Altri possibili messaggi:

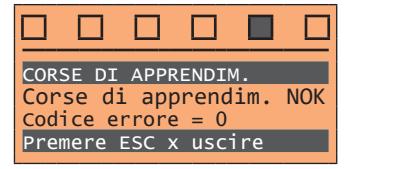

Procedura conclusa con esito negativo.

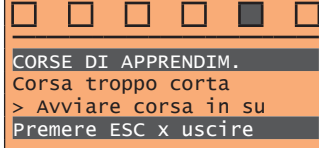

Errore corsa corta.

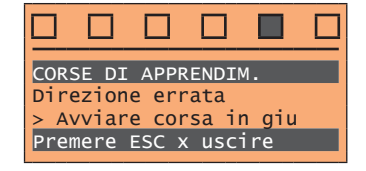

Errore direzione sbagliata.

| Menu | PAR  | Descrizione         | UM | Tipo | FB BIT | Def | Min | Max | Acc | Liv. | Vis. |
|------|------|---------------------|----|------|--------|-----|-----|-----|-----|------|------|
| 2.1  | 9720 | Corse di apprendim. |    | BIT  |        | 0   | 0   | 1   | RWZ | INT  | VSY  |

Avvia la funzione "Corse di apprendim.", una procedura automatica che consente di semplificare la messa in servizio e ottimizzare il drive in funzione dei parametri meccanici dell'impianto.

| Menu | PAR   | Descrizione | UM | Tipo   | FB BIT | Def | Min | Max | Acc | Liv. | Vis. |
|------|-------|-------------|----|--------|--------|-----|-----|-----|-----|------|------|
| 2.2  | 12000 | RollBack    |    | UINT32 |        | 1   | 1   | 5   | RW  | ESY  | FVY  |

In alcune applicazioni può verificarsi, per un breve momento all'inizio della corsa quando si solleva il freno di bloccaggio, uno spostamento indesiderato della cabina nella direzione contraria a quella comandata. Selezionando uno dei cinque livelli si può ridurre/eliminare il disturbo.

1 Livello base pre-selezionato come livello di default

- **2** Livello di ottimizzazione intermedia 2
- **3** Livello di ottimizzazione intermedia 3
- 4 Livello di ottimizzazione intermedia 4
- **5** Livello di ottimizzazione alto

Si consiglia di non incrementare il livello di ottimizzazione se non necessario al fine di evitare possibili vibrazioni.

| Menu | PAR   | Descrizione      | UM | Тіро   | FB BIT | Def | Min | Max | Acc | Liv. | Vis. |
|------|-------|------------------|----|--------|--------|-----|-----|-----|-----|------|------|
| 2.3  | 12002 | Comfort high spd |    | UINT32 |        | 1   | 1   | 3   | RW  | ESY  | FVY  |

Durante il tratto ad alta velocità si potrebbero verificare oscillazioni in cabina o movimenti bruschi. Selezionando uno dei cinque livelli si può ridurre/eliminare il disturbo.

- 1 Livello base pre-selezionato come livello di default
- 2 Livello di ottimizzazione intermedia 2
- **3** Livello di ottimizzazione alto

Si consiglia di non incrementare il livello di ottimizzazione se non necessario al fine di evitare possibili vibrazioni.

| Menu | PAR                                                                                                    | Descrizione     | UM | Тіро   | FB BIT | Def | Min | Max | Acc | Liv. | Vis. |
|------|----------------------------------------------------------------------------------------------------|-----------------|----|--------|--------|-----|-----|-----|-----|------|------|
| 2.4  | 12004                                                                                                   | Comfort low spd |    | UINT32 |        | 1   | 1   | 3   | RW  | ESY  | FVY  |
|      | Durante il tratto a bassa velocità si potrebbero verificare oscillazioni in cabina o movimenti bruschi. |                 |    |        |        |     |     |     |     |      |      |

Durante il tratto a bassa velocita si potrebbero verificare oscillazioni in cabina o movimenti brusc Selezionando uno dei cinque livelli si può ridurre/eliminare il disturbo.

1 Livello base pre-selezionato come livello di default

2 Livello di ottimizzazione intermedia 2

3 Livello di ottimizzazione alto

Si consiglia di non incrementare il livello di ottimizzazione se non necessario al fine di evitare possibili vibrazioni.

 $\Box$ 

01

02 03 04

Per ogni problema tipico di un Impianto Ascensore, selezionando la relativa azione, vengono visualizzati i parametri del drive su cui agire per risolvere il problema.

| AVVIAM. GUIDATO    | SOLUZIONE PROBLEMI                            |
|--------------------|-----------------------------------------------|
| SOLUZIONE PROBLEMI |                                               |
| DRIVE              | E=ST GTU=PTOSSTINO                            |
|                    |                                               |
| •                  | SOLUZIONE PROBLEMI<br>Rollback                |
|                    | E=Si Giù=Prossimo                             |
|                    |                                               |
| •                  | SOLUZIONE PROBLEMI<br>Acc.troppo rapida       |
|                    | E=Si Giù=Prossimo                             |
|                    |                                               |
| •                  | SOLUZIONE PROBLEMI<br>Vibr. bassa vel.        |
|                    | E=Si Giù=Prossimo                             |
|                    |                                               |
| •                  | SOLUZIONE PROBLEMI<br>Vibr. alta vel.         |
|                    | E=Si Giù=Prossimo                             |
|                    |                                               |
|                    | SOLUZIONE PROBLEMI<br>Dec.troppo rapida       |
|                    | E=Si Giù=Prossimo                             |
|                    |                                               |
|                    | SOLUZIONE PROBLEMI<br>Arrivo al piano         |
|                    | Su=Ind, Giù=Uscita                            |
|                    |                                               |
|                    | SOLUZIONE PROBLEMI<br>Chiusura freno          |
|                    | Su=Ind, Giù=Uscita                            |
|                    |                                               |
|                    | SOLUZIONE PROBLEMI<br>Analizzatore vibrazioni |
|                    | Su=Ind, Giù=Uscita                            |
|                    |                                               |

Problema: La cabina non si avvia dolcemente. Soluzione: Aumentare il ritardo di apertura del freno.

Problema: C'è un movimento indesiderato della cabina nella direzione opposta a quella comandata alla partenza. Soluzione: Modificare il guadagno di velocità proporzionale e/o integrale alla partenza.

Problema: L'accelerazione è troppo brusca. Soluzione: Diminuire il valore del jerk di accelerazione iniziale e/o del valore di accelerazione.

Solo con PAR  $540 = ASY FOC \circ SYN FOC.$ 

Problema: Ci sono vibrazioni durante il movimento della cabina a bassa velocità.

Soluzione: Modificare il guadagno di velocità proporzionale e integrale.

Solo con PAR 540 = ASY FOC o SYN FOC.

Problema: Ci sono vibrazioni durante il movimento della cabina a alta velocità. Soluzione: Modificare il guadagno di velocità

proporzionale e integrale.

Problema: La decelerazione con cui la cabina raggiunge il piano è troppo brusca. Soluzione: Diminuire il valore del jerk di decelerazione iniziale e/o del valore di decelerazione.

Problema: Arresto brusco durante l'arrivo al piano. Soluzione: Diminuire il ritardo di chiusura del freno.

Problema: Rumore quando il freno si chiude dopo l'arrivo al piano

Soluzione: Aumentare il ritardo di discesa della corrente

Problema: Misura le vibrazioni del sistema espresse nelle due frequenze di risonanza più significative

Soluzione: Valori superiori a 0 possono indicare vibrazioni del sistema. Cause tipiche potebbero essere risonanze intrinseche del sistema stesso, insufficiente lubrificazione delle guide, pattini a rotella ovalizzati, ecc.

| 3.1 F                                  | Partenz                            | za                     |            |           |              |                                             |     |           |     |      |      |  |  |
|----------------------------------------|------------------------------------|------------------------|------------|-----------|--------------|---------------------------------------------|-----|-----------|-----|------|------|--|--|
|                                        |                                    | Problema               |            |           |              |                                             | :   | Soluzione |     |      |      |  |  |
| La ca                                  | La cabina non si avvia dolcemente. |                        |            |           |              | Aumentare il ritardo di apertura del freno. |     |           |     |      |      |  |  |
| Menu                                   | PAR                                | Descrizione            | UM         | Tipo      | FB BIT       | Def                                         | Min | Max       | Acc | Liv. | Vis. |  |  |
| 3.1.111064Rit apertura frenomsINT16/32 |                                    |                        | 2          | 500       | 0            | 10000                                       | RW  | ESY       | FVY |      |      |  |  |
|                                        |                                    | Impostazione del tempo | di ritorda | nor l'ono | rturo dol fr | ana                                         |     |           |     |      |      |  |  |

Impostazione del tempo di ritardo per l'apertura del freno.

# 3.2 Rollback

|               |                                                                                                    | Problema                                                                                               |                                                                    |                                                           |                                              | Soluzione                                                                     |                                                 |                                      |                           |                       |                  |  |  |  |
|---------------|----------------------------------------------------------------------------------------------------|----------------------------------------------------------------------------------------------------|--------------------------------------------------------------------|-----------------------------------------------------------|----------------------------------------------|-------------------------------------------------------------------------------|-------------------------------------------------|--------------------------------------|---------------------------|-----------------------|------------------|--|--|--|
| C'è u<br>oppo | C'è un movimento indesiderato della cabina nella direzione opposta a quella comandata alla partenza. |                                                                                                    |                                                                    |                                                           |                                              | Modificare il guadagno di velocità proporzionale e/o integrale alla partenza. |                                                 |                                      |                           |                       |                  |  |  |  |
| Menu          | PAR                                                                                                  | Descrizione                                                                                            | UM                                                                 | Тіро                                                      | FB BIT                                       | Def                                                                           | Min                                             | Max                                  | Acc                       | Liv.                  | Vis.             |  |  |  |
| 3.2.1         | 2200                                                                                                 | Tensione di boost                                                                                      | perc                                                               | FLOAT                                                     |                                              | 5                                                                             | 0                                               | 20.0                                 | RW                        | INT                   | F                |  |  |  |
|               |                                                                                                    | Specifica il valore del<br>tare la coppia erogata<br>a causa delle perdite<br>Intervallo di valori pos | lla tensione s<br>a. Valori ecce<br>resistive nel<br>ssibili : 020 | supplement<br>essivi produ<br>l'avvolgime<br>0% della ter | are appl<br>cono ur<br>nto stato<br>nsione n | icata ai mor<br>aumento d<br>orico.<br>ominale del                            | setti del motore<br>ella corrente as<br>motore. | alle basse velo<br>sorbita e del ris | ocità al fin<br>scaldamer | e di inc<br>nto del i | remen-<br>motore |  |  |  |

| Menu  | PAR  | Descrizione         | UM | Тіро | FB BIT | Def   | Min | Max | Acc | Liv. | Vis. |
|-------|------|---------------------|----|------|--------|-------|-----|-----|-----|------|------|
| 3.2.2 | 2212 | V/Hz modalità boost |    | ENUM |        | Fisso |     |     | RW  | INT  | F    |

Per mezzo di questo parametro è possibile selezionare una delle due modalità di generazione della tensione di boost:

- 0 Fisso
- Auto 1

Nella modalità "Manuale" la tensione di boost è definita dall'utente attraverso il parametro PAR 2200 Tensione di boost.

Alla velocità zero il drive applica ai morsetti del motore una tensione pari al valore definito nel parametro PAR 2200. Questa tensione supplementare viene gradualmente ridotta per velocità maggiori di zero fino ad annullarsi per frequenze di uscita al di sopra della soglia pari alla metà della frequenza nominale definita nel parametro PAR 2204 Frequenza base (vedere figura).

Nella modalità "Automatica" la tensione di boost viene regolata dinamicamente dal drive in modo automatico.

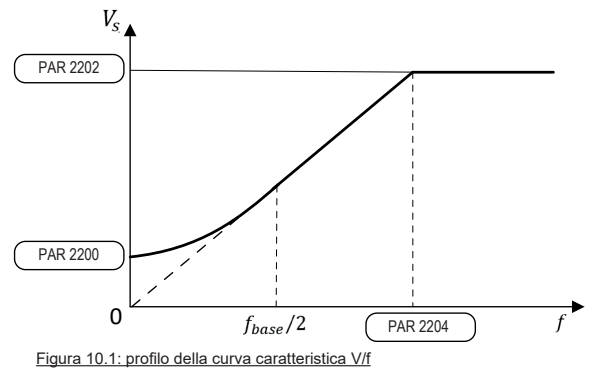

| Menu  | PAR  | Descrizione        | UM   | Tipo  | FB BIT | Def       | Min | Max   | Acc | Liv. | Vis. |
|-------|------|--------------------|------|-------|--------|-----------|-----|-------|-----|------|------|
| 3.2.3 | 2794 | SR-P guad partenza | perc | FLOAT |        | 150.0 (*) | 0.0 | 400.0 | RW  | INT  | VY   |

Definisce il livello di controllo proporzionale esercitato dal regolatore PI durante la fase di partenza. In questa fase iniziale l'anello di controllo della velocità motore deve essere sufficientemente reattivo per compensare l'eventuale sbilanciamento di carico e quindi contrastare l'effetto roll-back. Un aumento eccessivo di questo parametro può generare vibrazioni del sistema o comportamenti instabili.

(\*) Def: 150 = ASY FOC, 110 = SYN FOC

| Menu  | PAR  | Descrizione                                                                                                    | UM                                          | Тіро                                            | FB BIT                                 | Def                               | Min                                     | Max                        | Acc     | Liv.     | Vis. |
|-------|------|----------------------------------------------------------------------------------------------------|---------------------------------------------|-------------------------------------------------|----------------------------------------|-----------------------------------|-----------------------------------------|----------------------------|---------|----------|------|
| 3.2.4 | 2796 | SR-I guad partenza                                                                                                    | perc                                        | FLOAT                                           |                                        | 110.0 (*)                         | 0.0                                     | 400.0                      | RW      | INT      | VY   |
|       |      | Definisce il livello di control<br>Aumentando il valore di qu<br>sbilanciamento di carico all<br>(*) Def: 110 = ASY FOC, 13 | llo integ<br>esto pa<br>l'apertu<br>30 = SY | rale eserc<br>rametro m<br>ra del fren<br>N FOC | itato dal reg<br>nigliora la ris<br>o. | golatore PI dur<br>sposta del con | ante la fase di p<br>trollo di velocità | oartenza.<br>I nel compens | are l'e | /entuale | ;    |

# 3.3 Accelerazione troppo rapida (Acc.troppo rapida)

|       |                                             | Problema                   |         |               |                   |                                  | Soluzio          | one            |         |          |      |
|-------|---------------------------------------------|----------------------------|---------|---------------|-------------------|----------------------------------|------------------|----------------|---------|----------|------|
| L'acc | elerazion                                   | e è troppo brusca.         |         |               | Diminu<br>di acce | uire il valore de<br>elerazione. | el jerk di accel | erazione inizi | ale e/c | ) del va | lore |
| Menu  | PAR                                         | Descrizione                | UM      | Тіро          | FB BIT            | Def                              | Min              | Max            | Acc     | Liv.     | Vis. |
| 3.3.1 | 11040                                       | Jerk iniziale acc          | m/s³    | FLOAT         |                   | 0.2                              | 0.001            | 20             | RW      | ESY      | FVY  |
|       |                                             | Impostazione del valore di | jerk pe | r la parte ir | niziale dell'     | accelerazione                    |                  |                |         |          |      |
| Menu  | PAR                                         | Descrizione                | UM      | Тіро          | FB BIT            | Def                              | Min              | Max            | Acc     | Liv.     | Vis. |
| 3.3.2 | 11042                                       | Accelerazione              | m/s²    | FLOAT         |                   | 0.600                            | 0.001            | 10             | RW      | ESY      | FVY  |
|       | Impostazione del valore massimo dell'accele |                            |         |               |                   |                                  |                  |                |         |          |      |

<u>3.4 Vibrazione bassa velocità</u> (Vibr. bassa vel.)

| Problema                                                               | Soluzione                                                     |
|------------------------------------------------------------------------|---------------------------------------------------------------|
| Ci sono vibrazioni durante il movimento della cabina a bassa velocità. | Modificare il guadagno di velocità proporzionale e integrale. |

| Menu  | PAR  | Descrizione                   | UM        | Tipo        | FB BIT         | Def              | Min            | Max               | Acc      | Liv.     | Vis.         |
|-------|------|-------------------------------|-----------|-------------|----------------|------------------|----------------|-------------------|----------|----------|--------------|
| 3.4.1 | 2752 | SR-P guad bassa vel           | perc      | FLOAT       |                | 100.0            | 0.0            | 400.0             | RW       | INT      | VY           |
|       |      | Definisce il livello dell'azi | one di co | ontrollo pr | oporzional     | e esercitato     | dal regolatore | PI per velocità o | perative | inferior | i alla       |
|       |      | soglia minima definita ne     | l parame  | etro PAR 2  | 2760 SR s      | oglia bassa      | vel.           |                   |          |          |              |
|       |      | Per velocità operative su     | periori a | tale soglia | a il livello e | effettivo dell'a | azione proporz | zionale diventa u | ina comb | oinazior | ie           |
|       |      | lineare tra il valore definit | to in que | sto param   | netro e que    | llo definito n   | el parametro   | PAR 2756 SR-P     | guad alt | a vel.   |              |
|       |      | Nell'intervallo di velocità   | compres   | o tra le s  | oglie defin    | ite nei paran    | netri PAR 276  | SR soglia base    | sa vel e | PAR 27   | 62 <b>SR</b> |
|       |      | soglia alta vel il peso de    | Il'azione | proporzio   | onale varia    | linearmente      | con la velocit | à.                |          |          |              |

| Ivienu | FAN  | Descrizione                          | UIVI       | Tipo              | FD DII         | Dei             | IVIIII           | IVIdX                | ACC       | LIV.     | VI5.         |
|--------|------|--------------------------------------|------------|-------------------|----------------|-----------------|------------------|----------------------|-----------|----------|--------------|
| 3.4.2  | 2754 | SR-I guad bassa vel                  | perc       | FLOAT             |                | 100.0           | 0.0              | 400.0                | RW        | INT      | VY           |
|        |      | Definisce il livello dell'azior      | ne di col  | ntrollo int       | egrale ese     | rcitato dal re  | egolatore PI p   | er velocità operativ | ve inferi | ori alla | soglia       |
|        |      | minima definita nel parame           | etro PAF   | R 2760 <b>S</b> I | R soglia b     | assa vel.       |                  |                      |           |          | •            |
|        |      | Per velocità operative supe          | eriori a t | ale soglia        | a il livello e | ffettivo dell'a | azione integral  | e diventa una coi    | mbinazi   | one line | eare tra     |
|        |      | il valore definito in questo p       | paramet    | tro e quel        | lo definito    | nel paramet     | tro PAR 2758     | SR-I guad alta ve    | Ι.        |          |              |
|        |      | Nell'intervallo di velocità co       | ompresc    | ,<br>tra le so    | oglie defini   | te nei paran    | netri PAR 2760   | SR soglia bass       | a vel e   | PAR 27   | 62 <b>SR</b> |
|        |      | <b>soglia alta vel</b> il peso dell' | azione j   | proporzio         | nale varia     | linearmente     | e con la velocit | à.                   |           |          |              |

# 3.5 Vibrazione alta velocità (Vibr. alta vel.).

|                                                                        |      | Problema           |      |       |        | Soluzione     |               |                 |            |        |      |
|------------------------------------------------------------------------|------|--------------------|------|-------|--------|---------------|---------------|-----------------|------------|--------|------|
| Ci sono vibrazioni durante il movimento della cabina ad alta velocità. |      |                    |      |       | Modi   | ficare il gua | dagno di velo | cità proporzion | ale e inte | grale. |      |
| Menu                                                                   | PAR  | Descrizione        | UM   | Tipo  | FB BIT | Def           | Min           | Max             | Acc        | Liv.   | Vis. |
| 3.5.1                                                                  | 2756 | SR-P guad alta vel | perc | FLOAT |        | 80.0          | 0.0           | 400.0           | RW         | INT    | VY   |

Definisce il livello dell'azione di controllo proporzionale esercitato dal regolatore PI per velocità operative superiori alla soglia massima definita nel parametro PAR 2762 **SR soglia alta vel**.

Per velocità operative inferiori a tale soglia il livello effettivo dell'azione proporzionale diventa una combinazione lineare tra il valore definito in questo parametro e quello definito nel parametro PAR 2752 **SR-P guad bassa vel**. Nell'intervallo di velocità compreso tra le soglie minimo e massimo definite nei parametri PAR 2760 **SR soglia bassa vel** e PAR 2762 **SR soglia alta vel** il peso dell'azione proporzionale varia linearmente con la velocità.

| Menu  | PAR  | Descrizione                     | UM       | Tipo         | FB BIT      | Def              | Min               | Max             | Acc   | Liv.      | Vis.   |
|-------|------|---------------------------------|----------|--------------|-------------|------------------|-------------------|-----------------|-------|-----------|--------|
| 3.5.2 | 2758 | SR-I guad alta vel              | perc     | FLOAT        |             | 100.0            | 0.0               | 400.0           | RW    | INT       | VY     |
|       |      | Definisce il livello dell'azion | e di cor | ntrollo inte | arale eserc | itato dal regola | atore PI per velo | ocità operative | super | iori alla | soalia |

massima definita nel parametro PAR 2760 **SR soglia bassa vel**.

Per velocità operative inferiori a tale soglia il livello effettivo dell'azione integrale diventa una combinazione lineare tra il valore definito in questo parametro e quello definito nel parametro PAR 2754 **SR-I guad bassa vel**.

Nell'intervallo di velocità compreso tra le soglie definite nei parametri PAR 2760 **SR soglia bassa vel** e PAR 2762 **SR soglia alta vel** il peso dell'azione integrale varia linearmente con la velocità.

# 3.6 Decelerazione troppo rapida (Dec.troppo rapida)

|                 |                          | Problema                                                                                                    |                                                                                                    |                                                                                                    |                                                                         |                                                                | S                                                                               | oluzione                                                                      |                                       |                                                     |                                                          |
|-----------------|--------------------------|----------------------------------------------------------------------------------------------------|----------------------------------------------------------------------------------------------------|----------------------------------------------------------------------------------------------------|-------------------------------------------------------------------------|----------------------------------------------------------------|---------------------------------------------------------------------------------|-------------------------------------------------------------------------------|---------------------------------------|-----------------------------------------------------|----------------------------------------------------------|
| La de<br>troppo | celerazio<br>o brusca    | one con cui la cabina ra                                                                                                    | aggiunge il p                                                                                                    | biano è                                                                                                    | Dimir<br>di deo                                                         | nuire il valore<br>celerazione.                                | e del jerk di de                                                                | celerazione in                                                                | iziale e/e                            | o del va                                            | alore                                                    |
| Menu            | PAR                      | Descrizione                                                                                                    | UM                                                                                                    | Тіро                                                                                                    | FB BIT                                                                  | Def                                                            | Min                                                                             | Max                                                                           | Acc                                   | Liv.                                                | Vis.                                                     |
| 3.6.1           | 11046                    | <b>Jerk iniziale dec</b><br>Impostazione del vale                                                                                                    | m/s³<br>ore di jerk pe                                                                                                    | FLOAT<br>er la parte in                                                                                                 | iziale de                                                               | 0.6<br>Ila deceleraz                                           | 0.001<br>tione.                                                                 | 20                                                                            | RW                                    | ESY                                                 | FVY                                                      |
| Menu            | PAR                      | Descrizione                                                                                                    | UM                                                                                                    | Тіро                                                                                                    | FB BIT                                                                  | Def                                                            | Min                                                                             | Max                                                                           | Acc                                   | Liv.                                                | Vis.                                                     |
| 3.6.2           | 11048                    | Decelerazione<br>Impostazione del vale                                                                                                    | m/s²<br>ore massimo                                                                                                    | FLOAT<br>della decel                                                                                                    | erazione                                                                | 0.600<br>e.                                                    | 0.001                                                                           | 10                                                                            | RW                                    | ESY                                                 | FVY                                                      |
| 3.7 A           | rrivo a                  | al piano                                                                                                    |                                                                                                    |                                                                                                    |                                                                         |                                                                |                                                                                 |                                                                               |                                       |                                                     |                                                          |
|                 |                          | Problema                                                                                                    |                                                                                                    |                                                                                                    |                                                                         |                                                                | S                                                                               | oluzione                                                                      |                                       |                                                     |                                                          |
| Arres           | to brusco                | o durante l'arrivo al pia                                                                                                    | 10.                                                                                                    |                                                                                                    | Dimir                                                                   | nuire il ritard                                                | o di chiusura c                                                                 | del freno.                                                                    |                                       |                                                     |                                                          |
| Menu            | PAR                      | Descrizione                                                                                                    | UM                                                                                                    | Тіро                                                                                                    | FB BIT                                                                  | Def                                                            | Min                                                                             | Max                                                                           | Acc                                   | Liv.                                                | Vis.                                                     |
| 3.7.1           | 11068                    | Rit chiusura freno<br>Impostazione del tem                                                                                                    | ms<br>ipo di ritardo                                                                                                    | INT16/32<br>per la chius                                                                                                | sura del i                                                              | 500<br>freno.                                                  | 0                                                                               | 10000                                                                         | RW                                    | ESY                                                 | FVY                                                      |
| 3.8 C           | hiusu                    | ra freno                                                                                                    |                                                                                                    |                                                                                                    |                                                                         |                                                                |                                                                                 |                                                                               |                                       |                                                     |                                                          |
|                 |                          | Problema                                                                                                    |                                                                                                    |                                                                                                    |                                                                         |                                                                | S                                                                               | oluzione                                                                      |                                       |                                                     |                                                          |
| Rumo            | ore quano                | do il freno si chiude do                                                                                                    | po l'arrivo al                                                                                                    | piano                                                                                                    | Aume                                                                    | entare il ritar                                                | do di discesa                                                                   | della corrente                                                                |                                       |                                                     |                                                          |
| Menu            | PAR                      | Description                                                                                                    | UM                                                                                                    | Туре                                                                                                    | FB BIT                                                                  | Def                                                            | Min                                                                             | Max                                                                           | Acc                                   | Lev.                                                | Vis.                                                     |
| 3.8.1           | ota !                    | Rit discesa corrente         Scopo della funzione         causando una fastidi         Per evitare questo fe         corsa a zero nel temp         IIIIIIIIIIIIIIIIIIIIIIIIIIIIIIIIIIII | ms<br>è di evitare<br>osa sollecita:<br>nomeno dop<br>po qui impos<br>illità di controllo n<br>el motore sincro<br>a "Rampa limit c | che dopo la<br>zione all'inte<br>o la chiusur<br>tato.<br>IIIIIIIIIIIII<br>notore asincron<br>no l'applicazione<br>or". | a chiusur<br>erno della<br>a del fre<br>IIIIIIIIII<br>o.<br>e imposta a | - (800)<br>ra del freno la<br>a cabina.<br>no i limiti di c    | u<br>a coppia del mo<br>corrente vengor<br>IIIIIIIIIIIIIIIIIIIIIIIIIIIIIIIIIIII | otore venga tolt<br>no portati dal va<br>111111111111111111111111111111111111 | KVV<br>a istanta<br>Ilore attiv       | INI<br>neamer<br>o durar<br>IIIIIIIII<br>J limcoppi | r<br>nte,<br>nte la<br>IIIIIIIII<br>a″ e il<br>IIIIIIIII |
| 3.9 A           | nalizz                   | atore vibrazioni                                                                                                    |                                                                                                    |                                                                                                    |                                                                         |                                                                |                                                                                 |                                                                               |                                       |                                                     |                                                          |
|                 |                          | Problema                                                                                                    |                                                                                                    |                                                                                                    |                                                                         |                                                                | Si                                                                              | oluzione                                                                      |                                       |                                                     |                                                          |
| Misur<br>quenz  | a le vibra<br>ze di riso | azioni del sistema espr<br>nanza più significative                                                                                                    | esse nelle d                                                                                                    | lue fre-                                                                                                    | Valor<br>Caus<br>stess<br>ovaliz                                        | i superiori a<br>e tipiche po<br>o, insufficier<br>zzati, ecc. | 0 possono inc<br>tebbero essere<br>nte lubrificazio                             | licare vibrazior<br>e risonanze int<br>ne delle guide,                        | ni del sis<br>rinseche<br>, pattini a | tema.<br>del sis<br>a rotella                       | stema<br>a                                               |
| Menu            | PAR                      | Description                                                                                                    | UM                                                                                                    | Туре                                                                                                    | FB BIT                                                                  | Def                                                            | Min                                                                             | Max                                                                           | Acc                                   | Lev.                                                | Vis.                                                     |
| 3.9.1           | 9464                     | Frequ. vibrazione 1                                                                                                    | Hz                                                                                                    | FLOAT                                                                                                    |                                                                         | -                                                              | -                                                                               | -                                                                             | R                                     | EXP                                                 | VY                                                       |

Riporta il valore in Hz della prima frequenza di risonanza misurata. Nel caso siano state individuate due frequenze la Frequ. vibrazione 1 è quella con maggiore ampiezza.

Un valore pari a 0 indica che non è presente alcuna frequenza di risonanza nella banda di misura.

| Menu  | PAR  | Descrizione                   | UM     | Тіро      | FB BIT       | Def          | Min            | Max            | Acc     | Liv.   | Vis. |
|-------|------|-------------------------------|--------|-----------|--------------|--------------|----------------|----------------|---------|--------|------|
| 3.9.2 | 9466 | Frequ. vibrazione 2           | Hz     | FLOAT     |              | -            | -              | -              | R       | EXP    | VY   |
|       |      | Riporta il valore in Hz della | second | a frequen | za di risona | nza misurata | Nel caso siano | state individu | ate due | freque | nze  |

la **Frequ. vibrazione 2** è quella con minore ampiezza. Un valore pari a 0 indica che non è presente una seconda frequenza di risonanza nella banda di misura.

A "0" value indicates that no second resonance frequency is present in the measurement band.

# 10.1 Allarmi

Quando interviene un Allarme si accende il LED Alarm e compare la scritta Alarm sul display.

Nota !

Per il reset degli allarmi vedere **paragrafo "6.4.1 Reset degli allarmi" a pagina 23**.

#### Nella tabella seguente il Codice è visibile solo da configuratore WEG\_DriveLabs.

| Codice | Messaggio di errore      | Sottocodice                                                 | Descrizione                                                                                                    |
|--------|--------------------------|-------------------------------------------------------------|----------------------------------------------------------------------------------------------------|
| 0      | visualizzato sul display | Condiziono: N                                               | assun allarma prasanta                                                                                                    |
| 1      | Sovratensione            | Condizione: All                                             | ssun anarme presence<br>arme di sovratensione nel DC link dovuta all'enernia recunerata dal motore. La tensione che giunge alla parte di notenza del Drive è                                            |
|        | ooviatonsiono            | troppo alta rispe                                           | etto alla soglia massima relativa all'impostazione del parametro PAR 560 <b>Tensione di rete</b>                                                                                                    |
|        |                          | Soluzione:                                                  |                                                                                                    |
|        |                          | - Allungare la ra                                           | mpa di decelerazione.<br>esistenza di frenatura ner dissinare l'energia di recunero da collegare agli appositi morsetti, vedere sezione "5 1 1 Morsetti di notenza e                                    |
|        |                          | collegamento" a                                             | pagina 15.                                                                                                    |
| 2      | Sottotensione            | Condizione: All                                             | arme di sottotensione nel DC link.                                                                                                    |
|        |                          | La tensione che<br>di rete dovuta a                         | giunge alla parte di potenza del Drive è troppo bassa rispetto alla soglia minima relativa all'impostazione del parametro <b>PAR 560 lensione</b>                                                       |
|        |                          | - tensione di ret                                           | e troppo bassa oppure cadute di tensione troppo prolungate.                                                                                                    |
|        |                          | - cattivo collega                                           | mento dei conduttori (ad esempio morsetti di contattore, induttanza, filtro, ecc, non ben serrati):                                                                                                    |
| 2      | Guasta torra             | Soluzione: Cor                                              | trollare i collegamenti è la tensione di alimentazione                                                                                                    |
| 5      | duasto terra             | Soluzione:                                                  |                                                                                                    |
|        |                          | - Verificare i cab                                          | laggi del Drive e del motore.                                                                                                    |
|        |                          | - Verificare che                                            | il motore non sia a massa.                                                                                                    |
| 4      | Sovracorrente            | La causa può es                                             | arme d'intervento protezione sovracorrente istantanea.<br>sere l'impostazione non corretta dei narametri del renolatore di corrente o un corto circuito tra le fasi o verso terra sull'uscita del Drive |
|        |                          | Soluzione:                                                  |                                                                                                    |
|        |                          | - Controllare i pa                                          | arametri del regolatore di corrente                                                                                                    |
| 5      | Desaturazione            | - verificare i cat                                          | laggi verso il motore<br>arme di sovracorrente istantanea interna al nonte IGRT                                                                                                    |
|        | Desaturazione            | Soluzione:                                                  |                                                                                                    |
|        |                          | - Spegnere e ria                                            | ccendere il Drive.                                                                                                    |
|        |                          | - Controllare lo s                                          | stato dell'isolamento della resistenza di frenatura, verificando che non ci siano dispersioni verso massa.                                                                                              |
| 6      | Sottotens Mult           | Condizione: So                                              | no stati eseguiti un numero di tentativi di riavvio automatici dopo l'allarme Sottotensione superiore al valore impostato nel PAR 4650                                                                  |
|        |                          | Tentativi riavvi                                            | o UV nell'intervallo di tempo nel PAR 4652 Ritardo tentativi UV.                                                                                                    |
|        |                          | Soluzione: Si s<br>Applicare le solu                        | ono verificati troppi allarmi di Sottotensione.<br>Izioni suggerite per l'allarme Sottotensione.                                                                                                    |
| 7      | Sovracc Mult             | Condizione: So                                              | no stati eseguiti 2 tentativi di riavvio automatico dopo l'allarme di Sovracorrente nell'intervallo di tempo di 30 secondi. Se intercorrono più                                                         |
|        |                          | di 30 secondi do                                            | ppo l'intervento dell'allarme Sovracorrente il conteggio di tentativi già eseguiti viene azzerato                                                                                                    |
|        |                          | Applicare le solu                                           | ono verificati troppi allarmi di <b>Sovracorrente</b> .<br>Izioni suggerite per l'allarme <b>Sovracorrente</b> .                                                                                        |
| 8      | Desatur Mult             | Condizione: So                                              | no stati eseguiti 2 tentativi di riavvio automatico dopo l'allarme di <b>Desaturazione</b> nell'intervallo di tempo di 30 secondi. Se intercorrono più                                                  |
|        |                          | al 30 seconal da                                            | ppo i intervento dell'allarme Desaturazione il conteggio di tentativi gla eseguiti viene azzerato                                                                                                    |
| 9      | Sovrat dissin            | Condizione: All                                             | arme temperatura dissinatore tronno elevata                                                                                                    |
|        |                          | Soluzione:                                                  |                                                                                                    |
|        |                          | - Verificare che                                            | a ventola di raffreddamento funzioni regolarmente.                                                                                                    |
|        |                          | - Verificare che                                            | l dissipatori non siano intasati<br>le aperture per l'aria di raffreddamento del quadro non siano ostruite.                                                                                             |
| 10     | Sovrat lin dis           | Condizione: All                                             | arme temperatura moduli IGBT troppo elevata o troppo bassa.                                                                                                    |
|        |                          | Soluzione:                                                  |                                                                                                    |
|        |                          | - Verificare che                                            | la ventola di raffreddamento funzioni regolarmente.                                                                                                    |
|        |                          | - Verificare che                                            | i dissipatori non siano intasati.<br>Le aperture per l'aria di raffreddamento del quadro non siano ostruite                                                                                             |
| 11     | Guasto ptc               | Condizione: All                                             | arme rottura sonda PTC.                                                                                                    |
|        |                          | Possibili cause:                                            |                                                                                                    |
|        |                          | - Ingresso anaio                                            | gico che legge una resistenza della PTC troppo bassa o un cortocircuito.                                                                                                    |
| 12     | Sovratemp Mot            | Condizione: All                                             | arme sovratemperatura del motore. Possibili cause possono essere:                                                                                                    |
|        |                          | - Malfunzionam                                              | ento del circuito della PTC per cui l'ingresso analogico vede un circuito aperto con motore non surriscaldato                                                                                           |
|        |                          | - Ciclo di carico<br>- Temperatura d                        | applicato troppo gravoso<br>ell'ambiente in cui è installato il motore troppo elevata                                                                                                    |
|        |                          | - Se il motore è                                            | dotato di ventilazione assistita: non funziona il ventilatore                                                                                                    |
|        |                          | - Se il motore no                                           | on è dotato di ventilazione assistita: carico troppo elevato a basse velocità. Il raffreddamento della ventola montata sull'albero motore non                                                           |
|        |                          | - Il motore è util                                          | izzato ad una frequenza inferiore alla nominale, causando delle perdite magnetiche supplementari.                                                                                                    |
|        |                          | Soluzione:                                                  |                                                                                                    |
|        |                          | <ul> <li>Modificare il c</li> <li>Servoventilare</li> </ul> | cio di lavorazione.<br>il motore.                                                                                                    |

| Codice | Messaggio di errore<br>visualizzato sul display | Sottocodice                                                            | Descrizione                                                                                                    |
|--------|-------------------------------------------------|------------------------------------------------------------------------|----------------------------------------------------------------------------------------------------|
| 13     | Sovracc Drive                                   | Condizione: All<br>- La corrente di                                    | arme sovraccarico Drive.<br>uscita dell'inverter ha superato il valore di sovraccarico consentito.<br>accarico ha superato i valori consentiti                                                                                                    |
|        |                                                 | Soluzione:<br>- Verificare che<br>- Verificare che<br>- Verificare che | il carico non sia eccessivo.<br>le accelerazioni non siano eccessive.<br>il ciclo di sovraccarico sia entro i limiti consentiti.                                                                                                    |
| 14     | Sovracc motore                                  | Condizione: All                                                        | arme sovraccarico motore.                                                                                                    |
|        |                                                 | Soluzione:<br>- Diminuire il ca                                        | rico del motore.                                                                                                    |
| 15     | Sovracc res fr                                  | Condizione: All                                                        | arme sovraccarico resistenza di frenatura.                                                                                                    |
|        |                                                 | Soluzione:<br>- Verificare il dir<br>- Verificare lo st                | nensionamento della resistenza di frenatura.<br>ato della resistenza di frenatura.                                                                                                    |
| 16     | Mancanza fase                                   | Condizione: All                                                        | arme mancanza fase di alimentazione.                                                                                                    |
| 17     | Guasto opz Bus                                  | Soluzione: Ver<br>Condizione: Eri                                      | ficare la tensione della linea di alimentazione e l'eventuale intervento delle protezioni a monte del Drive.<br>ore in fase di configurazione oppure errore di comunicazione.                                                                                                    |
|        |                                                 | XXX0H-X                                                                | Se la prima cifra a sinistra di " <b>H</b> " del sottocodice di allarme è uguale a 0, l'errore è relativo ad un problema di comunicazione.                                                                                                    |
|        |                                                 | XXXXH-X                                                                | Se la prima cifra a sinistra di "H" del sottocodice di allarme è diverso da 0, l'errore è relativo ad un problema di configurazione.                                                                                                    |
|        |                                                 | Soluzione: Per<br>Per errori di con                                    | errori di configurazione verificare la configurazione della comunicazione con Bus, tipo di Bus, Baudrate, address, impostazione parametri<br>nunicazione verificare cablaggi, resistenze di terminazione, immunità ai disturbi, impostazioni delle tempistiche dei timeout.                                     |
| 18     | Guast ozp I/O1                                  | Condizione: Er                                                         | rore nella comunicazione tra Regolazione e scheda di espansione<br>ficare la corretta inserzione della scheda, vedere sezione "A 1 - Schede onzionali" nel manuale ADI 500 HW/+OS                                                                                                    |
| 19     | Precharge fault                                 | Condizione: Re                                                         | à di nrecarica quasto: i contatti del relà di nrecarica sono incollati anerti                                                                                                    |
| 13     | i roonargo raare                                | Soluzione: Res                                                         | ettare l'allarme e provare a riprendere il normale esercizio. Se l'allarme persiste contattare l'assistenza tecnica                                                                                                    |
| 20     | Guasto opz enc                                  | Condizione:                                                            |                                                                                                    |
|        |                                                 | Soluzione:                                                             |                                                                                                    |
| 21     | Guasto esterno                                  | Condizione: All<br>Un ingresso dig                                     | <b>arme esterno presente.</b><br>itale è stato programmato come allarme esterno, ma la tensione +24V non è disponibile sul morsetto.                                                                                                    |
|        | David Datus an                                  | Soluzione: Ver                                                         | ficare il corretto serraggio delle viti dei morsetti                                                                                                    |
| 22     | Pera Retroaz                                    | Viene generato                                                         | arme perdita della retroazione di velocita.<br>in caso di anomalia dell'encoder. Ogni tipo di encoder genera un allarme <b>Perd Retroaz [22]</b> in modo differente.                                                                                                    |
|        |                                                 | Soluzione:<br>Fare riferimento<br>tipo di retroazio                    | al parametro 2172 Codice perd retr vel per l'informazione sulla causa dell'allarme ed al capitolo "10.2 Allarme Perd Retroaz in funzione del ne" a pagina 48.                                                                                                    |
| 23     | Sovravelocità                                   | Condizione: All<br>La velocità del r                                   | notore supera i limiti impostati nel parametro PAR 4540.                                                                                                    |
|        |                                                 | Soluzione:<br>- Limitare il rifer<br>- Verificare che                  | imento di velocità.<br>Il motore non venca trascinato in sovravelocità durante la rotazione.                                                                                                    |
| 24     | Perd Riferim                                    | Condizione: All<br>Interviene se la                                    | arme perdita de l'iferimento di velocità.<br>differenza tra il riferimento del regolatore di velocità e quella attuale del motore è maggiore del valore riportato dal PAR 4550. La condizione<br>é il Drive è andato in limite di corrente. E' disponibile soltanto in modalità Vett Elusso OL e Vett Elusso CL |
|        |                                                 | Soluzione:                                                             |                                                                                                    |
|        |                                                 | Verificare:                                                            |                                                                                                    |
|        |                                                 | - i dati del moto                                                      | re                                                                                                    |
|        |                                                 | - i parametri del<br>- i quadagni                                      | l'encoder                                                                                                    |
|        |                                                 | - il tempo di inte                                                     | ervento dell'errore (PAR 4554)                                                                                                    |
| 25     | All stop Emerg                                  | Condizione:                                                            |                                                                                                    |
|        |                                                 | Soluzione:                                                             |                                                                                                    |
| 26     | Disalimentaz                                    | Condizione:    [                                                       | rive è stato abilitato in assenza della tensione di alimentazione della parte di potenza.                                                                                                    |
| 27     | Usc manc fase                                   | Condizione: Pri                                                        | ntollare i all'intentazione dei Drive.<br>ma di ogni partenza viene eseguito un test tramite l'iniezione di una piccola corrente DC sulle fasi di uscita motore: se una o più fasi non                                                                                                    |
|        | 1000                                            | sono connesse                                                          | interviene questo allarme impedendo qualsiasi movimento e l'apertura del freno.                                                                                                    |
| 20     | 0V estatu                                       | Soluzione: Ver                                                         | tricare il collegamento Urive/motore.                                                                                                    |
| 20     | ον salety                                       | Soluzione: il fin                                                      | mware tenta di resettare automaticamente la scheda.                                                                                                    |
|        |                                                 | Se la condizione<br>Start.                                             | rientra, (appare il messaggio allarme rientrato) è possibile resettare l'allarme e riavviare il drive disattivando e riattivando Abilitazione e                                                                                                    |
| 29     | Guasto safety                                   | Condizione: Lo<br>P1.9).                                               | stato della "funzione sicurezza" viene comunicato alla regolazione attraverso 2 ingressi digitali: SAFETY_ON (pin P1.8) e SAFETY_EN (pin                                                                                                    |
|        |                                                 | Soluzione: Spe                                                         | gnere e riaccendere il drive, se l'errore permane contattare l'assistenza tecnica.                                                                                                    |
| 30     | Manc fase mot                                   | Condizione: Ma                                                         | ancanza di una o più fasi di uscita alimentazione motore mentre il motore è in rotazione.                                                                                                    |
|        |                                                 | Soluzione: Ver                                                         | incare ii conegamento unve/motore.                                                                                                    |

| Codice | Messaggio di errore<br>visualizzato sul display | Sottocodice                                                             | Descrizione                                                                                                    |  |  |  |  |
|--------|-------------------------------------------------|-------------------------------------------------------------------------|----------------------------------------------------------------------------------------------------|--|--|--|--|
| 31     | Cambio funi                                     | Si può verifica                                                         | re in due condizioni:                                                                                                    |  |  |  |  |
|        |                                                 | Il drive co     il drive fir                                            | ntinua a funzionare ma e stata raggiunta la soglia di utilizzo delle funi impostata nel parametro 3404 <b>Soglia prev utilizzo;</b><br>nisce la corsa corrente e poi si blocca in quanto il parametro 3414 <b>Contat cambi direz</b> ha raggiunto il valore 0 (che corrisponde al para- |  |  |  |  |
|        |                                                 | metro 34                                                                | 12 Utilizzo funi = 100%).                                                                                                    |  |  |  |  |
|        |                                                 | Spegnendo e ria                                                         | cessano sostituire le fum.<br>accendendo il drive è possibile fare una singola corsa per portare la cabina in una posizione più comoda per l'intervento.                                                                                                    |  |  |  |  |
| 32     | Manca enable                                    | Dopo avere ese                                                          | guito il cambio delle funi, per eliminare la condizione di blocco bisogna effettuare il reset del contatore dei cambi di direzione                                                                                                    |  |  |  |  |
| 52     |                                                 | Soluzione:                                                              | no per ADE330) si vermea se, copo il segnale Salety Enane, Annitazione non viene attivato entro 4 seconti.                                                                                                    |  |  |  |  |
|        |                                                 | controllar     controllar                                               | re il segnale <b>Abilitazione</b> .<br>re il connettore SAFETY, contatti 1 e 2.                                                                                                    |  |  |  |  |
|        |                                                 | controllar                                                              | re il livello elettrico e la capacità di corrente del segnale Safety Enable.                                                                                                    |  |  |  |  |
| 33 48  | Guasto Plc 1                                    | Condizione: Ap<br>dell'allarme è in                                     | plicazione attiva sviluppata in ambiente IEC 61131-3 ha trovato vere le condizioni per generare questo specifico allarme. Il significato<br>funzione del tipo di applicazione. Per maggiori informazioni consultare la documentazione relativa all'applicazione specifica.              |  |  |  |  |
|        | Guasto Pic 16                                   | ХХХХН-Х                                                                 | I codice XXXXH-X indica la causa dell'errore: prendere nota per approfondimenti con il servizio assistenza.                                                                                                    |  |  |  |  |
|        |                                                 | Soluzione: Cons<br>Per l'applicazion                                    | sultare la documentazione relativa all'applicazione attiva.<br>e standard FEC si veda il la sezione 5 10 ALI ARMI LIET del manuale parametri. Per le applicazioni DCP3/DCP4, EPC e CiA 417 si faccia                                                                                    |  |  |  |  |
|        |                                                 | riferimento ai m                                                        | anuali della specifica applicazione nelle rispettive sezioni ALLARMI                                                                                                    |  |  |  |  |
| 49     | Watchdog                                        | Condizione: si p<br>log. Dopo quest                                     | può verificare durante il funzionamento quando si attiva la protezione watchdog del micro; l'allarme viene inserito nella lista allarmi e alarm<br>o allarme:                                                                                                    |  |  |  |  |
|        |                                                 | - il Drive esegue                                                       | automaticamente un reset                                                                                                    |  |  |  |  |
|        |                                                 | XXXXH-X                                                                 | Il codice XX indica il tipo di errore: prendere nota per approfondimenti con il servizio assistenza.                                                                                                    |  |  |  |  |
|        |                                                 | Soluzione: Sea                                                          | allarme è stata una conseguenza di una variazione di configurazione del Drive (impostazione parametro, installazione opzione, scaricamento                                                                                                    |  |  |  |  |
|        |                                                 | di una applicazio<br>Spegnere e riaco                                   | one Plc) rimuoverla.<br>cendere il Drive.                                                                                                    |  |  |  |  |
| 50     | Errore trap                                     | Condizione: si p                                                        | può verificare durante il funzionamento quando si attiva la protezione trap del micro; l'allarme viene inserito nella lista allarmi e alarm log.                                                                                                    |  |  |  |  |
|        |                                                 | Dopo questo alla<br>- il Drive esegue                                   | arme:<br>• automaticamente un reset                                                                                                    |  |  |  |  |
|        |                                                 | - il controllo del                                                      | motore non è disponibile.                                                                                                    |  |  |  |  |
|        |                                                 | Soluzione: Sea                                                          | Il coolce XXXXH-X (SubHandler-Class) indica la causa dell'errore: prendere nota per approronolmenti con il servizio assistenza.<br>allarme è stata una conseguenza di una variazione di configurazione del Drive (impostazione parametro, installazione opzione, scaricamento           |  |  |  |  |
|        |                                                 | i una applicazione PIC) rimuoverla.<br>Spegnere e riaccendere il Drive. |                                                                                                    |  |  |  |  |
| 51     | Err di sistema                                  | Condizione: si p                                                        | ondizione: si può verificare durante il funzionamento quando si attiva la protezione del sistema operativo; l'allarme viene inserito nella lista allarmi e                                                                                                    |  |  |  |  |
|        |                                                 | - il Drive esegue                                                       | questo allarme:<br>automaticamente un reset                                                                                                    |  |  |  |  |
|        |                                                 | - il controllo del                                                      | motore non è disponibile.<br>Il andice VYXVI V (Free Did) indice il dise di arrene arrendere este ser energéndimenti con il conicie essisteme                                                                                                    |  |  |  |  |
|        |                                                 | Soluzione: Sea                                                          | allarme è stata una conseguenza di una variazione di configurazione del Drive (impostazione parametro, installazione opzione, scaricamento                                                                                                    |  |  |  |  |
|        |                                                 | di una applicazio<br>Spegnere e riaci                                   | one Plc) rimuoverla.<br>cendere il Drive                                                                                                    |  |  |  |  |
| 52     | Errore utente                                   | Condizione: si p                                                        | può verificare durante il funzionamento quando si attiva protezione del software; l'allarme viene inserito nella lista allarmi e alarm log. Dopo                                                                                                    |  |  |  |  |
|        |                                                 | questo allarme:<br>- il Drive esegue                                    | automaticamente un reset                                                                                                    |  |  |  |  |
|        |                                                 | - il controllo del                                                      | motore non è disponibile.                                                                                                    |  |  |  |  |
|        |                                                 | XXXXH-X                                                                 | Il codice XXXXH-X (Error-Pid) indica il tipo di errore: prendere nota per approfondimenti con il servizio assistenza.                                                                                                    |  |  |  |  |
|        |                                                 | di una applicazio                                                       |                                                                                                    |  |  |  |  |
| 53     | Errore param                                    | Spegnere e riaci<br>Condizione: se                                      | cendere il Drive.<br>si verifica un errore durante l'attivazione del database parametri salvato in flash: l'allarme viene inserito nella lista allarmi e storico allarmi.                                                                                                    |  |  |  |  |
|        |                                                 | ХХХН-Х                                                                  | Il codice XXXXH-X indica il numero del parametro (Hex-Dec) che provoca l'errore: prendere nota per approfondimenti con il servizio                                                                                                    |  |  |  |  |
|        |                                                 | Soluzione: Imp                                                          | assistenza.                                                                                                    |  |  |  |  |
| 54     | Car par fabbrica                                | Condizione: si p                                                        | può verificare durante il caricamento del database parametri salvato in flash                                                                                                    |  |  |  |  |
|        |                                                 | É normale se ap                                                         | pare nelle seguenti condizioni: alla prima acccensione, quando si scarica una nuova versione di firmware, quando si installa la regolazione                                                                                                    |  |  |  |  |
|        |                                                 | Se questo mess                                                          | aggio appare quando il Drive è già in servizio significa che si è verificato un problema nel database parametri salvati in Flash.                                                                                                    |  |  |  |  |
|        |                                                 | 0001H-1                                                                 | to messaggio il Drive ripristina il database di defauit, cioe quello scaricato in fase di produzione in faborica<br>Il database salvato non è valido                                                                                                    |  |  |  |  |
|        |                                                 | 0002H-2                                                                 | Il database salvato non è compatibile                                                                                                    |  |  |  |  |
|        |                                                 | 0003H-3                                                                 | Il database salvato è relativo ad una taglia differente dalla taglia attuale                                                                                                    |  |  |  |  |
|        |                                                 | 0004H-4                                                                 | Il database salvato è relativo ad una regione differente dalla regione attuale                                                                                                    |  |  |  |  |
| 55     | Err config plc                                  | Condizione: si p                                                        | può verificare durante il caricamento dell'applicazione Mdplc                                                                                                    |  |  |  |  |
|        |                                                 | L'applicazione N                                                        | Idplc presente sul Drive non è eseguita.<br>Applicazione sparieste ha il Cre su DataBlock a Function table differente.                                                                                                    |  |  |  |  |
|        |                                                 | 0004H-4                                                                 | Applicazione scaricata na in cie su batablock e runction table dimerente<br>L'applicazione scaricata ha un identificativo non valido (Info)                                                                                                    |  |  |  |  |
|        |                                                 | 0066H-102                                                               | L'applicazione scaricata usa un numero di task errato (Info)                                                                                                    |  |  |  |  |
|        |                                                 | 0067H-103                                                               | Applicazione scaricata ha una configurazione software errata                                                                                                    |  |  |  |  |
|        |                                                 | 0069H-104                                                               | Applicazione scaricata na il Urc su DataBlock e Function table differente<br>Si è verificato un Errore trann o un Err di sistema                                                                                                    |  |  |  |  |
|        |                                                 | 00001-100                                                               | Il Drive ha eseguito automaticamente una operazione di Reset.                                                                                                    |  |  |  |  |
|        |                                                 |                                                                         | Applicazione non e eseguita.<br>Vedere in Alarm List ulteriori informazioni riguardo ad errore che si è verificato                                                                                                    |  |  |  |  |

| Codico | Maaaagia di arrara       | Sottooodioo                                                                                                    | Descritions                                                                                                    |  |  |
|--------|--------------------------|----------------------------------------------------------------------------------------------------|----------------------------------------------------------------------------------------------------|--|--|
| Cource | visualizzato sul display | Sollocoulce                                                                                                    | Descrizione                                                                                                    |  |  |
|        |                          | 006AH-106                                                                                                    | Applicazione scaricata ha un identificativo non valido (Task)                                                                                                    |  |  |
|        |                          | 006BH-107                                                                                                    | Applicazione scaricata usa un numero di task errato (Task)                                                                                                    |  |  |
|        |                          | 006CH-108                                                                                                    | Applicazione scaricata ha il Crc errato (Tabelle + Codice)                                                                                                    |  |  |
|        |                          | Soluzione: Rim                                                                                                    | uovere applicazione Mdplc o scaricare una applicazione Mdplc corretta                                                                                                    |  |  |
| 56     | Car plc fabbr            | <b>Condizione:</b> si può verificare durante il caricamento del database parametri salvato nella Flash dell'applicazione Mdplc<br>É normale se appare appare alla prima acccensione, dopo aver scaricato una nuova applicazione.<br>Se questo messaggio appare quando il Drive è già in servizio significa che si è verificato un problema nel database parametri salvati in Flash.<br>Se appare questo messaggio il Drive esegue automaticamente il comando Parametri di default. |                                                                                                    |  |  |
|        |                          | 0001H-1                                                                                                    | Il database salvato non è valido                                                                                                    |  |  |
|        |                          | Soluzione: Imp                                                                                                    | ostare i parametri al valore desiderato ed eseguire Salva parametri                                                                                                    |  |  |
| 57     | Chiave errata            | Condizione: si p                                                                                                    | può verificare in fase di alimentazione del Drive nel caso in cui venga inserita la chiave di abilitazione errata per una data funzione firmware.                                                             |  |  |
|        |                          | 0001H-1                                                                                                    | Chiave per PLC errata. Non disponibile applicazione PLC                                                                                                    |  |  |
|        |                          | Soluzione: Con                                                                                                    | sultare il personale WEG per la richiesta della chiave di abilitazione della funzione firmware desiderata.                                                                                                    |  |  |
| 58     | Errore Encoder           | Condizione: si p<br>regolazione.                                                                                                    | può verificare all'alimentazione del Drive durante la fase di setup encoder eseguito per ogni configurazione del parametro 552 Modalità                                                                       |  |  |
|        |                          | 100H-256                                                                                                    | Causa: Durante la fase di setup si è verificato un errore; le informazioni ricevute dall'encoder non sono attendibili. Se l'encoder è usato per retroazione viene generato anche l'allarme Perd Retroaz [22]. |  |  |
|        |                          |                                                                                                    | Soluzione: Eseguire azioni suggerite per allarme Perd Retroaz [22].                                                                                                    |  |  |
|        |                          | 200H-512                                                                                                    | Causa: Il firmware sulla scheda encoder non è compatibile con quello sulla scheda di regolazione. Le informazioni ricevute dall'encoder<br>non sono attendibili                                               |  |  |
|        |                          |                                                                                                    | Soluzione: Consultare il personale WEG per procedere all'aggiornamento del firmware della scheda encoder.                                                                                                    |  |  |
| 59     | Mod ripristino           | Condizione:                                                                                                    |                                                                                                    |  |  |
|        |                          | Soluzione:                                                                                                    |                                                                                                    |  |  |

# 10.1.1 Allarmi applicazione EFC

| Codice | Messaggio di errore<br>visualizzato sul display | Descrizione                                                                                                    |  |  |  |  |  |  |
|--------|-------------------------------------------------|----------------------------------------------------------------------------------------------------|--|--|--|--|--|--|
| 33     | Retroaz contat                                  | ndizione: Il segnale di retroazione del contattore non corrisponde al suo comando.                                                                                           |  |  |  |  |  |  |
|        |                                                 | Soluzione: Verificare il cablaggio del feedback del contattore, verificare lo stato logico del feedback in ingresso al drive, aumentare il tempo di hold off<br>(PAR 11202). |  |  |  |  |  |  |
| 34     | Retroaz freno                                   | Condizione: Il segnale di retroazione del freno non corrisponde al suo comando.                                                                                              |  |  |  |  |  |  |
|        |                                                 | Soluzione: Verificare il cablaggio del feedback del freno, verificare lo stato logico del feedback in ingresso al drive, aumentare il tempo di hold off (PAR 11206).         |  |  |  |  |  |  |
| 35     | Retroaz porta                                   | Condizione: Il segnale di retroazione della porta non corrisponde al suo comando.                                                                                            |  |  |  |  |  |  |
|        |                                                 | Soluzione: Verificare il cablaggio del feedback della porta, verificare lo stato logico del feedback in ingresso al drive, aumentare il tempo di hold off (PAR 11212).       |  |  |  |  |  |  |
| 36     | Avaria freno                                    | Condizione: Il segnale di retroazione della porta non corrisponde al suo comando.                                                                                            |  |  |  |  |  |  |
|        |                                                 | Soluzione: Resettare l'allarme tramite il parametro di reset (PAR 11268), verificare l'integrità del freno, aumentare la soglia (PAR 11270).                                 |  |  |  |  |  |  |
| 37     | Allarme SBT                                     | Condizione: SAFE BRAKE TEST non superato.                                                                                                    |  |  |  |  |  |  |
|        |                                                 | Soluzione: Verificare l'integrità del freno, aumentare la soglia di scostamento massimo (PAR 11840).                                                                         |  |  |  |  |  |  |
| 38     | Limite velocità                                 | Condizione: Avviso limitazione della velocità per garantire la fermata, abilitando la funzione DISTANZE.                                                                     |  |  |  |  |  |  |
|        |                                                 | Soluzione: Verificare la multivelocità selezionata per la distanza corrente.                                                                                                 |  |  |  |  |  |  |
| 39     | Limite sup/inf                                  | Condizione: Superata la soglia di velocità nella zona finecorsa (sensori installati in cima e in fondo al vano ascensore).                                                   |  |  |  |  |  |  |
|        |                                                 | Soluzione: Verificare la velocità impostata nella zona dei finecorsa, modificare il limite di velocità (PAR 11216).                                                          |  |  |  |  |  |  |
| 40     | Guasto est lift                                 | Condizione: Intervento del segnale di allarme esterno (PAR 11258).                                                                                                    |  |  |  |  |  |  |
|        |                                                 | Soluzione: Verificare le cause di abilitazione del segnale di allarme esterno, aumentare il tempo di hold off (PAR 11266).                                                   |  |  |  |  |  |  |
| 41     | Batt assente                                    | Condizione: Intervento dell'allarme di monitoraggio della batteria                                                                                                    |  |  |  |  |  |  |
|        |                                                 | Soluzione: Verificare se la batteria è correttamente collegata al drive                                                                                                    |  |  |  |  |  |  |

## 10.2 Allarme Perd Retroaz in funzione del tipo di retroazione

Nota !

Per la corretta interpretazione delle cause che hanno provocato l'allarme, è necessario trasformare il codice esadecimale scritto nel parametro 15.13 **Codice** perd retr vel, PAR 2172, nel corrispondente binario e verificare quindi nella tabella dell'encoder utilizzato i vari bit attivi e la relativa descrizione.

#### Esempio con encoder Endat:

PAR 2172 = A0H (valore esadecimale)

Nella tabella " Allarme Perd Retroaz [22] con encoder assoluto EnDat" A0 non è presente nella colonna valore. A0 deve essere visto come una bitword che significa A0 -> 10100000 -> bit 5 e bit 7. Sono quindi intervenute contemporaneamente le seguenti cause :

Bit 5 = 20H Causa: segnali SSI disturbati causano un errore CKS oppure Parity

Bit 7 = 80H Causa: Encoder ha rilevato un suo malfunzionamento e lo segnala al Drive tramite Error bit. Nei bit 16..31 è presente il tipo di malfunzionamento rilevato da encoder.

Sul tastierino opzionale e standard viene visualizzato il valore in formato esadecimale.

#### • Allarme Perd Retroaz [22] con encoder incrementale Digitale

| Bit | Valore | Nome | Descrizione                                                                                                    |  |  |  |
|-----|--------|------|----------------------------------------------------------------------------------------------------|--|--|--|
| 0   | 0x01   | CHA  | usa: mancano impulsi o sono presenti disturbi sul canale A incrementale.                                                                                                    |  |  |  |
|     |        |      | Soluzione: Verificare il collegamento del canale A encoder-Drive, verificare il collegamento dello schermo, verificare la tensione di alimentazione encoder, verificare il parametro 2102 Alimentaz encoder, verificare il parametro 2104 Config ing encoder.                                                 |  |  |  |
| 1   | 0x02   | СНВ  | Causa: mancano impulsi o sono presenti disturbi sul canale B incrementale.                                                                                                    |  |  |  |
|     |        |      | Soluzione: Verificare il collegamento del canale B encoder-Drive, verificare il collegamento dello schermo, verificare la tensione di alimentazione encoder, verificare il parametro 2102 Alimentaz encoder, verificare il parametro 2104 Config ing encoder.                                                 |  |  |  |
| 2   | 0x04   | CHZ  | Causa: mancano impulsi o sono presenti disturbi sul canale Z incrementale.                                                                                                    |  |  |  |
|     |        |      | Soluzione: Verificare il collegamento del canale Z encoder-Drive, verificare il collegamento dello schermo, verificare la tensione di alimentazione encoder, verificare il parametro 2102 Alimentaz encoder, verificare il parametro 2104 Config ing encoder, verificare il parametro 2110 Errore segnali enc |  |  |  |

#### Allarme Perd Retroaz [22] con encoder incrementale Sinus

| Bit | Valore | Nome     | Descrizione                                                                                                    |
|-----|--------|----------|----------------------------------------------------------------------------------------------------|
| 3   | 0x08   | MOD_INCR | Causa: livello di tensione non corretto o sono presenti dei disturbi sui segnali dei canali A-B incrementali.                                                                                                    |
|     |        |          | Soluzione: Verificare il collegamento dei canali A-B encoder-Drive, verificare il collegamento dello schermo, verificare la tensione di alimentazione encoder, verificare il parametro 2102 Alimentaz encoder, verificare il parametro 2108 Segnale encoder Vpp. |

#### Allarme Perd Retroaz [22] con encoder SinCos

| Bit | Valore | Nome     | Descrizione                                                                                                    |
|-----|--------|----------|----------------------------------------------------------------------------------------------------|
| 3   | 0x08   | MOD_INCR | Causa: livello di tensione non corretto o sono presenti dei disturbi sui segnali dei canali A-B incrementali.                                                                                                    |
|     |        |          | Soluzione: Verificare il collegamento dei canali A-B encoder-Drive, verificare il collegamento dello schermo, verificare la tensione di alimentazione encoder, verificare il parametro 2102 Alimentaz encoder, verificare il parametro 2108 Segnale encoder Vpp. |
| 4   | 0x10   | MOD_ABS  | Causa: livello di tensione non corretto o sono presenti dei disturbi sui segnali dei canali SinCos assoluti.                                                                                                    |
|     |        |          | Soluzione: Verificare il collegamento dei canali A-B encoder-Drive, verificare il collegamento dello schermo, verificare la tensione di alimentazione encoder, verificare il parametro 2102 Alimentaz encoder, verificare il parametro 2108 Segnale encoder Vpp. |

#### Allarme Perd Retroaz [22] con encoder assoluto SSI

| Bit | Valore | Nome        | Descrizione                                                                                                    |  |  |
|-----|--------|-------------|----------------------------------------------------------------------------------------------------|--|--|
| 3   | 0x08   | MOD_INCR    | Causa: livello di tensione non corretto o sono presenti dei disturbi sui segnali dei canali A-B incrementali.                                                                                                    |  |  |
|     |        |             | Soluzione: Verificare il collegamento dei canali A-B encoder-Drive, verificare il collegamento dello schermo, verificare la tensione di alimentazione encoder, verificare il parametro 2102 Alimentaz encoder, verificare il parametro 2108 Segnale encoder Vpp.              |  |  |
| 5   | 0x20   | CRC_CKS_P   | Causa: segnali SSI non presenti o disturbati.                                                                                                    |  |  |
|     |        |             | Soluzione: Verificare il collegamento clock e data encoder-Drive, verificare il collegamento dello schermo, verificare la tensione di alimentazione encoder, verificare il parametro 2102 Alimentaz encoder, verificare il parametro 7106 BiSS N bit ST e 7108 BiSS N bit MT. |  |  |
| 8   | 0x100  | Setup error | Causa: Durante la fase di setup si è verificato un errore.                                                                                                    |  |  |
|     |        |             | Soluzione: Verificare il collegamento clock e data encoder-Drive, verificare il collegamento dello schermo, verificare la tensione di alimentazione encoder, verificare il parametro 2102 Alimentaz encoder, verificare il parametro 7106 BiSS N bit ST e 7108 BiSS N bit MT  |  |  |

#### Allarme Perd Retroaz [22] con encoder assoluto EnDat

| Bit | Valore | Nome        | Descrizione                                                                                                    |  |
|-----|--------|-------------|----------------------------------------------------------------------------------------------------|--|
| 3   | 0x08   | MOD_INCR    | Causa: livello di tensione non corretto o sono presenti dei disturbi sui segnali dei canali A-B incrementali                                                                                                    |  |
|     |        |             | Soluzione: Verificare il collegamento dei canali A-B encoder-Drive, verificare il collegamento dello schermo, verificare la tensione di alimentazione encoder, verificare il parametro 2102 Alimentaz encoder, verificare il parametro 2108 Segnale encoder Vpp. |  |
| 5   | 0x20   | CRC_CKS_P   | ausa: segnali SSI non presenti o disturbati causano un errore su CRC                                                                                                    |  |
|     |        |             | Soluzione: Verificare il collegamento clock e data encoder-Drive, verificare il collegamento dello schermo, verificare la tensione di alimentazione encoder, verificare il parametro 2102 Alimentaz encoder.                                                     |  |
| 8   | 0x100  | Setup error | Causa: Durante la fase di setup si è verificato un errore.                                                                                                    |  |
|     |        |             | Soluzione: Verificare il collegamento clock e data encoder-Drive, verificare il collegamento dello schermo, verificare la tensione di alimentazione encoder, verificare il parametro 2102 Alimentaz encoder.                                                     |  |

#### Le seguenti condizioni si verificano durante fase di encoder reset in seguito all'attivazione di Perd Retroaz [22]

| Bit   | Valore | Nome    | Descrizione                                                                                                    |                                                         |                                          |                                        |
|-------|--------|---------|----------------------------------------------------------------------------------------------------|---------------------------------------------------------|------------------------------------------|----------------------------------------|
| 6     | 0x40   | ACK_TMO | Causa: segnali SSI non presenti o disturbati causano un errore su CRC                                                                                           |                                                         |                                          |                                        |
|       |        |         | Soluzione: Verificare il collegamento verificare il parametro 2102 Alimenta                                                                                     | clock e data encoder-Drive, verificare il<br>z encoder. | collegamento dello schermo, verificare l | a tensione di alimentazione encoder,   |
| 7     | 0x80   | DT1_ERR | Causa: Encoder ha rilevato un suo malfunzionamento e lo segnala al Drive tramite bit DT1. Nei bit 1631 è presente il tipo di malfunzionamento rilev<br>encoder. |                                                         |                                          | l tipo di malfunzionamento rilevato da |
|       |        |         | Soluzione: Vedere manuale tecnico d                                                                                                    | el costruttore encoder.                                 |                                          |                                        |
| 16.31 |        |         | Bit                                                                                                    |                                                         | =0                                       | =1                                     |
|       |        |         | 0                                                                                                    | Light source                                            | ОК                                       | Failure (1)                            |
|       |        |         | 1                                                                                                    | Signal amplitude                                        | ОК                                       | Erroneous (1)                          |
|       |        |         | 2                                                                                                    | Position Valore                                         | ОК                                       | Erroneous (1)                          |
|       |        |         | 3                                                                                                    | Over voltage                                            | NO                                       | Yes (1)                                |
|       |        |         | 4                                                                                                    | Under voltage                                           | NO                                       | Under voltage supply (1)               |
|       |        |         | 5                                                                                                    | Over current                                            | NO                                       | Yes (1)                                |
|       |        |         | 6                                                                                                    | Battery                                                 | ОК                                       | Change the battery (2)                 |
|       |        |         | 715                                                                                                    |                                                         |                                          |                                        |
|       |        |         | <ul><li>(1) Can also be set after the power su</li><li>(2) Only for battery-buffered encoders</li></ul>                                                         | pply is switched off or on.                             |                                          |                                        |

#### Le seguenti condizioni si verificano durante fase di encoder reset in seguito all'attivazione di Perd Retroaz [22].

| Bit   | Valore | Nome    |                            | Descrizione                                                                                                    |                                                             |  |
|-------|--------|---------|----------------------------|----------------------------------------------------------------------------------------------------|-------------------------------------------------------------|--|
| 7     | 0x80   | DT1_ERR | Causa: Encoder ha encoder. | Causa: Encoder ha rilevato un suo malfunzionamento e lo segnala al Drive tramite Error bit. Nei bit 1631 è presente il tipo di malfunzionamento rilevato da<br>encoder. |                                                             |  |
|       |        |         | Soluzione: Vedere          | manuale tecnico del c                                                                                                    | ostruttore encoder.                                         |  |
| 16.31 |        |         | Тіро                       | Codice                                                                                                    | Descrizione                                                 |  |
|       |        |         | Tranmission                | 09h                                                                                                    | Transmitted parity bit is incorrect                         |  |
|       |        |         |                            | 0AH                                                                                                    | Checksum of transmitted data is wrong                       |  |
|       |        |         |                            | 0BH                                                                                                    | Incorrect command code                                      |  |
|       |        |         |                            | OCH                                                                                                    | Wrong number of transmitted data                            |  |
|       |        |         |                            | ODH                                                                                                    | Illegal transmitted command argument                        |  |
|       |        |         |                            | OFH                                                                                                    | Wrong access authorization specified                        |  |
|       |        |         |                            | 0EH                                                                                                    | Selected field has READ ONLY status                         |  |
|       |        |         |                            | 10H                                                                                                    | Data field (re) definition not executable due to field size |  |
|       |        |         |                            | 11H                                                                                                    | Specified address is not available in selected field        |  |
|       |        |         |                            | 12H                                                                                                    | Selected field does not yet exist                           |  |
|       |        |         |                            | 00H                                                                                                    | No encoder error, no error message                          |  |
|       |        |         |                            | 03H                                                                                                    | Data field operations disabled                              |  |
|       |        |         |                            | 04H                                                                                                    | Analog monitoring inoperative                               |  |
|       |        |         |                            | 08H                                                                                                    | Counting register overflow                                  |  |
|       |        |         |                            | 01H                                                                                                    | Encoder analog signal are unreliable                        |  |
|       |        |         |                            | 02H                                                                                                    | Wrong synchronization or offset                             |  |
|       |        |         |                            | 05H-07H                                                                                                    | Encoder-internal hardware fault, no operation possible      |  |

| Bit | Valore | Nome | Descrizione                                    |                                             |                                               |
|-----|--------|------|------------------------------------------------|---------------------------------------------|-----------------------------------------------|
|     |        |      |                                                | 1CH-1DH                                     | Error in sampling, no operation possible      |
|     |        |      |                                                | 1EH                                         | Permissible operation temperature is exceeded |
|     |        |      | (1) Can also be set a<br>(2) Only for battery- | after the power supply<br>buffered encoders | y is switched off or on.                      |

#### 10.2.1 Reset allarme Perd Retroaz

Le cause di attivazione dell'allarme **Perd Retroaz [22]** e le informazioni acquisite dall'encoder vengono mostrate nel parametro 2172 **Codice perd retr vel.** 

Se nessuna scheda è montata scatta allarme **Perd Retroaz [22]** e il parametro 2172 **Codice perd retr vel** non riporta nessuna causa. Possono essere attive più cause contemporaneamente. Nel caso non si riconosca nessuna scheda, viene chiamata una routine che ritorna sempre **Perd Retroaz [22]** attivo senza specificare una causa.

#### 10.2.2 Allarme Errore encoder

Ad ogni accensione del Drive indipendentemente dalla modalità di regolazione selezionata, viene eseguita una fase di setup. Se durante la fase di setup si rileva un errore allora viene generato l'allarme **Errore encoder** con i seguenti codici:

| Bit | Valore | Nome                   | Descrizione                                                                                                    |  |
|-----|--------|------------------------|----------------------------------------------------------------------------------------------------|--|
| 8   | 0x100  | Setup error            | Causa: Durante la fase di setup si è verificato un errore. In seguito a questa segnalazione le informazioni ricavate da encoder non sono attendibili.                                      |  |
|     |        |                        | Soluzione: Eseguire azioni suggerite per allarme Perd Retroaz [22] in funzione del tipo encoder.                                                                                           |  |
| 9   | 0x200  | Compatibility<br>error | <b>Causa:</b> Firmware su scheda opzione non compatibile con firmware su scheda regolazione.<br>In seguito a questa segnalazione le informazioni ricavate da encoder non sono attendibili. |  |
|     |        |                        | Soluzione: Contattare WEG per procedere all'aggiornamento del firmware della scheda opzione.                                                                                               |  |

# 10.3 Messaggi

| 1       Subjects in point labeling in point labeling in point                         | Index | Messaggio di errore<br>visualizzato sul display                                                                       | Sottocodice                                                                                 | Descrizione                                                                                                    |  |  |
|----------------------------------------------------------------------------------------------------|-------|----------------------------------------------------------------------------------------------------|---------------------------------------------------------------------------------------------|----------------------------------------------------------------------------------------------------|--|--|
| 0         00011-1         1 entrance solution on some solution           000231-2         1 entrance solution on some solution         00011-1         1 entrance solution           000231-2         1 entrance solution on some solution         00011-1         1 entrance solution         00011-1           000231-2         1 entrance solution on some some solution         00011-1         1 entrance solution         00011-1           000231-2         1 entrance solution on some some solution         00011-1         1 entrance solution         00011-1           000231-2         1 entrance solution of entrance solution of entrance solution of entrance solution         00011-1         1 entrance solution         1 entrance solution           1         1         1         1         1         1 entrance solution         1 entrance solution                                                                                                    | 1     | Caric param fabbrica                                                                                                  | Condizione: si p<br>É normale se ap<br>su una nuova ta<br>Se questo mess<br>Se appare quest | uò verificare durante il caricamento del database parametri salvato in flash<br>pare nelle seguenti condizioni: alla prima acccensione, quando si scarica una nuova versione di firmware, quando si installa la regolazione<br>glia, quando si cambia la region.<br>aggio appare quando il Drive è già in servizio significa che si è verificato un problema nel database parametri salvati in Flash.<br>o messaogio il Drive eseque automaticamente il comando <b>Parametri di default</b> . |  |  |
| 9         1         Induces suborts on 6 compatible<br>0003-3         I adaptase suborts on 4 control of differente dala regione studie<br>0003-4         I adaptase suborts on 4 control of adaptase<br>0003-4         I adaptase suborts on 6 compatible<br>0003-4         I adaptase suborts on 6 compatible<br>0003-4         I adaptaset suborts on 6 compatible<br>0003-4                                                                                                    |       |                                                                                                    | 0001H-1                                                                                     | Il database salvato non è valido                                                                                                    |  |  |
| Image: space of the state of the state of the state of the state of the state state of the state of the state of       |       |                                                                                                    | 0002H-2                                                                                     | Il database salvato non è compatibile                                                                                                    |  |  |
| Bool         Bool         Bool           2.4         Non unato         Enducione: Injurce and existing a submate 1 electronic of engines about a transmitter of a submate submate 1 and transmitter of a submate submate 1 and transmitter of a submate 1 and transmitter of a submate 1 and transmit and transmitter of a submate 1 and transmit and transmi                                                                     |       |                                                                                                    | 0003H-3                                                                                     | Il database salvato è relativo ad una taolia differente dalla taolia attuale                                                                                                    |  |  |
| Section:         Evaluation:           24         Non mate           3         Addispresentation:         Conditions::         Submittee of the section of the section of the sectin of the sectin of the section of the section of the section of                                                                                                    |       |                                                                                                    | 0004H-4                                                                                     | Il database salvato è relativo ad una regione differente dalla regione attuale                                                                                                    |  |  |
| 2.4         Note state           5         Actooppredictions0<br>(motion)         Conficience: sipul varificate durante la procedura di Autoopprendimento<br>(motion)         1         N.D.           2         N.D.         2         N.D.         2         N.D.           3         Iparametri dali targa notore strio carbiasi ma non è tato eseguita il comando Acquisisci parametri PMI 2020         3         Iparametri dali targa notore strio carbiasi ma non è tato eseguita il comando Acquisisci parametri PMI 2020           4         Bacatone Collegati<br>Bacatone Collegati il motione         Bacatone Collegati il motione         3         Iparametri dali targa notore strio carbiasi filt non è tato eseguita il contatto di abilitzione, resettare allarne.         Con-<br>Bacatone Collegati il motione         Bacatone Collegati il motione         3         Iparametri dali targa di tato di comondo autotarutura.         Selucione Ministre dali dali targa di noto espuita il binitto di abilitzione (marene ne è corretto.           5         Bacatone Ministre dali dali targa di notos espuita il binitto di di noto         3         Iparametri assocializzazione della proceedin di dali targa di notos espuita il binitto di abilitzione.           7         Selucione Ministre dali dali targa di notos espuita il binitto di di notos espuita il binitto di di notosetta normentale.         3         Data tinitto adi stratarutura ta adia di notose espuita il binitto di di notosetta normentale.           8         Los ministre dali stratadi adi targa di notose espuita estrata di dali tareso di                                                                                                    |       |                                                                                                    | Soluzione: Imp                                                                              | ostare i parametri al valore desiderato ed eseguire <b>Salva parametri</b>                                                                                                    |  |  |
| Actorgreentiment<br>protocol         Conditione: a pub verificare duratic la procedura di Autoappendimento           1         N.D.           2         N.D.           3         Actorgreentimento<br>protocol         1         N.D.           4         N.D.         1         N.D.           5         Solucione: Ensegini el consunto Acquisisci parametri (MI<br>1 guaranteri dat targa motore sono cambioti ma one à stato escupito il consulto Acquisisci parametri (PDI 2020           6         Bolariane: Collegato<br>Davia in allanne é stato dato il consulto stato ESC oppre si é specifi el consulto di abilitacione, prosettare datore.           6         Bolariane: Collegato<br>Davia in allanne é stato dato il consulto autore autore a                                                                                                    | 24    | Non usato                                                                                                    |                                                                                             |                                                                                                    |  |  |
| Image: Solution of the second second secon       | 5     | Autoapprendimento<br>(motore)                                                                                         | <b>Condizione:</b> si p                                                                     | idizione: si può verificare durante la procedura di Autoapprendimento                                                                                                    |  |  |
| 2         N.D.         1 parametri (dat large motors sono cambiati ma non è stato eseguito il comendo Acquisiaci parametri PAF 2020<br>Solucione: Eseguire il comundo Acquisiaci parametri.           4         1 matter sono è collegato il<br>Solucione: Cellegato il nontre<br>Balendone: Cellegato il nontre<br>Davie nel mene stato dato i promoto sono cambiati ma non è stato eseguito il comendo Acquisiaci parametri PAF 2020           5         Davie nel mene stato dato il comundo acutatanza.         Davie nel mene stato dato il comundo acutatanza.           6         Subuisone: Venticanza e duti il initi ddi drue.         Subuisone: Venticanza e duti il initi ddi drue.           7         Subuisone: Venticanza e duti a tanga del motere appure l'abbinamento tagla Drive e tagla del motore non è corretto.           8         Subuisone: Venticanza dati a tanga del motore appure l'abbinamento tagla Drive e tagla del motore non è corretto.           8         Subuisone: Venticanzi del tanga del motore appure l'abbinamento tagla Drive e tagla del motore non è corretto.           9         Subuisone: Venticanzi a la gradi di motore appure l'abbinamento tagla Drive e tagla del motore non è corretto.           21         Darrame Tessezuitone della procedura di Itanga el motore sopure l'abbinamento tagla Drive e tagla del motore moto e corretto.           24         Subuisone: Venticanzi a sagnal di motore appure l'abbinamento tagla Drive e tagla del motore moto e corretto.           23         Subuisone: Venticani a sagnal di motore appure l'abbinamento tagla Drive e tagla del motode motoretto.           24 <th></th> <th></th> <td>1</td> <td>N.D.</td>                                                                                                    |       |                                                                                                    | 1                                                                                           | N.D.                                                                                                    |  |  |
| 3<br>3uranes: Exeguine i comundo Acquisistic parametri M:<br>4uranes de la comundo Acquisistic parametri M:<br>4uranes de la comundo Acquisistic parametri M:<br>4uranes de la comundo Acquisistic parametri M:<br>4uranes de la comundo Acquisistic parametri M:<br>4uranes de la comundo Acquisistic parametri M:<br>4uranes de la comundo Acquisistic parametri M:<br>4uranes de la comundo Acquisistic parametri M:<br>4uranes de la comundo autoratura.<br>5uranes de la comundo autoratura.<br>5uranes de la comundo autoratura.<br>5uranes de la comundo autoratura.<br>5uranes de la comundo autoratura.<br>5uranes de la comundo autoratura.<br>5uranes de la comundo autoratura de ne si limit del drive.<br>5uranes de la comundo autoratura de ne si limit del drive.<br>5uranes de la comundo autoratura serva a bilitacione.<br>3uranes de la comundo autoratura serva a bilitacione.<br>3uranes de la comundo autoratura serva a bilitacione.<br>3uranes de la comundo autoratura serva a bilitacione.<br>3uranes de la comundo autoratura de la comundo autoratura.<br>3uranes de la comundo autoratura de la comundo autoratura.<br>3uranes de la comundo autoratura de la comundo autoratura.<br>3uranes de la comundo autoratura de la comundo autoratura.<br>3uranes de la comundo autoratura de la comundo autoratura de la comundo autoratura.<br>3uranes de la comundo autoratura de la comundo autoratura.<br>3uranes de la comundo autoratura de la comundo autoratura.<br>3uranes de la comundo autoratura de la comundo autoratura.<br>3uranes de la comundo autoratura de la comundo autoratura.<br>3uranes de la comundo autoratura de la comundo autoratura de la comundo autoratura.<br>3uranes de la comundo autor                                                                                                    |       |                                                                                                    | 2                                                                                           | N.D.                                                                                                    |  |  |
| 3         Subzione: Elergine il commod Acquisicei parametri.         Innotore non è collegato           4         Subzione: Collegato intotre           5         Dorent esecciono: Selfune si è prenuto tasto ESC opure si è aperto il contato di abilitazione opure è intervenuto un alarme. Con Obvie.           6         Subzione: Elergine il torando autoristica il granutoria.           6         Subzione: Mainure definitazione abilitazione.           7         Subzione: Elergine il torando autoristica il prenutoria.           8         In misure definitazionenti a è otre i inmit de drive.           7         Subzione: Heritagi ad intotre opuier l'abinimento taglia Drive e taglia del motore non è corretto.           8         I formice I commido autoristica de autoristica de contere opuier l'abinimento taglia Drive e taglia del motore non è corretto.           7         Subzione: Verificare dati di targa del motore opuier l'abinimento taglia Drive e taglia del motore non è corretto.           7         Subzione: Verificare dati di targa del motore opuier l'abinimento taglia Drive e taglia del motore non è corretto.           7         Subzione: Verificare dati di targa del motore opuier l'abinimento taglia Drive e taglia del motore non è corretto.           7         Subzione: Verificare dati di targa del motore opuier l'abinimento taglia Drive et aglia demotore non è corretto.           7         Subzione: Verificare dati di targa del motore non è corretto.           7         Subzione: Verific                                                                                                    |       |                                                                                                    |                                                                                             | l parametri dati targa motore sono cambiati ma non è stato eseguito il comando <b>Acquisisci parametri</b> PAB 2020                                                                                                    |  |  |
| Image: Second Second        |       |                                                                                                    | 3                                                                                           | Soluzione: Eseguire il comando Acquisisci narametri                                                                                                    |  |  |
| 1         Autorization: Collogare introduce           2         Durant escacione Selfune si premio tasto SSC opure si è pertoi i contatto di abitazione opure è interventu ou allarme. Con           3         Soluzione: Collogare intorce           3         Soluzione: Collogare intorce           3         Soluzione: Consume causa dell'informetto allarme, intorcer causa apertura contatto di abitazione, resettare allarme.           4         Soluzione: Venticare dati di targa del motore opure l'abbinamento taglia Drive e taglia del motore on à corretto.           7         Soluzione: Venticare dati di targa del motore opure l'abbinamento taglia Drive e taglia del motore on à corretto.           7         Soluzione: Venticare dati di targa del motore opure l'abbinamento taglia Drive e taglia del motore on à corretto.           21         Una masar dell'autornitro ha regginare dati di targa del motore opure l'abbinamento taglia Drive e taglia del motore non à corretto.           22         Uname fuscazione di dell'encoder incrementale erato probabilmente a cuusa del valore del parameto Impulsi encoder no corretto.           23         Soluzione: Ventificare i segnai elettrici dell'encoder incrementale con segno invertito rispetto al conteggo impulsi dell'encoder incrementale con segno invertito rispetto al conteggo impulsi dell'encoder incrementale con segno invertito rispetto al conteggo impulsi dell'encoder incrementale con segno invertito rispetto al conteggo impulsi dell'encoder incrementale con segno invertito rispetto al conteggo impulsi dell'encoder incrementale con segno invertito rispetto al conteggo impulsi dell'encoder incrementale                                                                                                    |       |                                                                                                    |                                                                                             | ll motore non è collegato                                                                                                    |  |  |
| Note:         Solution: Solution: is a granuato tasto ESC oppure is à parto il constato di abilitzatione oppure à intervenute un allarme. Con<br>Drive in allarme è stato dato il commonde autotaratura.           Note:         Solutione: Rimunore casta difficatore dati diarga dal motare appure l'abbinamento taglia. Drive e taglia del motore non è corretto.           Solutione: Verificare dati diarga dal motare appure l'abbinamento taglia. Drive e taglia del motore non è corretto.           Solutione: Verificare dati diarga dal motare appure l'abbinamento taglia. Drive e taglia del motore non è corretto.           Solutione: Verificare dati diarga dal motare appure l'abbinamento taglia. Drive e taglia del motore non è corretto.           Solutione: Verificare dati diarga dal motare appure l'abbinamento taglia. Drive e taglia del motore non è corretto.           Solutione: Verificare dati diarga dal motare appure l'abbinamento taglia. Drive e taglia del motore non è corretto.           Carteggio impudi del encoder incrementale controllere lo comessione dei segnali di abilitzatore.           20         Durate l'esecucione della procedura di fastatura on e attata data o'mosa atterpatione.           20         Conteggio impudi dell'encoder incrementale controllere lo comessione dei segnali di abilitzatore.           20         Conteggio impudi dell'encoder incrementale con segno invertito rispetto al conteggio impudi dell'encoder assoluto.           21         Conteggio degli impudi adl'encoder incrementale con segno invertito rispetto al conteggio impudi dell'encoder assoluto.           23         Conteggio degli impudi dell'enco                                                                                                    |       |                                                                                                    | 4                                                                                           |                                                                                                    |  |  |
| Note:         Note:         Note: <td< th=""><th></th><th></th><td></td><td>Soluzione, collegale il motore<br/>Durante esecuzione Salftune si è premuto tasto ESC oppure si è aperto il contatto di abilitazione oppure è intervenuto un allarme. Con</td></td<>                                                                                                    |       |                                                                                                    |                                                                                             | Soluzione, collegale il motore<br>Durante esecuzione Salftune si è premuto tasto ESC oppure si è aperto il contatto di abilitazione oppure è intervenuto un allarme. Con                                                                                                    |  |  |
| 5         Soluzione: Inmovine causa de imaviento autorita di admittacione contrato di admittacione, freentaria autoritatione autoritatione admittatione autoritatione admittatione admittatione admittatione admittatione admittatione admittatione admittatione admittatione           7         Soluzione: Verificare dati di sarga del motore oppure l'abbitmamento taglia Drive e taglia del motore non è corretto.           8         è fornito i i comando autoritatura encitade il contrato di abbitmamento taglia Drive e taglia del motore non è corretto.           8         è fornito i i comando autoritatura encitade il contrato di abbitmamento taglia Drive e taglia del motore non è corretto.           8         è fornito i i comando autoritatura encitade il contrato di abbitmamento taglia Drive e taglia del motore non è corretto.           2         Durante l'esocutione del procedura di fastura a contrato di abbitmamento taglia Drive e taglia del motore non è corretto.           20         Bottaone: Verificare i aggini effetto i d'esocuta a contrato di abbitmamento funguisi encoder.           20         Soluzione: Verificare i aggini effetto i d'esocuta a consegno invertito rispetto al contragio inpulsi dell'ancoder.           30         Soluzione: Verificare i aggini effetto i d'esocuta acontato di abbitmatore del parametro Impulsi encoder.           31         Soluzione: Invertire segnale A + e A - dell'encoder assoluto.           32         Soluzione: Invertire segnale A + e A - dell'encoder assoluto.           33         Soluzione: Rivertire autoritato di abitrag del motore in onsigni invertito rispetto al co                                                                                                    |       |                                                                                                    | 5                                                                                           | Drive in allarme è stato dato il comando autotaratura.                                                                                                    |  |  |
| Image: Second Second        |       |                                                                                                    |                                                                                             | Soluzione: nimuovere causa dell'intervento allarme, rimuovere causa apertura contatto di abilitazione, resettare allarme.                                                                                                    |  |  |
| Soluzione: Verificare dati di targa del motore oppur fabbinamento taglia Drive taglia del motore non è corretto.           9         Soluzione: Verificare dati di targa del motore oppur fabbinamento taglia Drive taglia del motore non è corretto.           9         Quanto Essecutione della procedura di fastura contoder autorattato serva regiunto un limite del drive.           9         Soluzione: Verificare dati di targa del motore oppur fabbinamento taglia Drive e taglia del motore non è corretto.           22         Durante Resocutione della procedura di fastura e controllore la connessione dei segnali di abilitazione.           23         Soluzione: Verificare di fastura e controllore la connessione dei segnali di abilitazione.           29         Conteggio impulsi dell'encoder incrementale errato probabilmente a causa del valore del parametro Impulsi encoder.           30         Conteggio degli impulsi dell'encoder incrementale con segno invertito rispetto al conteggio impulsi dell'encoder assoluto.           31         Conteggio degli impulsi dell'encoder incrementale con segno invertito rispetto al conteggio impulsi dell'encoder assoluto.           32         Soluzione: Invertiri segnale A + e A dell'encoder assoluto.           33         Sequenza automatica ha provveduta amotificare l'impostazione del parametro Dirizione encoder. Non occorre fare altro<br>soluzione: Invertiri segnale autoriacia nermentale con segno invertito rispetto al conteggio impulsi dell'encoder assoluto.           34         Durante fastura automatica ha provveduta amotificare l'impostazione del parametro Dirizione encoder. Non occ                                                                                                    |       |                                                                                                    | 6                                                                                           | Una misura dell'autotaratura è oltre i limiti del drive.                                                                                                    |  |  |
| 5     Autofastura     Sel formal is consultativa seria abilitazione.       7     Soluzione: Prima di formai is consultativa subtrattara bilideri il contatto di abilitazione.       821     Una misura dell'autotrattura ha raggiunto un limite del drive.       20     Soluzione: Prima di formai i consultativa on prima d'abilitazione.       21     Durante fassacuando della procedura di fassatura no ristate dato a rimossa in tempo l'Abilitazione.       29     Contreggio impulsi dell'encoder assoluto errato       30     Contreggio impulsi dell'encoder assoluto errato       30     Contreggio di pulsi dell'encoder assoluto.       31     Soluzione: Verificare i segnali elettrici dell'encoder assoluto.       31     Contreggio degli impulsi dell'encoder assoluto.       31     Soluzione: Verificare i segnali elettrici dell'encoder assoluto.       32     Soluzione: Verificare i segnali elettrici dell'encoder assoluto.       31     Soluzione: Nervettris esgnale A + e A - dell'encoder incrementale.       32     Soluzione: Nervettris esgnale A + e A - dell'encoder incrementale.       33     Sequenza fasia ino corretta (Messagio non segnalato)       34     Soluzione: Nervettris esgnale A + e A - dell'encoder incrementale.       34     Contreggio degli impulsi dell'encoder assoluto.       34     Soluzione: Nervettris esgnale A + e A - dell'encoder assoluto.       34     Soluzione: Nervettris esgnale A + e A - dell'encoder assoluto.                                                                                                    |       |                                                                                                    |                                                                                             | Soluzione: Verificare dati di targa del motore oppure l'abbinamento taglia Drive e taglia del motore non è corretto.                                                                                                    |  |  |
| 5         Autofastura         Soluzione: Prima di fornie il comando autotaratura chiudere il contato di soliziazione           821         Soluzione: Verificare dati di targa dei motore oppue l'abbinamento taglia Drive e taglia del motore non è corretto.           22         Quante l'esecuzione della procedura di fastura a non è stata data orinossi ne tangi Abbinamento taglia Drive e taglia del motore non è corretto.           23         Conteggio impuisi dell'encoder incrementale errato probabilmente a causa del valore del parametro Impuisi encoder non corretto.           30         Conteggio impuisi dell'encoder incrementale errato probabilmente a causa del valore del parametro Impuisi encoder non corretto.           30         Conteggio impuisi dell'encoder incrementale errato probabilmente a causa del valore del parametro Impuisi encoder non corretto.           30         Conteggio impuisi dell'encoder incrementale.           30         Soluzione: Verificare i segnali elettrici dell'encoder assoluto. Verificare oringuazione dell'encoder assoluto.           31         Soluzione: Ivertire segnale A + e A- dell'encoder incrementale.           32         Conteggio impuisi dell'encoder incrementale con segno invertiro rispetto al conteggio impuisi dell'encoder assoluto.           33         Sequenza fasi non corretta. (Messaggio non segnalato)           34         Soluzione: Unorte fastura andonatoria ai triva un canale di comunicazione tra Drive el dencoder. Si è verificato un errore su questo canale di comunicazione.           Velocità nominale. <td< th=""><th></th><th></th><td>7</td><td>Si è fornito il comando autotaratura senza abilitazione.</td></td<>                                                                                                    |       |                                                                                                    | 7                                                                                           | Si è fornito il comando autotaratura senza abilitazione.                                                                                                    |  |  |
| 9     Autofastura     Una misura dell'autotartura ha raggiunto un limite del drive.       21     Durante l'escazione della procedura di fastura no è stata data o rimossa in tempo l'Abilitazione.       22     Durante l'escazione della procedura di fastura no è stata data o rimossa in tempo l'Abilitazione.       29     Conteggio impulsi dell'encoder incrementale errato probabilmente a causa del valore del parametro Impulsi encoder.       30     Conteggio impulsi dell'encoder incrementale errato probabilmente e causa del valore del parametro Impulsi encoder.       30     Conteggio impulsi dell'encoder assoluto errato       30     Conteggio degli impulsi dell'encoder incrementale.       31     Conteggio degli impulsi dell'encoder incrementale con segno invertito rispetto al conteggio impulsi dell'encoder assoluto.       31     Soluzione: Invertire segnale A + e A - dell'encoder incrementale.       32     Soluzione: Invertire segnale A + e A - dell'encoder assoluto a modificare l'impostazione del parametro Direzione encoder. Non accorre fare altro       33     Soluzione: Invertire segnale A + e A - dell'encoder assoluto.       34     Soluzione: Invertire segnale A + e A - dell'encoder assoluto.       34     Soluzione: Ripetere la procedura.       Soluzione: Invertire segnale A + e A - dell'encoder assoluto.     Soluzione: Conteggio degli impulsi dell'encoder assoluto.       33     Soluzione: Invertire segnale A + e A - dell'encoder assoluto.       34     Durante fasatura automatica si attiva un canale di comunicazione tra Dri                                                                                                    |       |                                                                                                    |                                                                                             | Soluzione: Prima di fornire il comando autotaratura chiudere il contatto di abilitazione                                                                                                    |  |  |
| 5     Autofesture<br>(Solucione: Series)     Solucione: Verificare dati i targa del motore oppure l'abbinamento lagila Drive et taglia del motore non è corretto.       22     Durante l'esecuzione della procedura di fastatura a controllare la connessione dei segnali di abbilitazione.       29     Conteggio impulsi dell'encoder incrementale errato probabilmente a causa del valore del parametro Impulsi encoder.       30     Conteggio impulsi dell'encoder assoluto errato       30     Eonteggio impulsi dell'encoder incrementale. Verificare il valore del parametro Impulsi encoder.       30     Conteggio impulsi dell'encoder assoluto. Verificare configurazione dell'encoder assoluto.       31     Conteggio degli impulsi dell'encoder incrementale con segno invertito rispetto al conteggio impulsi dell'encoder assoluto.       31     Conteggio degli impulsi dell'encoder incrementale con segno invertito rispetto al conteggio impulsi dell'encoder assoluto.       32     Soluzione: Invertire segnale A + e A- dell'encoder incrementale.       33     Sequenza fasi non corretta. (Messaggio non segnalato)       34     Soluzione: Invertire segnale A + e A- dell'encoder assoluto.       34     Soluzione: Ripetre la procedura.       Soluzione: Se si presenta il messaggio con un valore diverso da 0 seguire le indicazioni fornite caso er potere l'autotaratura.       Soluzione: Se si presenta il messaggio con un valore diverso da 0 seguire le indicazioni fornite caso er poterer l'autotaratura.       Soluzione: I parametri die dati di targa del motore in moto speciale a:<br>(ADUISO) x mot. Asincrono) Fare attenn                                                                                                    |       |                                                                                                    | 8 21                                                                                        | Una misura dell'autotaratura ha raggiunto un limite del drive.                                                                                                    |  |  |
| 1       Purante l'esecucione della procedura di fasatura ano è stata dato i minassa in tempo l'Abilitzaione.         20       Conteggio impulsi dell'encoder incrementale erato probabilmente a causa del valore del parametro Impulsi encoder.         30       Conteggio impulsi dell'encoder incrementale erato probabilmente a causa del valore del parametro Impulsi encoder.         30       Soluzione: Verificare i segnali elettrici dell'encoder incrementale. Verificare i valore del parametro Impulsi encoder.         30       Conteggio impulsi dell'encoder incrementale. Verificare configurazione dell'encoder assoluto.         31       Conteggio degli impulsi dell'encoder incrementale.         31       Conteggio degli impulsi dell'encoder incrementale con segno invertito rispetto al conteggio impulsi dell'encoder assoluto.         32       Soluzione: Invertire segnale A + e A - dell'encoder incrementale.         33       Soluzione: Invertire segnale A + e A - dell'encoder assoluto.         34       Soluzione: Invertire segnale A + e A - dell'encoder assoluto.         33       Soluzione: Invertire segnale A + e A - dell'encoder assoluto.         34       Soluzione: Invertire segnale A + e A - dell'encoder assoluto.         34       Soluzione: Invertire segnale A + e A - dell'encoder assoluto.         34       Soluzione: Invertire segnale A + e A - dell'encoder assoluto.         36       Soluzione: Invertire segnale A + e A - dell'encoder assoluto.         30       S                                                                                                    |       |                                                                                                    |                                                                                             | Soluzione: Verificare dati di targa del motore oppure l'abbinamento taglia Drive e taglia del motore non è corretto.                                                                                                    |  |  |
| 5       Autofasatura       6       Soluzione: Ripetere la procedura di fastatura e controllare la conssione dei segnali al abilitàzione.         5       Autofasatura       6       Neurosci e seguire l'autorataruta.       100 Procedura dei motore in Richare i segnali el terrici dei accoder incrementale.         5       Autofasatura       6       Neurosci e seguire l'autora dei motore in Richare i accode a soluto.         5       Autofasatura       0       Neurosci e seguire l'autore in Richare i accode a seguire l'autora dei parametro Velocità nominale e dei motore in Richare i accode incrementale con seguire la valore del parametro l'autorataruta.         5       Autofasatura       0       Neurosci e seguire l'autorataruta.         6       Neurosci e seguire l'autoratarutarutarutarutarutarutarutarutaruta                                                                                                    |       |                                                                                                    | 22                                                                                          | Durante l'esecuzione della procedura di fasatura non è stata data o rimossa in tempo l'Abilitazione.                                                                                                    |  |  |
| 5       Autofastura       0       Isolation i unitial inferiorea i procedura automatical entratio and procedura automatical entratio and procedura automatical entratio and procedura automatical entratio and procedura entrational entrational entrate                                          |       |                                                                                                    |                                                                                             | Soluzione: Ripetere la procedura di fasatura e controllare la connessione dei segnali di abilitazione.                                                                                                    |  |  |
| 5       Autofastura       0       Nexture: Verificare i segnali elettrici dell'encoder incrementale. Verificare i valore del parametro impulsi encoder.         30       Conteggio impulsi dell'encoder assoluto. Verificare configurazione dell'encoder assoluto.         31       Conteggio degli impulsi dell'encoder incrementale con segno invertito rispetto al conteggio impulsi dell'encoder assoluto.         31       Conteggio degli impulsi dell'encoder incrementale con segno invertito rispetto al conteggio impulsi dell'encoder assoluto.         32       Conteggio degli impulsi dell'encoder incrementale.         32       Sequenza fasi non corretta. (Messaggio non segnalato)         33       Sequenza fasi non corretta. (Messaggio non segnalato)         34       Quarter fastura automatico si attiva un canale di comunicazione tra Drive del encoder. Si è verificato un errore su questo canale di comunicazione.         34       Soluzione: Non cocreta. (Messaggio non segnalato)         36       Soluzione: se si presenta i messaggio con un valore diverso da 0 seguire le indicazioni fornite caso per caso e ripetere l'autotaratura. E' consigliato eseguire l'autotaratura utilizando la procedura al vizard signonibile da tastierino (AVVIANLGUIDATO) e da software Tool su PC.         Prestare attenzione a utili parametri dei dati di targa del motore in mod.       Velocità nominale del motore in PD.         Velocità nominale del motore in PD.       (ADLEOD x mot. Asincrono) Impostare il parametro Velocità nominale alla velocità sincrona. Il parametro Velocità nominale devevare un valore inferiore                                                                                                    |       |                                                                                                    | 20                                                                                          | Conteggio impulsi dell'encoder incrementale errato probabilmente a causa del valore del parametro Impulsi encoder non corretto.                                                                                                    |  |  |
| 5       Autofastura       0       Notestial elementaria       Notestial elementaria         5       Autofastura       0       Nessun errore         6       Autofastura       0       Nessun errore         7       Autofastura       0       Nessun errore         1       0       Nessun errore       1         2       Autofastura       0       Nessun errore         3       Nessun errore       1       Nessun errore         3       Autofastura       0       Nessun errore         3       Autofastura       0       Nessun errore         3       Autofastura       0       Nessun errore         3       Autofastura       0       Nessun errore         3       Autofastura       0       Nessun errore         3       Autofastura       Sequera tasi non corretta. (Messaggio non segnalato)         3       Buzione: La procedura automatica ha proveduta a modificare l'impostazione del encoder. Si è verificato un errore su questo canale di comunicazione tra Drive ed encoder. Si è verificato un errore su questo canale di comunicazione tra Drive ed encoder. Si è verificato un errore su questo canale di comunicazione in procedura.         3       Soluzione: Invertire segnale del motore in rom.       - Velocità nominale al procedura.         3 <t< th=""><th></th><th></th><td>23</td><td>Soluzione: Verificare i segnali elettrici dell'encoder incrementale. Verificare il valore del parametro Impulsi encoder.</td></t<>                                                                                                    |       |                                                                                                    | 23                                                                                          | Soluzione: Verificare i segnali elettrici dell'encoder incrementale. Verificare il valore del parametro Impulsi encoder.                                                                                                    |  |  |
| 5       Autofasatura<br>(Solo Suncono)       0       Nessun errore         5       Autofasatura<br>(Solo Suncono)       0       Nessun errore         5       Autofasatura<br>(Solo Suncono)       0       Nessun errore         5       Autofasatura<br>(Solo Suncono)       0       Nessun errore         5       Autofasatura<br>(Solo Suncono)       0       Nessun errore                                                                                                    |       |                                                                                                    | 30                                                                                          | Conteggio impulsi dell'encoder assoluto errato                                                                                                    |  |  |
| 5       Autofastura<br>(Solo Sincron)       0       Nessun errore         5       Autofastura<br>(Solo Sincron)       0       Nessun errore         1       0       Nessun errore         2       Autofastura<br>(Solo Sincron)       0       Nessun errore         3       0       Nessun errore       1         3       0       Nessun errore       1         3       0       Nessun errore       1         3       0       Nessun errore       1         3       0       Nessun errore       1         3       0       Nessun errore       1         3       0       Nessun errore       1         3       0       Nessun errore       1         3       0       Nessun errore       1         4       0       Nessun errore       1       1         4       0       Nessun errore       1       1         4       0       Nessun errore       1       1         4       0       Nessun errore       1       1       1         4       0       Nessun errore       Nessun errore       1       1         1       1       1                                                                                                    |       |                                                                                                    |                                                                                             | Soluzione: Verificare i segnali elettrici dell'encoder assoluto. Verificare configurazione dell'encoder assoluto.                                                                                                    |  |  |
| 5       Autofasatura<br>(Solo Sincrono)       0       Nessun errore<br>Nessuniale of contegio insulta del motore in Hz<br>Soluzione: Invertire segnale A + e A - dell'encoder incrementale.         31       3       2       Conteggio degli impulsi dell'encoder incrementale.         32       3       Sequenza fasi non corretta. (Messaggio non segnalato)<br>Soluzione: La procedura automatica ha proveduto a modificare l'impostazione del parametro Direzione encoder. Non occorre fare altro<br>Soluzione: La procedura automatica si attiva un canale di comunicazione tra Drive ed encoder. Si è verificato un errore su questo canale di<br>comunicazione.         34       Soluzione: Ripetere la procedura.         Soluzione: So si presenta il messaggio con un valore diverso da 0 seguire le indicazioni fornite caso per caso e ripetere l'autotaratura. E' consigliato<br>eseguire l'autotaratura utilizzando la procedura di wizard disponibile da tastierino (AVVIAM.GUIDATO) e da software Tool su PC.         Prestare attenzione a tutti i parametri dei dati di targa del motore in modo speciale a:<br>- Velocità nominale, Velocità nominale del motore in rpm.         5       Autofasatura<br>(Solo Sincrono)       0         6       Nessun errore         9       Nessun errore         9       Nessun errore         9       Nessun errore         9       Nessun errore         9       Nessun errore         9       Nessun errore         10       Nessun errore         10       Nessun err                                                                                                    |       |                                                                                                    | 31                                                                                          | Conteggio degli impulsi dell'encoder incrementale con segno invertito rispetto al conteggio impulsi dell'encoder assoluto.                                                                                                    |  |  |
| 5       Autofasatura<br>(Solo Sincrono)       0       Nessun errore         5       Autofasatura<br>(Solo Sincrono)       0       Nessun errore         6       Autofasatura<br>(Solo Sincrono)       0       Nessun errore         1       1       Ascheda encoder in us non gestisce la procedura automatica di fasatura.                                                                                                    |       |                                                                                                    |                                                                                             | Soluzione: Invertire segnale A+ e A- dell'encoder incrementale.                                                                                                    |  |  |
| 5     Autofasatura<br>(Solo Sincrono)     0     Nessun errore       5     Autofasatura     0     Nessun errore       6     Autofasatura     0     Nessun errore       1     Autofasatura     0     Nessun errore       1     Autofasatura     0     Nessun errore       1     Autofasatura     0     Nessun errore       1     Autofasatura     0     Nessun errore       2     Autofasatura     0     Nessun errore       3     Autofasatura     1     Procedura automatica di procedura automatica di fasatura.                                                                                                    |       |                                                                                                    |                                                                                             | Contaggia dagli impulci dell'anagdar incramontale con sogna invatita rispatta al contaggia impulci dell'anagdar assoluta                                                                                                    |  |  |
| 5       Autofasatura       0       Nessun errore         5       Autofasatura       0       Nessun errore         1       0       Nessun errore         2       Autofasatura       0       Nessun errore         1       Coppie polari, Coppie polari, Coppie pola                                                                                                    |       |                                                                                                    | 32                                                                                          |                                                                                                    |  |  |
| 5       Autofasatura<br>(Solo Sincrono)       0       Nessun errore         3       0       Nessun errore         4       0       Nessun errore         3       0       Nessun errore         3       0       Nessun errore         3       0       Nessun errore         3       0       Nessun errore         3       0       Nessun errore         3       0       Nessun errore         3       0       Nessun errore         3       0       Nessun errore         3       0       Nessun errore         3       0       Nessun errore         4       0       Nessun errore         4       0       Nessun errore         4       0       Nessun errore         4       0       Nessun errore         4       0       Nessun errore         4       0       Nessun errore         4       0       Nessun errore         4       0       Nessun errore         4       0       Nessun errore         4       0       Nessun errore         4       0       Nessun errore         10<                                                                                                    |       |                                                                                                    |                                                                                             | <b>Soluzione:</b> Invertire segnale A+ e A- dell'encoder assoluto.                                                                                                    |  |  |
| 5       Autofasatura<br>(Solo Sincrono)       0       Nessun errore         5       Autofasatura<br>(Solo Sincrono)       0       Nessun errore         4       0       Nessun errore         5       Autofasatura<br>(Solo Sincrono)       0       Nessun errore         4       0       Nessun errore         5       Autofasatura<br>(Solo Sincrono)       0       Nessun errore         4       0       Nessun errore         4       0       Nessun errore                                                                                                    |       |                                                                                                    | 33                                                                                          | Sequenza fasi non corretta. (Messaggio non segnalato)                                                                                                    |  |  |
| 5       Autofasatura       0       Nessun errore         5       Autofasatura       0       Nessun errore         6       La scheda encoder in uso non gestisce la procedura automatica di fasatura.                                                                                                    |       |                                                                                                    |                                                                                             | Soluzione: La procedura automatica ha provveduto a modificare l'impostazione del parametro Direzione encoder. Non occorre fare altro                                                                                                    |  |  |
| 5       Autofasatura<br>(Solo Sincrono)       0       Nessun errore         5       Autofasatura<br>(Solo Sincrono)       0       Nessun errore         4       0       Nessun errore         4       1       ascheda encoder in uso no gestisce la procedura automatica di fasatura.                                                                                                    |       |                                                                                                    | 24                                                                                          | Durante fasatura automatica si attiva un canale di comunicazione tra Drive ed encoder. Si è verificato un errore su questo canale di comunicazione.                                                                                                    |  |  |
| 5       Autofasatura       0       Nessun errore         5       Autofasatura       0       Nessun errore         4       Autofasatura       0       Nessun errore         5       Autofasatura       0       Nessun errore         6       Soluzione: Utilizzare scheda encoder in uso non gestisce la procedura automatica di fasatura.                                                                                                    |       |                                                                                                    |                                                                                             | Soluzione: Ripetere la procedura.                                                                                                    |  |  |
| 5       Autofasatura<br>(Solo Sincrono)       0       Nessun errore         4       0       Nessun errore         4       0       Nessun errore         40       La scheda encoder in uso non gestisce la procedura automatica di fasatura.                                                                                                    |       |                                                                                                    | Soluzione: Se seguire l'autota                                                              | si presenta il messaggio con un valore diverso da 0 seguire le indicazioni fornite caso per caso e ripetere l'autotaratura. E' consigliato<br>aratura utilizzando la procedura di wizard disponibile da tastierino (AVVIAM.GUIDATO) e da software Tool su PC.                                                                                                    |  |  |
| - Velocità nominale , Velocità nominale del motore in rpm.         • (ADL500 x mot. Asincrono) Fare attenzione a non impostare il parametro Velocità nominale alla velocità sincrona. Il parametro Velocità nominale deve avere un valore inferiore a: [[Frequenza nominale * 60] / Coppie polari].         • (ADL500 x mot. Asincrono) Impostare il parametro Velocità nominale alla velocità sincrona. Il parametro Velocità nominale * 60) / Coppie polari].         • (ADL500 x mot. Sincrono) Impostare il parametro Velocità nominale alla velocità sincrona.         - Frequenza nominale. Frequenza nominale. Frequenza nominale del motore in Hz         • Coppie polari, Paia poli del motore         Se dopo aver eseguito le indicazioni fornite il problema persiste si deve confermare il valore dei parametri dei dati di targa del motore, eseguire commando Acquisisci parametri ma non eseguire l'autotaratura.         5       Autofasatura (Solo Sincrono)       0       Nessun errore         40       La scheda encoder in uso non gestisce la procedura automatica di fasatura.                                                                                                    |       |                                                                                                    | Prestare attenzio                                                                           | one a tutti i parametri dei dati di targa del motore in modo speciale a:                                                                                                    |  |  |
| <ul> <li>(ADL500 x mot. Asincrono) Fare attenzione a non impostare il parametro Velocità nominale alla velocità sincrona. Il parametro Velocità nominale deve avere un valore inferiore a: [[Frequenza nominale * 60] / Coppie polari].</li> <li>(ADL500 x mot. Sincrono) Impostare il parametro Velocità nominale alla velocità sincrona.</li> <li>Frequenza nominale. Frequenza nominale del motore in Hz</li> <li>Coppie polari, Paia poli del motore</li> <li>Se dopo aver eseguito le indicazioni fornite il problema persiste si deve confermare il valore dei parametri dei dati di targa del motore, eseguire commando Acquisisci parametri ma non eseguire l'autotaratura.</li> <li>Autofasatura         (Solo Sincrono)         <ul> <li>40</li> <li>La scheda encoder in uso non gestisce la procedura automatica di fasatura.</li> <li>Soluzione: Utilizzare scheda encoder adeguata</li> </ul> </li> </ul>                                                                                                    |       |                                                                                                    | - Velocità nomi                                                                             | nale , Velocità nominale del motore in rpm.                                                                                                    |  |  |
| 5       Autofasatura<br>(Solo Sincrono)       0       Nessun errore         40       La scheda encoder in uso non gestisce la procedura automatica di fasatura.                                                                                                    |       |                                                                                                    | • (ADL500                                                                                   | x mot. Asincrono) Fare attenzione a non impostare il parametro <b>Velocità nominale</b> alla velocità sincrona. Il parametro <b>Velocità nominale</b>                                                                                                    |  |  |
| 5       Autofasatura<br>(Solo Sincrono)       0       Nessun errore         40       La scheda encoder in uso non gestisce la procedura automatica di fasatura.                                                                                                    |       |                                                                                                    | (ADL500                                                                                     | x mot. Sincrono) Impostare il parametro <b>Velocità nominale</b> alla velocità sincrona.                                                                                                    |  |  |
| Image: Second second second |       | <ul> <li>Frequenza nominale. Frequenza nominale del motore in</li> <li>Coppie polari. Paia poli del motore</li> </ul> |                                                                                             | ninale. Frequenza nominale del motore in Hz<br>Paja noli del motore                                                                                                    |  |  |
| Se dopo aver eseguito le indicazioni fornite il problema persiste si deve confermare il valore dei parametri dei dati di targa del motore, eseguire comman-<br>do Acquisisci parametri ma non eseguire l'autotaratura.       5     Autofasatura<br>(Solo Sincrono)     0     Nessun errore       40     La scheda encoder in uso non gestisce la procedura automatica di fasatura.       Soluzione: Utilizzare scheda encoder adeguata                                                                                                    |       |                                                                                                    | coppio poiuli,                                                                              |                                                                                                    |  |  |
| 5     Autofasatura<br>(Solo Sincrono)     0     Nessun errore       40     La scheda encoder in uso non gestisce la procedura automatica di fasatura.       Soluzione: Utilizzare scheda encoder adeguata                                                                                                    |       |                                                                                                    | Se dopo aver es<br>do <b>Acquisisci p</b>                                                   | eguito le indicazioni fornite il problema persiste si deve confermare il valore dei parametri dei dati di targa del motore, eseguire comman-<br>arametri ma non eseguire l'autotaratura.                                                                                                    |  |  |
| (Solo Sincrono) 40 La scheda encoder in uso non gestisce la procedura automatica di fasatura. Soluzione: Utilizzare scheda encoder adeguata                                                                                                    | 5     | Autofasatura                                                                                                    | 0                                                                                           | Nessun errore                                                                                                    |  |  |
| 40 Soluzione: Utilizzare scheda encoder adeguata                                                                                                    |       | (Solo Sincrono)                                                                                                    | -                                                                                           | La scheda encoder in uso non cestisce la procedura automatica di fasatura.                                                                                                    |  |  |
|                                                                                                    |       |                                                                                                    | 40                                                                                          | Soluzione: Utilizzare scheda encoder adeguata                                                                                                    |  |  |

| Index | Messaggio di errore<br>visualizzato sul display | Sottocodice                                          | Descrizione                                                                                                    |  |  |
|-------|-------------------------------------------------|------------------------------------------------------|----------------------------------------------------------------------------------------------------|--|--|
|       |                                                 | 41                                                   | Conteggio impulsi dell'encoder incrementale errato                                                                                                    |  |  |
|       |                                                 |                                                      | Soluzione: Verificare i segnali elettrici dell'encoder incrementale. Verificare il valore del parametro Impulsi encoder                                                                                                    |  |  |
|       |                                                 | 42                                                   | Conteggio impulsi dell'encoder assoluto errato                                                                                                    |  |  |
|       |                                                 |                                                      | Soluzione: Verificare i segnali elettrici dell'encoder assoluto. Verificare configurazione dell'encoder assoluto                                                                                                    |  |  |
|       |                                                 | 43                                                   | Conteggio impulsi dell'encoder incrementale errato o conteggio impulsi dell'encoder assoluto errato probabilmente a causa del valore<br>del parametro Coppie polari non corretto o di un carico applicato la motore.                                                                                                    |  |  |
|       |                                                 |                                                      | Soluzione: Verificare il valore del parametro Coppie Polari, verificare se è applicato un carico                                                                                                    |  |  |
|       |                                                 | 44                                                   | Conteggio impulsi dell'encoder incrementale errato probabilmente a causa del valore del parametro Impulsi encoder non corretto.                                                                                                    |  |  |
|       |                                                 |                                                      | Soluzione: Verificare i segnali elettrici dell'encoder incrementale. Verificare il valore del parametro Impulsi encoder.                                                                                                    |  |  |
|       |                                                 | 45                                                   | Conteggio impulsi dell'encoder assoluto errato                                                                                                    |  |  |
|       |                                                 |                                                      | Soluzione: Verificare i segnali elettrici dell'encoder assoluto. Verificare configurazione dell'encoder assoluto.                                                                                                    |  |  |
|       |                                                 | 46                                                   | Conteggio degli impuisi deil encoder incrementale con segno inventio rispetto ai conteggio impuisi deil encoder assoluto.                                                                                                    |  |  |
|       |                                                 |                                                      | Conteggio degli impulsi dell'encoder incrementale con segno invertito rispetto al conteggio impulsi dell'encoder assoluto                                                                                                    |  |  |
|       |                                                 | 47                                                   | Soluzione: Invertire segnale A+ e A- dell'encoder assoluto                                                                                                    |  |  |
|       |                                                 |                                                      | Sequenza fasi non corretta. (Messaggio non segnalato)                                                                                                    |  |  |
|       |                                                 | 48                                                   | Soluzione: La procedura automatica ha provveduto a modificare l'impostazione del parametro Direzione encoder. Non occorre fare altro                                                                                                    |  |  |
|       |                                                 |                                                      | Durante fasatura automatica si attiva un canale di comunicazione tra Drive ed encoder. Si è verificato un errore su questo canale di                                                                                                    |  |  |
|       |                                                 | 49                                                   | comunicazione.                                                                                                    |  |  |
|       |                                                 |                                                      | Soluzione: Ripetere la procedura.                                                                                                    |  |  |
|       |                                                 | Soluzione: Se s                                      | i presenta il messaggio con un valore diverso da O seguire le indicazioni fornite caso per caso e ripetere l'autofasatura.                                                                                                    |  |  |
| 6     | Configuraz potenza                              | Condizione: si p                                     | può verificare durante il riconoscimento delle schede di potenza. In presenza di questo messaggio non è possibile comandare il motore                                                                                                    |  |  |
|       |                                                 | 0020H-32                                             | La configurazione della scheda di potenza è per un Drive non compatibile con scheda di regolazione                                                                                                    |  |  |
|       |                                                 | 001711-33                                            | La configurazione della scheda di potenza non e compatibile con scheda di regolazione                                                                                                    |  |  |
|       |                                                 | Soluziono: Soz                                       | La comigurazione nomesta non e disponibile sulla scheda di potenza                                                                                                    |  |  |
| 7     | Salv naram fallito                              | Condizione: du                                       | rante il trasferimento dei parametri dal Drive alla memoria del tastierino.                                                                                                    |  |  |
| '     |                                                 | OH-0                                                 | Frore di comunicazione                                                                                                    |  |  |
|       |                                                 | 0023H-35                                             | Frore di comunicazione                                                                                                    |  |  |
|       |                                                 | 0023H-36                                             | Errore di comunicazione                                                                                                    |  |  |
|       |                                                 | 0025H-37                                             | I dati memorizzati nel tastierino non sono validi                                                                                                    |  |  |
|       |                                                 | Soluzione:                                           |                                                                                                    |  |  |
| 8     | Car param fallito                               | Condizione: du                                       | rante il trasferimento dei parametri dalla memoria del tastierino al Drive                                                                                                    |  |  |
|       |                                                 | 0H-0                                                 | Errore di comunicazione                                                                                                    |  |  |
|       |                                                 | 0023H-35                                             | Errore di comunicazione                                                                                                    |  |  |
|       |                                                 | 0023H-36                                             | Errore di comunicazione                                                                                                    |  |  |
|       |                                                 | 0025H-37                                             | I dati memorizzati nel tastierino non sono validi.<br>Nessun parametro viene trasferito dal tastierino al Drive                                                                                                    |  |  |
| 9     | Car par incompleto                              | 0026H-38                                             | Serie Drive non compatibile.<br>Nessun parametro viene trasferito dal tastierino al Drive                                                                                                    |  |  |
|       |                                                 | 0027H-39                                             | Differente versione software.<br>Tutti i parametri presenti nella memoria del tastierino sono stati trasferiti nel Drive. Il set di parametri trasferito è relativo ad un Drive con                                                                                                    |  |  |
|       |                                                 |                                                      | una versione tirmware differente, come conseguenza alcuni parametri potrebbero non essere aggiornati.                                                                                                    |  |  |
|       |                                                 | 0028H-40                                             | Urive size non compatibile.<br>Tutti i parametri presenti nella memoria del tastierino (esclusi quelli dipendenti dalla taglia del Drive), sono stati trasferiti nel Drive. I<br>parametri che dipendono dalla taglia mantengono il valore originale.                                                                                                    |  |  |
|       |                                                 | 0029H-41                                             | Errore nella memorizzazione dei parametri nel Drive.                                                                                                    |  |  |
|       |                                                 |                                                      | Tutti i parametri presenti nella memoria del tastierino sono stati trasferiti nel Drive. Il trasferimento di uno o più parametri ha causato<br>l'errore "out of range" oppure uno o più parametri non esistono. Al termine del trasferimento uno o più parametri potrebbero non essere<br>anniomati                                                          |  |  |
|       |                                                 | 002AH-42                                             | Differente versione e release dell'applicazione PIc.                                                                                                    |  |  |
|       |                                                 |                                                      | Tutti i parametri presenti nella menira del tastierino sono stati trasferiti nel Drive.<br>Il set di parametri trasferito è relativo ad un Drive con una applicazione plc con versione e release dell'applicazione differente, come<br>conseguenza alcuni parametri dell'applicazione plc potrebbero non essere aggiornati                                   |  |  |
|       |                                                 | 002BH-43                                             | Applicazione Plc non compatibile.<br>Tutti i parametri presenti nella memoria del tastierino tranne quelli relativi all'applicazione plc sono stati trasferiti nel Drive.<br>Il set di parametri trasferito è relativo ad un Drive con una applicazione plc differente, come conseguenza tutti i parametri<br>dell'anolicazione plc non sono angiornati      |  |  |
|       |                                                 | Soluzione: Rec                                       | superare un set di parametri da un Drive compatibile (modello e taglia)                                                                                                    |  |  |
| 10    | Non usato                                       |                                                      |                                                                                                    |  |  |
| 11    | Car plc di fabbrica                             | Condizione: si                                       | può verificare durante il caricamento del database parametri salvato nella Flash dell'applicazione Mdplc                                                                                                    |  |  |
|       |                                                 | E normale se ap<br>Se questo mess<br>Se appare quest | ormale se appare appare alla prima acccensione, dopo aver scaricato una nuova applicazione.<br>questo messaggio appare quando il Drive è già in servizio significa che si è verificato un problema nel database parametri salvati in Flash.<br>appare questo messagqio il Drive ripristina il database di default cioè quello scaricato in fase di download. |  |  |
|       |                                                 | 0001H-1                                              | Il database salvato non è valido                                                                                                    |  |  |
|       |                                                 | Soluzione: Imp                                       | ostare i parametri al valore desiderato ed eseguire Salva parametri                                                                                                    |  |  |

| Index | Messaggio di errore<br>visualizzato sul display | Sottocodice                                                                                                    | Descrizione                                                                                                    |  |  |
|-------|-------------------------------------------------|----------------------------------------------------------------------------------------------------|----------------------------------------------------------------------------------------------------|--|--|
| 12    | Errore config plc                               | Condizione: si può verificare durante il caricamento dell'applicazione Mdplc<br>L'applicazione Mdplc presente sul Drive non è esequita.                           |                                                                                                    |  |  |
|       |                                                 | 0004H-4                                                                                                    | Applicazione scaricata ha il Crc su DataBlock e Function table differente                                                                                                    |  |  |
|       |                                                 | 0065H-101                                                                                                    | L'applicazione scaricata ha un identificativo non valido (Info)                                                                                                    |  |  |
|       |                                                 | 0066H-102                                                                                                    | L'applicazione scaricata usa un numero di task errato (Info)                                                                                                    |  |  |
|       |                                                 | 0067H-103                                                                                                    | Applicazione scaricata ha una configurazione software errata                                                                                                    |  |  |
|       |                                                 | 0068H-104                                                                                                    | Applicazione scaricata ha il Crc su DataBlock e Function table differente                                                                                                    |  |  |
|       |                                                 | 0069H-105                                                                                                    | Si è verificato un Errore trapp o un Err di sistema.<br>Il Drive ha eseguito automaticamente una operazione di Power-up.<br>Applicazione non è eseguita.<br>Vedere in Alarm List ulteriori informazioni riguardo ad errore che si è verificato                                                                                           |  |  |
|       |                                                 | 006AH-106                                                                                                    | Applicazione scaricata ha un identificativo non valido (Task)                                                                                                    |  |  |
|       |                                                 | 006BH-107                                                                                                    | Applicazione scaricata usa un numero di task errato (Task)                                                                                                    |  |  |
|       |                                                 | 006CH-108                                                                                                    | Applicazione scaricata ha il Crc errato (Tabelle + Codice)                                                                                                    |  |  |
|       |                                                 | Soluzione: Rim                                                                                                    | lovere applicazione Mdplc o scaricare una applicazione Mdplc corretta                                                                                                    |  |  |
| 13    | Pic 1                                           | İ                                                                                                    |                                                                                                    |  |  |
| 14    | Pic 2                                           |                                                                                                    |                                                                                                    |  |  |
| 15    | Pic 3                                           | IVIessaggi riserv                                                                                                    | ati e dedicati all'applicazione PLC, fare riferimento al manuale dell'applicazione.                                                                                                    |  |  |
| 16    | Pic 4                                           |                                                                                                    |                                                                                                    |  |  |
| 17    | Guasto opz Bus                                  | Condizione: si p<br>comunicazione.                                                                                                    | può verificare all'accensione del Drive, durante il setup della scheda Bus di campo. Errore in fase di configurazione oppure errore di                                                                                                    |  |  |
|       |                                                 | XXX0H-X                                                                                                    | Se la prima cifra a sinistra di "H" del sottocodice di allarme è uguale a 0, l'errore è relativo ad un problema di comunicazione.                                                                                                    |  |  |
|       |                                                 | XXX0H-X                                                                                                    | Se la prima cifra a sinistra di "H" del sottocodice di allarme è diverso da 0, l'errore è relativo ad un problema di configurazione                                                                                                    |  |  |
|       |                                                 | Soluzione: Per<br>Per errori di com<br>Per maggiori de                                                                                                    | errori di configurazione verificare la configurazione della comunicazione con Bus, tipo di Bus, Baudrate, address, impostazione parametri<br>nunicazione verificare cablaggi, resistenze di terminazione, immunità ai disturbi, impostazioni delle tempistiche dei timeout.<br>ttagli consultare il manuale della scheda bus utilizzata. |  |  |
| 18    | Chiave errata                                   | Condizione: si p<br>ware.                                                                                                    | Condizione: si può verificare in fase di alimentazione del Drive, nel caso in cui venga inserita la chiave di abilitazione errata per una data funzione firm-<br>ware.                                                                                                    |  |  |
|       |                                                 | ххххН-х                                                                                                    |                                                                                                    |  |  |
|       |                                                 | Soluzione: Chied                                                                                                    | lere a WEG la corretta chiave di abilitazione della funzione firmware desiderata.                                                                                                    |  |  |
| 19    | Chiave a tempo                                  | Condizione: si p<br>Si è ancora nella                                                                                                    | ouò verificare in fase di alimentazione del Drive nel caso in cui si è inserita la chiave di abilitazione errata per una data funzione firmware.<br>I fase in cui è permesso utilizzare liberamente la funzione firmware ma a breve questo tempo scadrà.                                                                                 |  |  |
|       |                                                 | ххххН-х                                                                                                    | Numero di ore ancora disponibili per le quali è permesso utilizzare liberamente la funzione.                                                                                                    |  |  |
|       |                                                 | Soluzione: Chiedere a WEG la corretta chiave di abilitazione della funzione firmware desiderata.                                                                  |                                                                                                    |  |  |
| 20    | Non usato                                       |                                                                                                    |                                                                                                    |  |  |
| 21    | Errore parametri                                | Condizione: se                                                                                                    | si verifica un errore durante l'attivazione del database parametri salvato in flash; l'allarme viene inserito nella lista allarmi e storico allarmi.                                                                                                    |  |  |
|       |                                                 | XXX0H-X                                                                                                    | Il codice XXXXH-X indica il numero del parametro (Hex-Dec) che provoca l'errore: prendere nota per approfondimenti con il servizio<br>assistenza.                                                                                                    |  |  |
|       |                                                 | Soluzione: Imp                                                                                                    | ostare il parametro che provoca l'errore ad valore corretto ed eseguire <b>Salva parametri</b> , spegnere e riaccendere il Drive.                                                                                                    |  |  |
| 22    | Errore encoder                                  | Condizione: si può verificare all'alimentazione del Drive durante la fase di setup encoder eseguito per ogni configurazione del parametro 552 Modali regolazione. |                                                                                                    |  |  |
|       |                                                 | 100H-256                                                                                                    | Causa: Durante la fase di setup si è verificato un errore; le informazioni ricevute dall'encoder non sono attendibili. Se l'encoder è usato<br>per retroazione viene generato anche l'allarme <b>Perd Retroaz [22]</b> .                                                                                                    |  |  |
|       |                                                 |                                                                                                    | Soluzione: Eseguire azioni suggerite per allarme Perd Retroaz [22].                                                                                                    |  |  |
|       |                                                 | 200H-512                                                                                                    | Causa: Il firmware sulla scheda opzionale encoder non è compatibile con quello sulla scheda di regolazione. Le informazioni ricevute<br>dall'encoder non sono attendibili                                                                                                    |  |  |
|       |                                                 | ļ                                                                                                    | Soluzione: Consultare il personale WEG per procedere all'aggiornamento del firmware della scheda opzionale encoder.                                                                                                    |  |  |
| 23    | Non usato                                       |                                                                                                    |                                                                                                    |  |  |
| 24    | Errore aggiorn fw                               | Condizione: Verificare, durante l'aggiornamento del firmware, se il file non è del formato corretto oppure è corrotto.                                            |                                                                                                    |  |  |
|       |                                                 | Soluzione: prov                                                                                                    | are con un file corretto.                                                                                                    |  |  |
| 25    | Errore USB                                      | Condizione: E' s<br>(*): PAR 392 Se<br>3436 Carica fu                                                                                                    | Condizione: E' stato eseguito un parametro <sup>(*)</sup> che richiede l'inserimento della chiavetta USB.<br>(*): PAR 392 Selezione motore PAR 596 Salva su USB, PAR 598 Carica da USB, PAR 1560 Aggiorna WebApp, PAR 3434 Salva funi su USB, PAR<br>3436 Carica funi da USB.                                                            |  |  |
|       |                                                 | Soluzione: inse                                                                                                    | oluzione: inserire una chiavetta USB con gli eventuali file richiesti dal parametro da eseguire.                                                                                                    |  |  |

## Fast Manual

Series: ADL500 Revision: 0.3 Date: 16-02-2023 Code: 1S9FIT5 WEG Automation Europe S.r.l. Via Giosuè Carducci, 24 21040 Gerenzano (VA) · Italy

Driving efficiency and sustainability

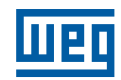